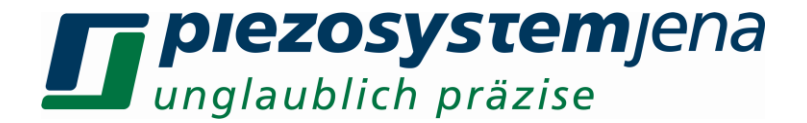

# Bedienungsanleitung Digitalsystem d-Drive<sup>pro</sup>

## *instruction manual digital system d-Drive*<sup>pro</sup>

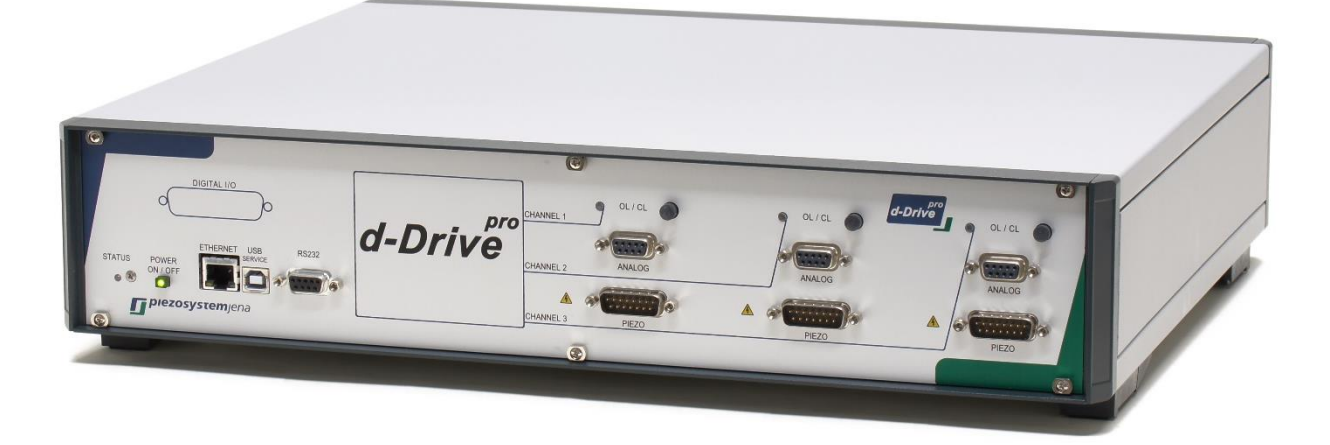

Bitte lesen Sie sorgfältig die Bedienungsanleitung vor dem Einschalten des Gerätes. Beachten Sie bitte insbesondere die Sicherheitshinweise! Die aktuelle Bedienungsanleitung finden Sie auf unserer Webseite:

http://www.piezosystem.de/piezo\_nanopositionierung/downloads/technische\_informationen/bedienungsanleitungen/

Read carefully before switching on the power! Please see safety instructions for using piezoelectric actuators and power supplies!

The current version of the instruction manual you can find on our website:

http://www.piezosystem.com/piezo\_actuator\_nanopositioning/downloads\_publications/technical\_information/user\_manuals/

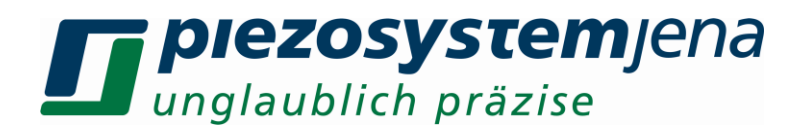

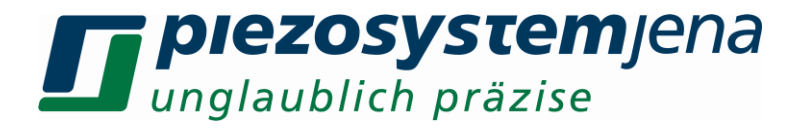

## Bedienungsanleitung Seite 4 ... 45 (deutsch)

# instruction manual pages 46 ... 86 (english)

Deutsche Version:Letzte Änderung 17.05.2022 von MKEnglish version:last change 2022-05-17 by MK

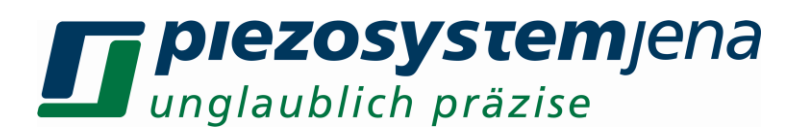

#### Inhaltsverzeichnis

| 1      | Gegenstand                                                   | 5  |
|--------|--------------------------------------------------------------|----|
| 2      | Zertifizierung von piezosystem jena GmbH                     | 5  |
| 3      | Konformitätserklärung                                        | 5  |
| 4      | Lieferumfang                                                 | 5  |
| 5      | Allgemeine Hinweise zu Piezoaktoren und Spannungsverstärkern | 6  |
| 6      | Sicherheitshinweise                                          | 7  |
| 6.1    | Installation, Stromanschluss                                 | 8  |
| 6.2    | Betrieb                                                      | 8  |
| 6.3    | Pflege und Wartung                                           | 9  |
| 6.4    | Umgebungsbedingungen                                         | 9  |
| 7      | Kurzanleitung, Funktionskontrolle                            | 9  |
| 8      | Beschreibung des Digitalsystems <i>d-Drive<sup>pro</sup></i> |    |
| 8.1    | Allgemeines                                                  | 10 |
| 8.2    | Beschreibung der Funktionsgruppen                            | 11 |
| 8.2.1  | Bedienelemente                                               | 11 |
| 8.2.2  | Blockschaltbild                                              |    |
| 8.2.3  | Digitaler Regler                                             | 13 |
| 8.2.4  | MÕD/MON                                                      | 14 |
| 9      | Kommunikation                                                | 17 |
| 9.1    | Kommunikation über RS232                                     | 17 |
| 9.2    | Kommunikation über USB-Interface                             | 17 |
| 9.3    | Kommunikation über Ethernet                                  |    |
| 9.4    | Firmware-Update                                              |    |
| 10     | Befehlssatz                                                  |    |
| 10.1   | Befehlssatz im Standby-Betrieb                               |    |
| 10.2   | Befehlssatz im ON-Betrieb                                    | 20 |
| 10.3   | Funktionsgenerator                                           | 25 |
| 10.3.1 | Wobbel-Generator                                             |    |
| 10.3.2 | Arbitrary-Generator                                          | 27 |
| 10.3.3 | Vektor-Generator                                             | 29 |
| 10.4   | Ausgabe von Triggersignalen                                  |    |
| 10.4.1 | Erweiterte Triggerfunktionen                                 | 31 |
| 10.4.2 | Flankenerkennung                                             | 31 |
| 10.5   | Datenrecorder                                                |    |
| 10.6   | Sprungverrundung                                             |    |
| 11     | Statusregister                                               |    |
| 12     | Konfigurationsregister                                       |    |
| 13     | Bedienung                                                    |    |
| 14     | Reglereinstellung                                            |    |
| 15     | Fehlersuche                                                  |    |
| 15.1   | Fehlerregister                                               | 40 |
| 15.2   | Kommandofehlerregister                                       | 40 |
| 16     | Technische Daten Gesamtsystem                                | 41 |
| 17     | Anschlussbelegungen                                          |    |
| 18     | Wichtige Informationen                                       | 44 |
| 19     | Ihre Notizen                                                 | 45 |

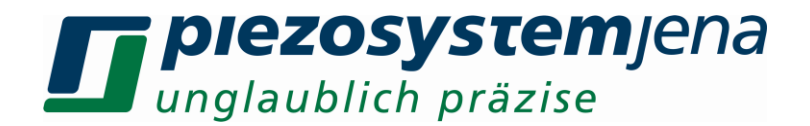

#### 1 Gegenstand

Diese Anleitung beschreibt das Digitalsystem *d-Drive<sup>pro</sup>* von *piezosystem jena GmbH*. Weiterhin finden Sie Sicherheitshinweise beim Umgang mit Piezoelementen.

Bei Problemen wenden Sie sich bitte an den Hersteller des Gerätes: *piezosystem jena GmbH*, Stockholmer Straße 12, 07747 Jena. Tel: (0 36 41) 66 88-0

#### 2 Zertifizierung von piezosystem jena GmbH

Die Firma *piezosystem jena GmbH* arbeitet seit 1999 nach einem nach DIN EN ISO 9001 zertifizierten Qualitätsmanagementsystem, dessen Wirksamkeit durch regelmäßige Audits durch den TÜV geprüft und nachgewiesen wird.

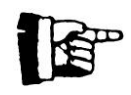

Diese Bedienungsanleitung enthält wichtige Informationen für den Betrieb und Umgang mit Piezoaktoren. Bitte nehmen Sie sich die Zeit, diese Informationen zu lesen. Piezopositioniersysteme sind mechanische System von höchster Präzision. Durch den richtigen Umgang stellen Sie sicher, dass das System die geforderte Präzision auch über lange Zeit einhält.

#### 3 Konformitätserklärung

Die Konformitätserklärung finden Sie auf unserer Homepage unter folgender URL:

http://www.piezosystem.de/piezo\_nanopositionierung/downloads/technische\_informationen/konformitaetserklaerungen/

#### 4 Lieferumfang

Bitte prüfen Sie nach Erhalt die Vollständigkeit der Lieferung, bestehend aus:

- Digitalsystem *d-Drive*<sup>pro</sup>
- MOD/MON-Kabel
- Netzkabel
- RS232-Kabel
- USB-Kabel
- Bedienungsanleitung
- CD-ROM mit Treiber, Software und Bedienungsanleitung

## **Diezosystem**jena unglaublich präzise

#### 5 Allgemeine Hinweise zu Piezoaktoren und Spannungsverstärkern

- Piezoaktoren von *piezosystem jena* werden mit Spannungen bis 150V angesteuert. Beachten Sie bitte die Sicherheitsvorschriften beim Umgang mit diesen Spannungen.
- Nach dem Transport von Piezoaktoren sollten sich diese vor dem Einschalten ca. 2h der Raumtemperatur anpassen können.
- Piezoaktoren sind stoß- und schlagempfindlich (Bruchgefahr). Vermeiden Sie auch bei eingebauten Piezoaktoren derartige Einwirkungen. Durch den piezoelektrischen Effekt können bei Stoß- oder Schlageinwirkungen Spannungen erzeugt werden, die zu Überschlägen führen können.
- Piezoaktoren sind mit hohen Druckkräften belastbar. Ohne Vorspannung dürfen sie nicht auf Zug belastet werden. Beachten Sie, dass bei Stoßeinwirkungen (z.B. Herunterfallen) und bei hochdynamischen Anwendungen Beschleunigungen des Keramikmaterials und somit auch Zugkräfte auftreten. Piezoaktoren mit mechanischer Vorspannung können im Rahmen der Vorspannung auf Zug belastet werden.
- Bei Ansteuerung der Aktoren mit einer Spannung im oberen Stellbereich kann bei Abschaltung der Steuerspannung allein durch die noch erfolgende Bewegung der Keramik eine beträchtliche elektrische Gegenspannung erzeugt werden, die zu Überschlägen führen kann.
- Durch strukturbedingte Verlustprozesse innerhalb der Keramik kommt es zu einer Erwärmung beim dynamischen Betrieb. Bei ungenügenden Kühlungsmaßnahmen kann es zu Ausfällen kommen. Eine Erwärmung über der Curietemperatur (übliche Werte ca. 140°C - 250°C) lässt den piezoelektrischen Effekt verschwinden.
- Piezoaktoren können elektrisch als Kondensatoren angesehen werden. Die Entladungszeiten liegen im Bereich von Stunden bis Tagen. Deshalb können auch nach Trennung der Piezoaktoren von der Spannungsversorgung hohe Spannungen anliegen. Bleibt der Aktor mit der Elektronik verbunden, so wird er innerhalb einer Sekunde nach dem Abschalten auf ungefährliche Spannungswerte entladen.
- Piezoaktoren können durch Erwärmung oder Abkühlung und der damit verbundenen Längenänderung eine Spannung an den Anschlüssen erzeugen. Bedingt durch die Eigenkapazität ist das Entladungspotential nicht zu vernachlässigen. Bei üblicher Raumtemperatur ist dieser Effekt unbedeutend.
- Piezoaktoren von *piezosystem jena* sind justiert und verklebt. Ein Öffnen der Stellelemente führt zur Dejustage. Eine Beschädigung des inneren Aufbaus ist dabei nicht auszuschließen. Dieses kann zur Funktionsunfähigkeit führen. Geräte von *piezosystem jena* dürfen deshalb nicht geöffnet werden. Ein Öffnen führt zum Garantieverlust!
- Verwenden Sie nur mitgelieferte Kabel und Verlängerungen. So können Geräteausfälle durch eventuell falsche Verbindungen verhindert werden.
- Bei Problemen wenden Sie sich bitte an *piezosystem jena* oder an den jeweiligen Händler. Die für die jeweiligen Länder verantwortlichen Repräsentanten finden Sie auf unserer Webseite <u>www.piezosystem.de/</u> unter der Rubrik Unternehmen/weltweit.

**Achtung!** Trotz mechanischer Vorspannung können Stoßkräfte (z.B. Fallenlassen oder Anstoßen) zu einer Beschädigung des eingebauten Keramikelementes führen. Bei Beschädigungen des Piezoaktors aufgrund derartiger Einwirkungen können wir keine Garantie übernehmen. Bitte gehen Sie deshalb sehr sorgfältig mit Ihrem Piezoaktor um.

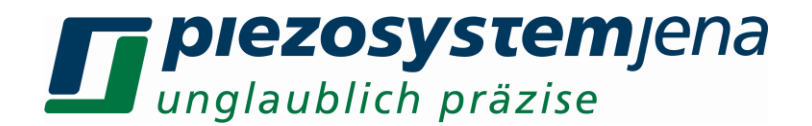

#### 6 Sicherheitshinweise

Symbole:

- GEFAHR! Dieses Symbol weist auf die Gefahr von Elektrounfällen hin. Damit verbundene Warnhinweise sind unbedingt zu beachten.
- ACHTUNG! Dieses Symbol weist auf zu beachtende Anweisungen in der Bedienungsanleitung hin, die zusätzliche Hinweise zur Bedienung und Warnung enthalten.

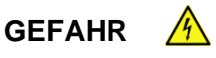

- Öffnen Sie das Gerät in keinem Fall! Im Inneren des Gerätes befinden sich keine Teile, die vom Benutzer selbst gewartet werden können. Das Öffnen oder Entfernen der Abdeckungen könnte einen elektrischen Schlag verursachen oder zu anderen gefährlichen Situationen führen. Reparaturarbeiten dürfen nur von qualifiziertem technischen Personal durchgeführt werden.
- Vermeiden Sie das Eindringen von Flüssigkeiten in die Geräte! Diese können zu einem elektrischen Schlag, Brand oder Fehlfunktionen des Gerätes führen.

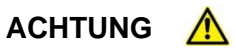

- Achten Sie auf ausreichende Belüftung der Steuerelektronik. Lüftungsschlitze dürfen nicht blockiert werden. Die Geräte sollten nicht in unmittelbarer Nähe von Wärmequellen (z.B. Heizung, Ofen usw.) aufgestellt werden.
- Betreiben Sie die Geräte von *piezosystem jena* nur in sauberer und trockener Umgebung. Nur dafür speziell vorgesehene Geräte und Piezoelemente dürfen unter abweichenden Umgebungsbedingungen betrieben werden.
- piezosystem jena übernimmt keine Garantie bei Fehlfunktionen durch fremdes Zubehör. Besonders geregelte Systeme sind nur in dem von piezosystem jena ausgelieferten Zustand voll funktionstüchtig. Das Verwenden zusätzlicher Kabel oder abweichender Stecker verändert die Kalibrierung und andere spezifizierte Daten. Dieses kann bis zur Fehlfunktion der Geräte führen.
- Piezoelemente sind empfindliche Präzisionsgeräte von großem Wert. Bitte behandeln Sie die Geräte dementsprechend. Achten Sie auf einen mechanisch saubere Befestigung der Piezoelemente, ausschließlich an den dafür vorgesehenen Befestigungsstellen!

Unter den nachfolgend aufgeführten Umständen müssen die Geräte sofort vom Netz getrennt und ein Servicetechniker konsultiert werden:

- beschädigte Kabel (z.B. Netzkabel)
- Flüssigkeiten sind in das Gerät gelangt
- das Gerät war Regen ausgesetzt oder ist mit Wasser in Berührung gekommen
- das Gerät funktioniert bei Bedienung entsprechend der Bedienungsanleitung nicht ordnungsgemäß

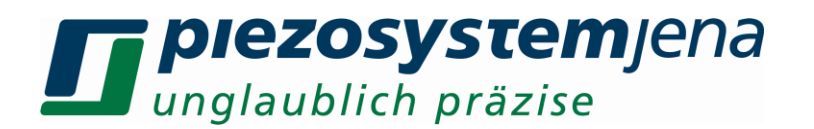

#### 6.1 Installation, Stromanschluss

#### GEFAHR 🔥

- Greifen Sie niemals mit nassen Händen an den Netzstecker. Es besteht die Gefahr eines elektrischen Schlages.
- Nicht in Räumen installieren, in denen leicht entzündliche Substanzen gelagert werden. Kommen leicht entzündliche Substanzen mit elektrischen Bauteilen in Kontakt, besteht die Gefahr von Feuer oder einem elektrischen Schlag.
- Nehmen Sie keine Veränderungen am Netzkabel vor. Stellen Sie keine schweren Gegenstände auf das Netzkabel und verlegen Sie es so, dass es nicht übermäßig gespannt oder geknickt ist. Das Netzkabel könnte sonst beschädigt werden, und es besteht die Gefahr eines elektrischen Schlages bzw. Brandgefahr.
- Ziehen Sie niemals am Kabel, um den Netzstecker zu ziehen. Dadurch könnte das Netzkabel beschädigt werden und es besteht die Gefahr eines elektrischen Schlages oder Brandgefahr.

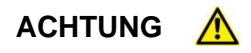

- Verwenden Sie nur das mitgelieferte Zubehör. Stecken Sie die Netzkabel ausschließlich in Schutzleitersteckdosen.
- Stellen Sie das Gerät niemals an einem Platz auf, an dem das Netzkabel beschädigt oder zur Stolperfalle werden kann. Stellen Sie niemals Geräte auf das Netzkabel.
- Stellen Sie das Gerät so auf, dass die Lüftungsschlitze nicht blockiert werden und eine ausreichende Belüftung der Steuerelektronik gewährleistet wird.
- Stecken Sie den Netzstecker vollständig in die Schutzleitersteckdose, damit es sich nicht versehentlich lösen kann.
- Halten Sie den Netzstecker immer frei zugänglich, damit er im Notfall gezogen werden kann.
- Stellen Sie das System so auf, dass der Schalter ohne Probleme betätigt werden kann.
- Der Netzstecker ist die Trennstelle vom Versorgungsnetz

#### 6.2 Betrieb

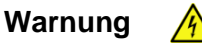

- Öffnen Sie das Gerät in keinem Fall! Im Inneren des Gerätes befinden sich keine Teile, die vom Benutzer selbst gewartet werden können. Das Öffnen oder Entfernen der Abdeckungen könnte einen elektrischen Schlag verursachen oder zu anderen gefährlichen Situationen führen. Reparaturarbeiten dürfen nur von qualifiziertem technischen Personal durchgeführt werden.
- Achten Sie darauf, dass kein Wasser oder entflammbare Flüssigkeiten ins Innere des Gerätes gelangen. Kommen elektrische Bauteile mit diesen Substanzen in Kontakt besteht Feuergefahr und die Gefahr eines elektrischen Schlages.

#### ACHTUNG 🔥

• Falls Sie Rauchentwicklung, starke Hitze oder einen ungewöhnlichen Geruch am Gerät feststellen, schalten Sie es bitte sofort aus und ziehen Sie den Netzstecker. Nehmen Sie mit unseren technischen Service Kontakt auf.

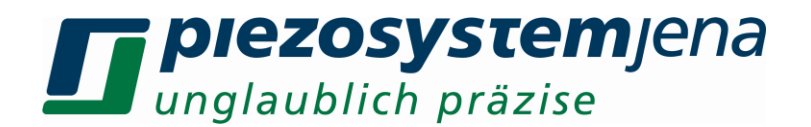

#### 6.3 Pflege und Wartung

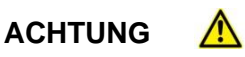

- Schalten Sie das Gerät immer aus und ziehen Sie den Netzstecker, bevor Sie das äußere Gehäuse reinigen.
- Verwenden Sie zum Reinigen ein gut ausgewrungenes Tuch. Verwenden Sie niemals Alkohol, Benzin, Verdünner oder andere leicht entflammbare Substanzen. Ansonsten besteht Feuergefahr oder die Gefahr eines elektrischen Schlages.

#### 6.4 Umgebungsbedingungen

Das Gerät ist unter folgenden Umgebungsbedingungen einsetzbar:

- Verwendung nur in Innenräumen
- bei einer Höhe bis zu 2000 m
- Temperaturbereich: 5 ... 35 °C
- relative Luftfeuchte: 5 ... 95% (nicht kondensierend)

Die empfohlenen Einsatzbedingungen sind:

- Verwendung nur in Innenräumen
- bei einer Höhe bis zu 2000 m
- Temperaturbereich: 20...22 °C
- relative Luftfeuchte: 5 ... 80% (nicht kondensierend)

#### 7 Kurzanleitung, Funktionskontrolle

Bitte überprüfen Sie die Lieferung auf Vollständigkeit (siehe Packliste) und auf Unversehrtheit aller angegebenen Lieferpositionen.

Sichtprüfung Aktor und Digitalsystem:

- Kopf- und Deckplatte des Aktors (wenn vorhanden) müssen parallel zueinander stehen
- keine Kratzer auf Grund- und Deckplatte
- Bitte informieren Sie *piezosystem jena* sofort bei Beschädigungen des Systems.
- Bitte lassen Sie sich Transportschäden vom Lieferanten (Paketdienst o.ä.) bestätigen.
- Netzschalter ist ausgeschaltet, vorhandene Betriebsspannung ist mit der am Gerät angegebenen identisch
- Schließen Sie die Stromversorgung an.
- Schließen Sie das Piezoelement an den 15 pol. DSUB-Stecker "PIEZO" an.
- Schalten Sie das Gerät am Netzschalter ein, der sich an der Rückseite befindet. Das Gerät bootet, solange die Status-LED orange leuchtet. Erlischt die LED, befindet sich das Gerät im Standby-Betrieb. Der "POWER"-Taster an der Frontplatte blinkt grün.
- Schalten Sie das Gerät mit Hilfe des Tasters "POWER" an der Frontplatte vom Standby- in den ON-Betrieb. Es erfolgt ein kurzer Selbsttest des Gerätes. In dieser Zeit leuchtet die Status-LED wieder orange. Danach wechselt die Status-LED zu grün. Jetzt ist das *d-Drive<sup>pro</sup>* betriebsbereit.
- An dem Kanal, an dem ein Aktor angeschlossen ist, blinkt die gelbe Leuchtdiode "OL/CL". Nach ca. 3s leuchtet die Leuchtdiode dauerhaft grün und der Verstärker ist funktionsbereit.
- Ist ein Aktor mit Messsystem angeschlossen, können Sie die Regelung durch Druck auf den "OL/CL"-Taster einschalten. Die Leuchtdiode des jeweiligen Kanals leuchtet dann gelb.
- Schalten Sie das Gerät in den Standby-Modus, indem Sie die "POWER"-Taste länger als 1s gedrückt halten.

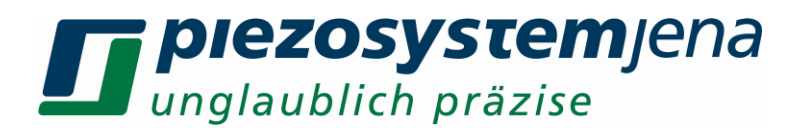

- Sollte das Gerät über längere Zeit (länger als 1 Tag) nicht betrieben werden, ist der Netzschalter an der Rückseite des Gerätes auszuschalten.
- Die Funktionskontrolle ist hiermit abgeschlossen.
- Sollten während der Funktionskontrolle Unstimmigkeiten auftreten, lesen Sie bitte in der Rubrik 15 Fehlersuche.

#### 8 Beschreibung des Digitalsystems *d-Drive*<sup>pro</sup>

#### 8.1 Allgemeines

Die digitale Steuerelektronik *d-Drive<sup>pro</sup>* in Kombination mit den hochauflösenden piezoelektrischen Antriebs- und Positioniersystemen ermöglicht die vollständig digitale Realisierung hochpräziser Positionieraufgaben. Sie wurde vor allem für 3-kanalige Feinpositionieraufgaben entwickelt. Dank eines schnellen Digitalen Signal Prozessors (DSP) und dem hohen Bedienkomfort setzt *d-Drive<sup>pro</sup>* neue Maßstäbe. Alle Parameter können über PC ferngesteuert und abgefragt werden. Dafür steht eine große Auswahl an Schnittstellen zur Verfügung.

*d-Drive<sup>pro</sup>* ermöglicht weiterhin die getrennte Austauschbarkeit von Aktor und Steuerelektronik. Alle relevanten Daten sind eigenständig auf dem ID-Chip des Aktors gespeichert und werden an den jeweiligen Verstärker übergeben. So ist es möglich, einen kalibrierten Aktor von *piezosystem jena* wahlweise in verschiedenen Systemen einzusetzen.

Eine Vielzahl weiterer hilfreicher Features ist implementiert. So sind standardmäßig ein Notch-Filter und Tiefpassfilter sowie eine Anstiegsbegrenzung (slew rate) des Eingangssignals frei programmierbar. Ein integrierter Funktionsgenerator ermöglicht Sinus-, Rechteck- und Dreieck-Signalsteuerung sowie eine Rausch- und Wobbelfunktion zur Frequenzanalyse. Neu sind der freiprogrammierbare Arbitrary- und der Vektorgenerator. In diesem Zusammenhang wurde eine SD-Card eingebaut, auf der selbst erzeugte Arbitrary- und Vektordateien abgespeichert werden können.

In Verbindung mit dem umfangreichen Funktionsgenerator ist eine Vielzahl von Triggerausgaben für eine externe Prozesstriggerung möglich. Perfekte Unterstützung bei der Erfassung der Resonazfrequenzen des Gesamtsystems gibt der neu gestaltete Wobbel-Funktionsgenerator.

Die fest eingebaute SD-Card verhält sich beim Verbinden des USB-Anschlusses mit einem PC wie ein Wechseldatenträger. Auf ihm sind Beispieldateien für den Arbitrary- und Vektorgenerator hinterlegt. Weiterhin sind die Bedienungsanleitung und der USB-Treiber darauf gespeichert.

All diese Funktionen und die 24bit Auflösung mit 50kSa Abtastrate (50kHz Samplefrequenz) prädestinieren das *d-Drive<sup>pro</sup>*besonders für Nanopositionierung im Bereich von Mehrachsen-Scan-Anwendungen, Oberflächen– und Strukturanalysen, Mikroskopie und Halbleiterindustrie. Durch die parallele Verarbeitung der Wandlerdaten ist das Gerät besonders gut geeignet zur synchronen Ansteuerung von 3-Achsen-Systemen.

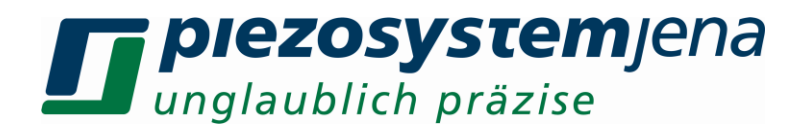

#### 8.2 Beschreibung der Funktionsgruppen

Das *d-Drive<sup>pro</sup>*besteht aus folgenden Funktionsgruppen:

Für die Verarbeitung von analogen Signalen, wie dem Messsystem oder dem Modulationseingang stehen 18bit (optional 20bit) AD-Wandler zur Verfügung. Durch die schnelle Verarbeitung der digitalen Signale mittels FPGA (Field Programmable Gate Array) kann ein Oversampling von 24bit mit einer Samplingrate von 50kSa erreicht werden. Die Verarbeitung der digitalen Werte erfolgt in einem schnellen DSP (Digitaler Signal Prozessor). Hier werden die Daten aufbereitet (filtern, skalieren) und einem PID-Regler zugeführt, der den Soll-Istwert-Vergleich macht. Weiterhin wird hier der umfangreich ausgestatte Funktionsgenerator erzeugt. Der errechnete Reglerausgangswert wird über einen 18bit DA-Wandler wieder in eine Spannung zurück gewandelt und der Leistungsendstufe zugeführt. Die Endstufe besteht aus 2 Kanälen, dem normalen Ausgang für nicht-nanoX-Aktoren und dem nanoX-Ausgang (inverser Betrieb) für nanoX-Aktoren. Die Aktorausgangsspannung wird an der Frontplatte über Sicherheitsrelais an den 15pol. DSUB-Stecker ausgegeben. Für nanoX-Aktoren stehen 2x 60mA Ladestrom zur Verfügung, für nicht-nanoX-Aktoren 120mA. Optional kann ein Kanal 2x 150mA / 300mA liefern. Die beiden anderen Kanäle können dann je 120mA liefern. Zu beachten ist, dass in dieser Konfiguration der Gesamtstrom von 360mA nicht dauerhaft überschritten wird.

Der angeschlossene Aktor hat einen ID-Chip, der vom Hauptcontroller ausgelesen wird und die dort abgespeicherten Parameter dem DSP zugeführt werden. Bei geregelten Aktoren wird zusätzlich das gewonnene Sensorsignal des Messsystems über diesen Stecker übertragen und zum AD-Wandler geleitet (siehe oben).

Der Hauptcontroller steuert alle Baugruppen und überwacht das Kundeninterface. Ein intelligentes Netzteil erzeugt alle im System benötigten Spannungen und schaltet sie sequenziell zu bzw. ab.

#### 8.2.1 Bedienelemente

In der folgenden Abbildung sind die Bedienelemente des *d-Drive*<sup>pro</sup> dargestellt:

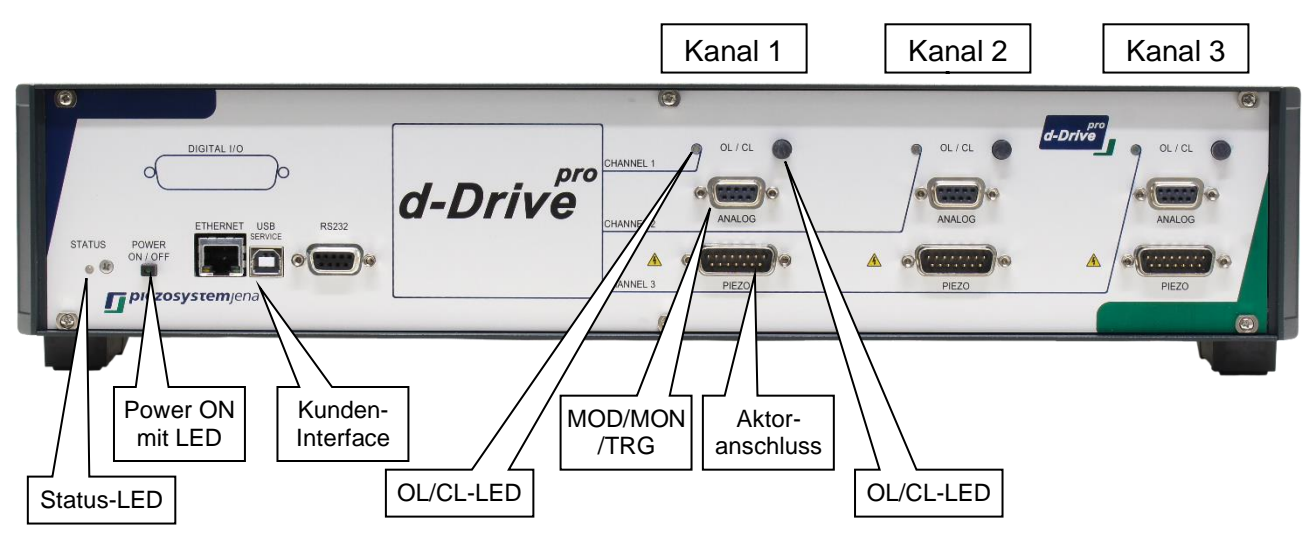

Abbildung 1: Bedienelemente

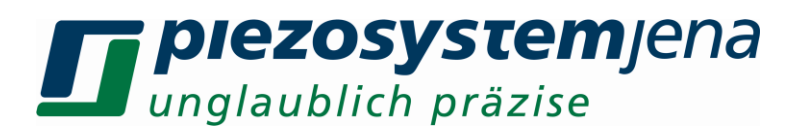

#### 8.2.2 Blockschaltbild

Im folgenden Blockschaltbild sind die Funktionsgruppen des *d-Drive<sup>pro</sup>* zusammengefasst:

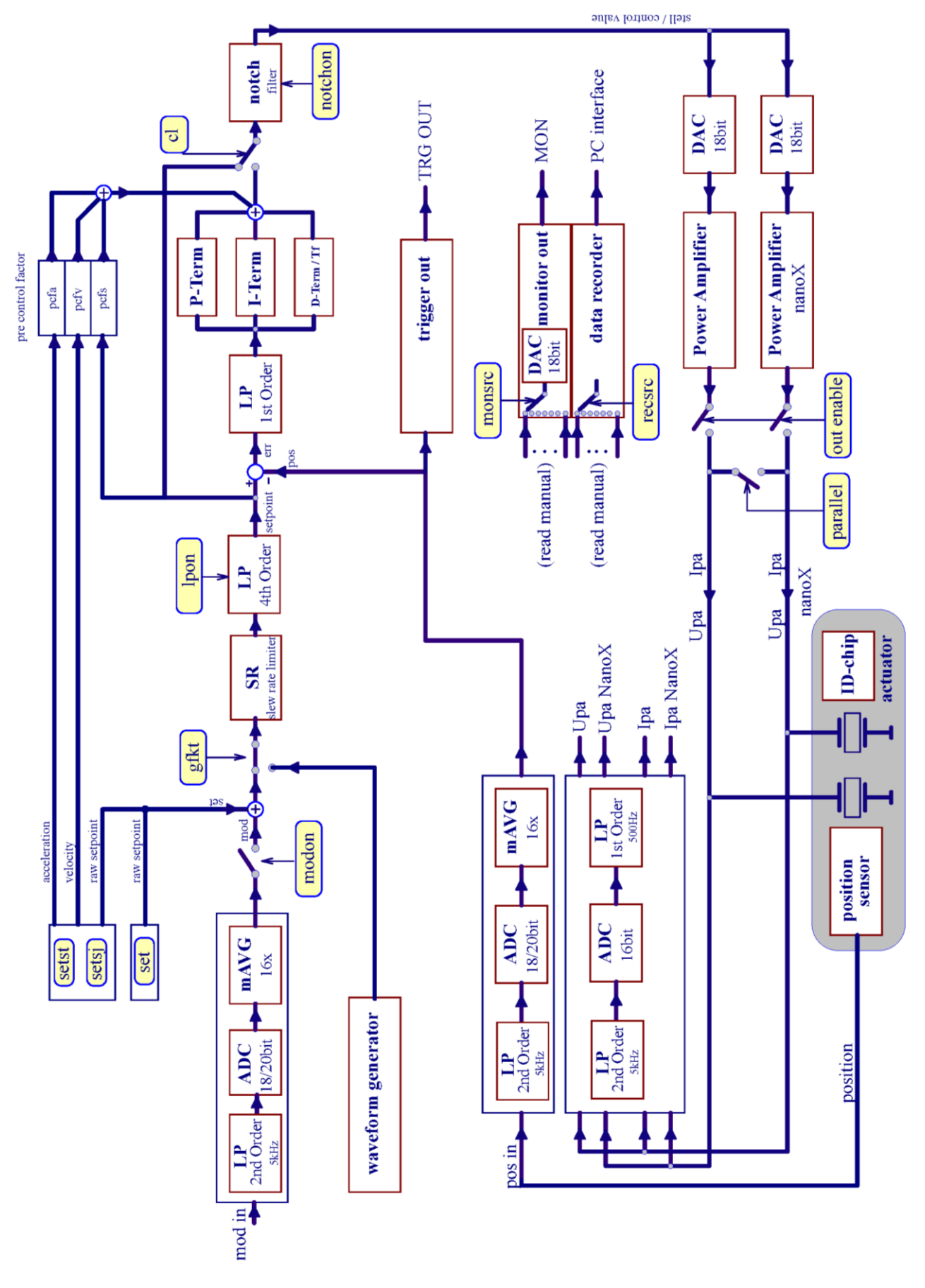

Geschäftsführer: Dr. Bernt Götz • Telefon 03641/66880 • Fax 03641/668866 • www.piezosystem.de

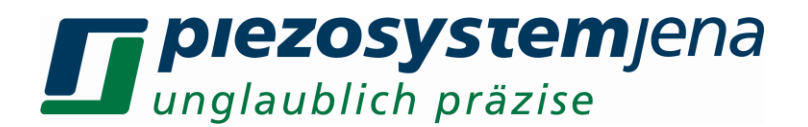

#### 8.2.3 Digitaler Regler

Der Sollwert für den Digitalregler setzt sich aus der Addition von analogem Modulationssignal und dem über den Befehlssatz vorgegebenen Digitalwert zusammen und stellt diesen Wert dem Digitalen Signal Prozessor (DSP) als Führungsgröße zur Verfügung. Die Anstiegsgeschwindigkeit kann wahlweise durch eine einstellbare "slew rate" Begrenzung oder durch einen Tiefpassfilter 4. Ordnung auf das jeweilige Gesamtsystem optimal angepasst werden. Das bedeutet: Frequenzen, die das System in der Resonanz anregen könnten, werden schon vor der eigentlichen Regelung unterdrückt. Der Regler errechnet die Regelabweichung (err) zwischen Sollwert und dem Positionswert des Wegmesssystems.

| err = setpoint – pos | setpoint = Sollwert |                                 |  |
|----------------------|---------------------|---------------------------------|--|
|                      | pos                 | = Positionswert des Messsystems |  |
|                      | err                 | = Regelabweichung               |  |

Der Proportional-Anteil (P-Term) verstärkt den Fehlerwert frequenzunabhängig und steuert damit das Stellglied so lange, bis sich der Positionswert dem vorgegebenen Sollwert angleicht:

| yp = kp * err | kp = einstellbare Proportionalverstärkung |
|---------------|-------------------------------------------|
|               | yp = Ausgangsspannung des P-Anteiles      |

Der Nachteil eines reinen P-Reglers ist, dass er Positionsänderungen nicht vollständig ausregelt und somit eine bleibende Regelabweichung hinterlässt.

Durch Überlagerung eines Integral-Anteiles (I-Term) entsteht ein PI-Regler. Gegenüber dem P-Regler wird die bleibende Regelabweichung beseitigt. Die charakteristische Kenngröße des I-Anteiles ist die Nachstellzeit ki. Das ist die Zeit, die der I-Anteil bei einer sprunghaften Änderung der Regelabweichung benötigt, um das Stellglied in die vorgegebene Position zu bringen. Die Eingabe großer Werte von ki ergeben kleine Nachstellzeiten und damit kürzere Regelzeiten.

| Ts       | = 1/Samplefrequenz (50kHz)               |
|----------|------------------------------------------|
| 1/ki * 1 | Γs = Nachstellzeit                       |
| 1/ki     | = einstellbarer Faktor der Nachstellzeit |
| yi       | = Ausgangsspannung des I-Anteiles        |
|          | Ts<br>1/ki * ⊺<br>1/ki<br>yi             |

Um die Reaktionsgeschwindigkeit eines PI-Reglers zu erhöhen, kann ein D-Regler zugeschaltet werden. Der Differential-Anteil (D-Term) erzeugt ein Signal, das der Änderungsgeschwindigkeit des Fehlerwertes proportional ist, d. h. die Reaktionsstärke richtet sich nach der Geschwindigkeit der Regelabweichung. In der Praxis wirkt sich der D-Anteil als Verminderung der höherfrequenten Schwingungsanteile auf der Einschwingkurve aus.

| err[n-1] | = Fehlerwert vorheriges Sample    |
|----------|-----------------------------------|
| kd*1/Ts  | = 1/Vorhaltezeit                  |
| kd       | = einstellbarer Faktor            |
| yd       | = Ausgangsspannung des D-Anteiles |
|          | err[n-1]<br>kd*1/Ts<br>kd<br>yd   |

Beim Einsatz eines D-Anteiles besteht jedoch die Gefahr, dass kleine durch stochastische Störungen (z.B. Rauschen) bedingte Änderungen der Regelabweichung eine zu starke Reaktion der Stellgröße hervorrufen.

Die Summe dieser drei Terme ergibt die Eigenschaften eines PID-Reglers. Das erzeugte Signal wird als Stellgröße der Leistungsendstufe zugeführt, welche den Piezoaktor steuert.

y = yp + yi + yd y = Ausgangsspannung des PID-Reglers

## *piezosystemjena unglaublich präzise*

Im ungeregelten Betrieb (OL) wird der PID-Regler überbrückt, d.h. der Sollwert wird als Stellgröße ausgegeben.

Die Reaktionen der beschriebenen Reglerkomponenten sind in folgendem Diagramm dargestellt:

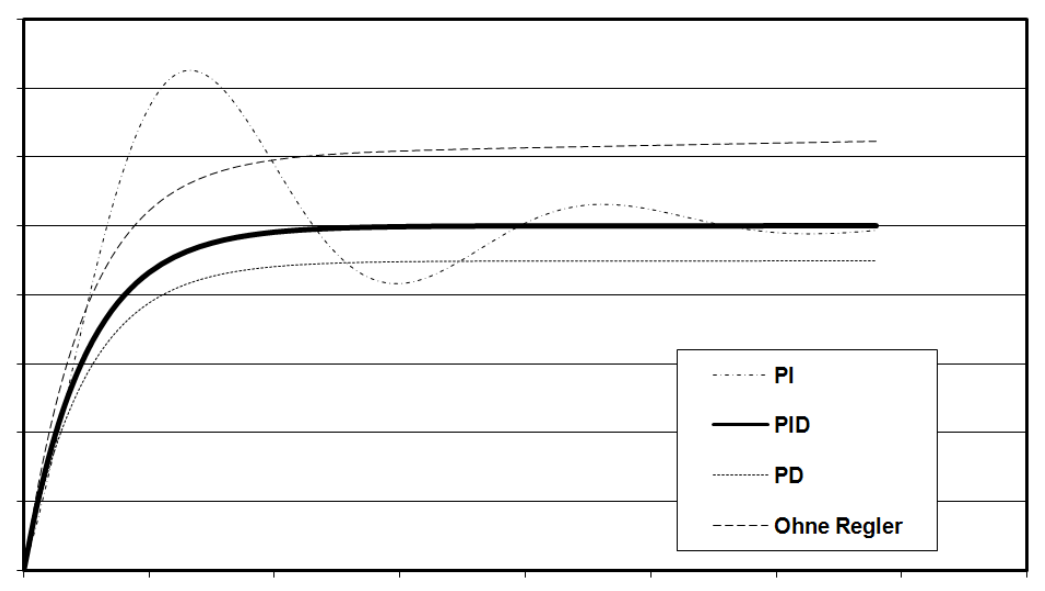

Abbildung 3: Übertragungsfunktion

Ein besonderes Feature ist ein Kerbfilter (notch filter), der direkt vor die Endstufe geschaltet werden kann. Dieser hat die Eigenschaft, die Hauptresonanzfrequenz des Gesamtsystems stark zu bedämpfen. Das bedeutet im geregelten Zustand, dass Störungen von außen den Regelkreis nicht zum Eigenschwingen bringen können. Im ungeregelten Betrieb wird die Frequenz ausgeblendet, die den Aktor zum Schwingen anregen könnte. Die Kerbfrequenz und die Bandbreite können frei eingestellt werden. Bei Verwendung des Kerbfilters kann ein erhöhtes Positionsrauschen auftreten. Die reglerspezifischen Kennwerte kp, ki, kd sowie die Anstiegsgeschwindigkeit und die Kerbfiltereigenschaften sind im ID-Chip des Aktors standardmäßig voreingestellt. Diese sind aber meist keine optimalen Einstellungen, da sich mit dem kundenspezifischen Anbau und zusätzlich aufgebrachter Masse die dynamische Charakteristik des Aktors ändert.

#### 8.2.4 MOD/MON

#### Modulationseingang: MOD

Die Position des Aktors kann über diesen Eingang analog gesteuert werden. Das Modulationssignal muss im Bereich von 0 bis +10V liegen. Außerdem erfolgt eine Addition der an der MOD-Buchse angelegten Spannung mit dem digital vorgegebenen Sollwert (*set, mov*). Bei Nichtbenutzung des analogen Modulationseingangs sollte dieser abgeschaltet werden (*modon,Kanal,0* siehe 10.2 Befehlssatz im ON-Betrieb). Externe Störungen und Einstreuungen können somit vermieden werden.

! Im Modus "Funktionsgenerator" ist der Modulationseingang permanent abgeschaltet !

#### Monitorausgang: MON

An diesem Ausgang können über ein Steuerkommando mit entsprechendem Parameter eine Vielzahl von Systemsignalen im Spannungsbereich von 0...+10V ausgegeben und z. B. über ein Oszilloskop kontrolliert werden. Das ist besonders bei dynamischer Ansteuerung empfehlenswert.

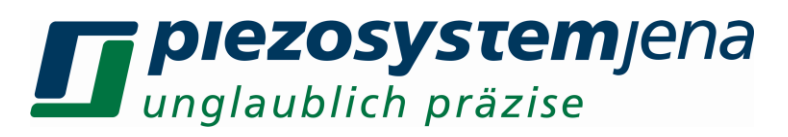

| Befehl | Parameter                                 | int. Variable |
|--------|-------------------------------------------|---------------|
| monsrc | 0 = Positionswert im geregelten Betrieb   | Upos[CL]      |
|        | 1 = Sollwert                              | Usoll         |
|        | 2 = Reglerausgangsspannung                | Ustell        |
|        | 3 = Regelabweichung mit Vorzeichen        | Uerr          |
|        | 4 = Betrag der Regelabweichung            | Uerrabs       |
|        | 5 = Positionswert im ungeregelten Betrieb | Upos[OL]      |
|        | 6 = Aktorspannung                         | Upa1          |
|        | 7 = Aktorstrom                            | lpa1          |
|        | 8 = Aktorspannung NanoX-Ausgang           | Upa2          |
|        | 9 = Aktorstrom NanoX-Ausgang              | lpa2          |

Tabelle 1: Monitor Source

**! Bitte beachten Sie den Innenwiderstand des Monitorausgangs.** Die elektrischen Eigenschaften sind in Abschnitt 16 Technische Daten Gesamtsystem aufgeführt !

- 0; Upos[CL] Der Positionswert des Messsystems im geregelten Betrieb hängt vom jeweiligen Aktor ab, d.h. ein Aktor mit einem kalibrierten geregelten Hub von 80µm erzeugt an diesem Ausgang eine Spannung von 0...+10V.
- 1; Usoll Der Sollwert, der aus der Addition von Modulation, Offset und digitaler Vorgabe entsteht, wird 1:1 ausgegeben.
- 2; Ustell Die Reglerausgangsspannung (Steuerspannung für die Endstufe) wird 1:1 ausgegeben.
- 3; Uerr Die Regelabweichung mit Vorzeichen, d. h. der Vergleich zwischen Soll- und Positionswert kann positiv bzw. negativ sein.

 $Uerr = Usoll - Upos \qquad Usoll = 0V...+10V \\ Upos = 0V...+10V \\ Uerr = -10V...+10V$ 

Da nur Spannungen im Bereich von 0...+10V ausgegeben werden können, wird die Regelabweichung halbiert und um +5V angehoben. Die Regelabweichung kann wie folgt aus der gemessenen Monitorspannung rückgerechnet werden:

| Uerr = (Umon – 5V) * 2 | Uerr = -10V+10 <sup>V</sup> | Ι |
|------------------------|-----------------------------|---|
|                        | Umon $= 0V+10V$             |   |

Im ausgeregelten Fall liegen +5V an.

Bei maximalem positiven Fehler +10V (bei einem Sollwertsprung Usoll von 0 auf +10V) ist im Zeitpunkt t=0 Upos noch 0V -> Uerr = 10V -> Umon = +10V. Bei maximalem negativen Fehler 0V (bei einem Sollwertsprung Usoll von +10V auf 0V) ist im Zeitpunkt t = 0 Upos noch 10V -> Uerr = -10V -> Umon = 0V.

4; Uerrabs Der Betrag der Regelabweichung ist interessant für Kunden, die zeitgenau wissen wollen, wann eine bestimmte Schwelle der Regelabweichung unterschritten ist. +10V ist entweder der maximale positive oder der maximale negative Fehler. Bei 0V ist die Regelabweichung = 0

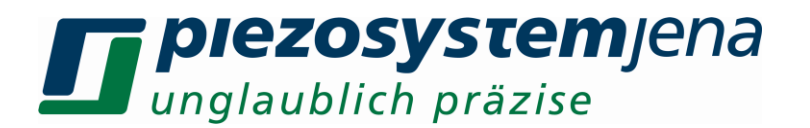

5; Upos[OL] Im Gegensatz zum geregelten Betrieb, wo der Nullpunkt des Aktorhubes auf den Positionswert = 0V kalibriert ist, liegt die minimale Dehnung im ungeregelten Betrieb (OL) unter 0V (siehe unten). Damit diese Position und der max. ungeregelte Hub im Bereich von 0...+10V dargestellt werden kann, wird der Positionswert halbiert und um +2,5V angehoben. Der ungeregelte Positionswert kann wie folgt aus der gemessenen Monitorspannung rückgerechnet werden:

Upos[OL] = (Umon - 2,5V) \* 2

6; Upa1 Hier wird die direkt gemessene Aktorspannung (Ausgang Endstufe1) ausgegeben. Diese ist im Gegensatz zur Reglerausgangsspannung im Punkt (2) von der Dynamik der Endstufe und der Aktorkapazität abhängig. -20V...+130V entsprechen 0...+10V Monitorspannung. Die Aktorspannung kann wie folgt aus der gemessenen Monitorspannung rückgerechnet werden:

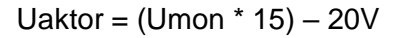

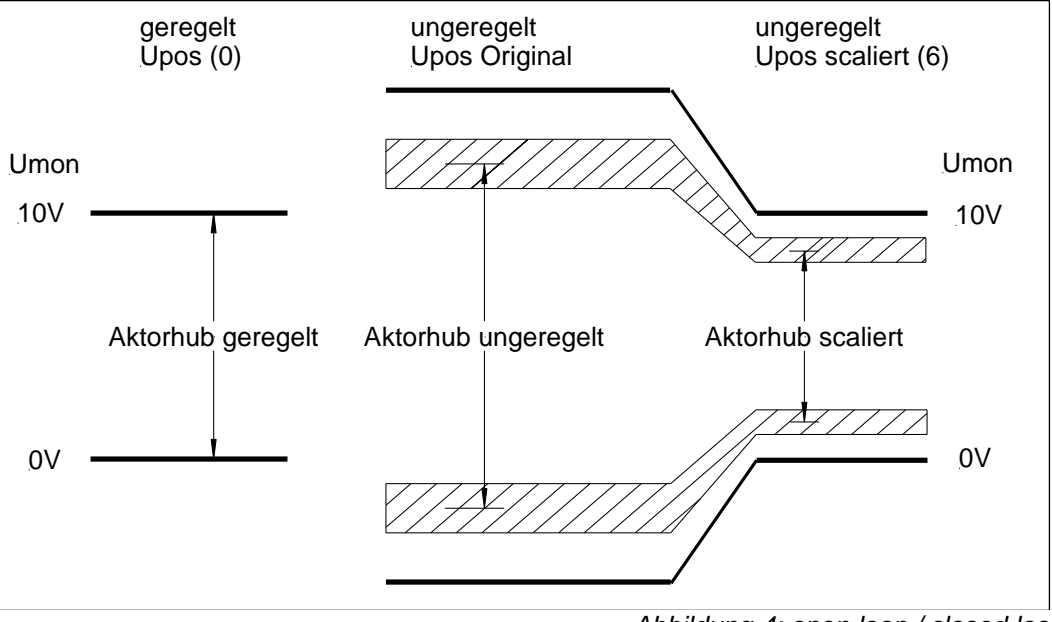

Abbildung 4: open loop / closed loop

- 7; Ipa1 Hier wird der direkt gemessene Aktorstrom (Ausgang Endstufe1) ausgegeben. -500...+500mA entsprechen 0V...+10V Monitorspannung.
- 8; Upa2 Hier wird die direkt gemessene Aktorspannung (Ausgang nanoX-Endstufe) ausgegeben (siehe Punkt 6)
- 9; Ipa2 Hier wird der direkt gemessene Aktorstrom (Ausgang nanoX-Endstufe) ausgegeben (siehe Punkt 7).

Werksseitig ist der Monitorausgang auf den *Positionswert des Messsystems im geregelten Betrieb* eingestellt (Punkt 0).

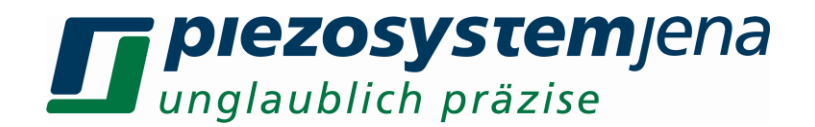

#### 9 Kommunikation

#### 9.1 Kommunikation über RS232

Die Kommunikation mit dem *d-Drive<sup>pro</sup>* kann über den PC mit Hilfe eines beliebigen Terminalprogramms hergestellt werden.

Notwendig ist ein serielles Verbindungskabel 1:1 (mitgeliefert) zwischen der COM Schnittstelle des PC und dem DSUB-Eingang des Gerätes. Die Eigenschaften der Verbindung sind wie folgt einzustellen:

| Bits pro Sekun | de: 115200     | • |
|----------------|----------------|---|
| Datenb         | oits: 8        | • |
| Pari           | ität: Keine    | • |
| Stoppt         | oits: 1        | • |
| Flusssteueru   | ng: Xon / Xoff |   |

115200 Baud, 8 Bit, keine Parität, 1 Stoppbit, keine Flusssteuerung

Die Befehlseingabe und die Rückmeldungen erfolgen im ASCII-Code, sind also einfach einzugeben bzw. zu lesen.

#### 9.2 Kommunikation über USB-Interface

Zum Betrieb des Gerätes werden zwei Treiber benötigt, ein Treiber stellt die USB-Verbindung zwischen Digitalsystem und PC her, der zweite Treiber ermöglicht dem Anwender den einfachen Zugriff auf das Gerät über eine serielle (COM) Schnittstelle.

Hilfe bei der Installation der Treiber gibt das Dokument "Installation USB d-DrivePro.pdf". Dieses finden Sie auf unserer Webseite:

http://www.piezosystem.de/piezo\_nanopositionierung/downloads/technische\_informationen/treiber\_und\_software/

#### 9.3 Kommunikation über Ethernet

Um TCP/IP verwenden zu können, müssen verschiedene Parameter eingestellt werden. Dies ist im Standby- und On-Betrieb möglich. Notwendig ist eine RS232- bzw. USB-Verbindung mit dem Host-PC. Der Verbindungsaufbau ist in den Abschnitten 9.1 und 9.2 beschrieben.

Folgende Parameter sind voreingestellt (default):

- IP-Adresse: 192.168.010.050
- Sub-Mask: 255.255.255.000
- Port: 9000
- Gateway: 000.000.000.000

Um die Kommunikation zum Kundennetzwerk herzustellen, müssen eventuell diese Parameter

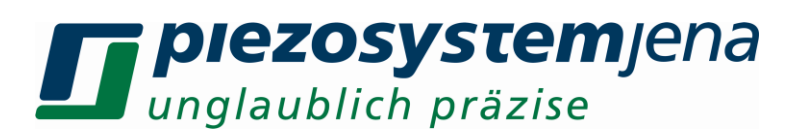

geändert werden. Ein Weg wäre den DHCP einzuschalten. Dazu muss aber gewährleistet sein, dass das angeschlossene Netzwerk einen aktiven DHCP-Server besitzt.

Falls kein Server aktiv ist bzw. ein PC direkt über Ethernet angeschlossen ist, sind die Parameter über u.g. Befehle einzustellen (ipaddr, submask, port, gwaddr siehe 10 Befehlssatz).

Für weitere Fragen zur TCP/IP-Installation wenden Sie sich bitte an Ihren Netzwerkadministrator.

#### 9.4 Firmware-Update

Da *piezosystem jena* ihre Geräte ständig weiterentwickelt und auf Kundenwünsche eingeht, gibt es von Zeit zu Zeit Firmware-Updates, die Sie auf unserer Webseite downloaden können. Zuerst läd man das *SeviceTool* herunter und installiert es. Nach dem Start verbindet man sich mit dem *d-Drive*<sup>pro</sup> über eine der Schnittstellen. Mit dem Reiter "FW-Update" aktiviert man eine automatische Aktualisierung der Firmware Ihres *d-Drive*<sup>pro</sup>. Eine Hilfedatei unterstützt Sie bei der Auswahl.

#### 10 Befehlssatz

Es gibt zwei Gruppen von Befehlen.

**Globale Befehle** beziehen sich auf die Eigenschaften des Gesamtgerätes. Sie bestehen aus dem <Befehl> und einem eventuellen <Wert> getrennt durch Komma und abgeschlossen durch *Enter.* 

Den aktuell eingestellten Wert kann man durch Eingabe des <Befehls> gefolgt von *Enter* auslesen.

Verstärkerkanal-bezogene Befehle beziehen sich auf die Parameter der einzelnen

Verstärkerkanäle 1 bis 3. Sie bestehen aus dem <Befehl>, dem <Kanal>, einem <Wert>. Die Trennung erfolgt durch Komma und der Abschluss durch *Enter*.

Den aktuell eingestellten Wert kann man durch Eingabe des <Befehls> und des Kanals durch Komma getrennt, gefolgt von *Enter* auslesen.

#### 10.1 Befehlssatz im Standby-Betrieb

Um das Gerät vom ausgeschalten Zustand (alle LED's an der Frontplatte sind aus) in den Standby-Betrieb zu versetzen, schließen Sie bitte die Stromversorgung an und schalten den Netzschalter ein, der sich an der Rückseite befindet. Das Gerät bootet, solange die Status-LED orange leuchtet. Gerät im Standby-Betrieb. Erlischt die LED, befindet sich das Die LED der "POWER"-Taste an der Frontplatte blinkt grün. In diesem Zustand kann das *d-Drive<sup>pro</sup>Befehle* über eine ausgewählte Schnittstelle empfangen. Eine Auswahl der möglichen Befehle ist in der folgenden Tabelle 2 dargelegt.

#### Globale Befehle: <Befehl>,<Wert> Enter

<Befehl> Enter ohne Werteingabe gibt den aktuell eingestellten Wert aus.

! Parametertrenner ist immer ein Komma, Dezimalpunkt ist immer ein Punkt !

| Befehl | Beschreibung                      | Wertebereich |           | lesen/<br>schreib. |
|--------|-----------------------------------|--------------|-----------|--------------------|
| S      | zeigt alle verfügbaren Befehle an |              |           |                    |
|        |                                   |              |           |                    |
| onoff  | schaltet das Gerät ein/aus        | 0 – aus      | (Standby) | S                  |
| 011011 | (aus=Standby)                     | 1 – ein      |           |                    |

**Second Streem** Jena unglaublich präzise

| cinit    | globales Reset                                                                 | nach Reset ist Gerät im Standby                                 | S   |
|----------|--------------------------------------------------------------------------------|-----------------------------------------------------------------|-----|
| error    | Fehler abfragen                                                                | Fehlerregister 8bit                                             | I   |
| cerror   | Kommandofehler abfragen                                                        | Kommandofehlerregister 16bit<br>Zahlenformat siehe <b>ssedh</b> | I   |
| status   | zeigt den Status aller<br>Verstärkermodule an                                  | Statusregister 32bit<br>Zahlenformat siehe <b>ssedh</b>         | I   |
| config   | zeigt die Konfiguration des<br>Gerätes an                                      | Konfigurationsregister 16bit                                    | I   |
| ipaddr   | IP-Adresse bei Netzwerk-<br>Benutzung                                          | 000.000.000.000255.255.255.255<br>(default: 192.168.010.050)    | l/s |
| submask  | Subnetmaske bei Netzwerk-<br>Benutzung                                         | 000.000.000.000255.255.255.255<br>(default: 255.255.255.000)    | l/s |
| port     | Portaddresse bei Netzwerk-<br>Benutzung                                        | 09999 (default: 9000)                                           | l/s |
| gwaddr   | Gateway-Adresse bei Netzwerk-<br>Benutzung                                     | 000.000.000.000255.255.255.255<br>(default: 000.000.000.000)    | l/s |
| dhcp     | schaltet DHCP ein/aus                                                          | 0 – aus (default: 0)<br>1 – ein                                 | l/s |
| hostname | nur in Verbindung mit DHCP aktiv                                               | max. 32 Zeichen                                                 | l/s |
| datetime | Datum und Uhrzeit setzen                                                       | DE: TT.MM.JJJJ,hh:mm:ss<br>US: MM/DD/YYYY, hh:mm:ss             | l/s |
| date     | Datum setzen                                                                   | DE: TT.MM.JJJJ<br>US: MM/DD/YYYY                                | l/s |
| time     | Uhrzeit setzen                                                                 | DE: hh:mm:ss<br>US: hh:mm:ss                                    | l/s |
| s_prompt | Prompt anzeigen bei leerem<br>Kommando ( <i>Enter</i> )                        | <b>s_prompt</b> ,RS232,USB,TCP<br>0 – aus<br>1 – ein            | l/s |
| s_okmsg  | Kommando-Quitung "OK"<br>anzeigen (RS232,USB,TCP)                              | <b>s_okmsg</b> ,RS232,USB,TCP<br>0 – aus<br>1 – ein             | l/s |
| s_status | Automatische Statusausgabe<br>(RS232,USB,TCP)                                  | <i>s_status</i> ,RS232,USB,TCP<br>0 – aus<br>1 – ein            | l/s |
| s_error  | Automatische Fehler-Ausgabe<br>(RS232,USB,TCP)                                 | <b>s_error</b> ,RS232,USB,TCP<br>0 – aus<br>1 – ein             | l/s |
| s_cmderr | Automatische Kommandofehler-<br>Ausgabe (RS232,USB,TCP)                        | <b>s_cmderr</b> ,RS232,USB,TCP<br>0 – aus<br>1 – ein            | l/s |
| s_usb    | USB-Prompt                                                                     | max. 8 Zeichen (default: USB)                                   | l/s |
| s_rs2    | RS232-Promt                                                                    | max. 8 Zeichen (default: RS2)                                   | l/s |
| s_tcp    | Telnet-Prompt                                                                  | max. 8 Zeichen (default: TCP)                                   | l/s |
| setg     | Umschaltung zwischen Gleitpunkt<br>und wissenschaftlichem Format<br>(config=8) | 0 – Gleitkomma (default: 0)<br>1 – wissenschaftlich             | l/s |
| apon     | schaltet Auto-Power-On ein/aus<br>(config=16)                                  | 0 – aus (default: 0)<br>1 – ein                                 | l/s |
| ssedh    | Status/Fehler in Hexadezimalform (config=32)                                   | 0 – Integer<br>1 – Hex                                          | l/s |

CEO: Dr. Bernt Götz • phone +493641/66880 • fax +493641/668866 • www.piezosystem.com

**Diezosystem**jena unglaublich präzise

|         | schaltet das zyklische Senden der   | 0 – aus                                                         | (default: 0)         | l/s |
|---------|-------------------------------------|-----------------------------------------------------------------|----------------------|-----|
| calsend | Zeit jede Minute ein/aus (config=1) | 1 – ein                                                         |                      |     |
| calred  | Zeit abfragen nach Power-On         | 0 – aus                                                         | (default: 0)         | l/s |
| calley  | (config=2)                          | 1 – ein                                                         |                      |     |
| calfor  | Kalenderformat (config=4)           | 0 – DE                                                          |                      | l/s |
|         |                                     | 1 – US                                                          |                      |     |
|         |                                     | dprp,Parame                                                     | eter,Wert            | l/s |
|         |                                     | Parameter:                                                      | 0 – Kanal 1          |     |
|         | schaltet die zyklische Ausgabe der  |                                                                 | 1 – Kanal 2          |     |
| dprp    | aktuellen Position eines oder aller |                                                                 | 2 – Kanal 3          |     |
|         | Aktoren ein/aus                     |                                                                 | 3 – alle 3 Kanäle    |     |
|         |                                     | Wert:                                                           | 0 – aus (default: 0) |     |
|         |                                     |                                                                 | 1 – ein              |     |
| mtime   | zyklische Messwertausgabe in ms     | 50999                                                           |                      | l/s |
| froady  | schaltet den globalen Softstart     | 0 – aus                                                         | (default: 1)         | l/s |
| neauy   | ein/aus (config=64)                 | 1 – ein                                                         |                      |     |
|         |                                     | version, <co< td=""><td>ntrollernummer&gt;</td><td>I</td></co<> | ntrollernummer>      | I   |
|         | Versionsnummer Firmware der         | 1 – Main Cor                                                    | ntroller             |     |
| _       | eingebauten Controller              | 2 – NT Controller                                               |                      |     |
| version |                                     | 4 – FP Controller                                               |                      |     |
|         |                                     | 8 – Display Controller                                          |                      |     |
|         |                                     | 16 – COM C                                                      | ontroller            |     |
|         |                                     | 32 – DSP                                                        |                      |     |
| vdate   | Versionsdatum Firmware der          | vdate,< Con                                                     | trollernummer >      |     |
|         | eingebauten Controller              | (siene <b>versi</b>                                             | סת)                  |     |
| serno   | Seriennummer des Gerät abfragen     |                                                                 |                      | I   |

Tabelle 2: Globale Befehle Standby

#### 10.2 Befehlssatz im ON-Betrieb

#### Verstärkerkanal bezogene Befehle:

<Befehl>,<Verstärkerkanal>,<Wert> Enter

#### Verstärkerkanal = 0...2 (v.l.n.r.)

<Befehl>,<Verstärkerkanal> Enter ohne Werteingabe gibt den aktuell eingestellten Wert aus.

! Parametertrenner ist immer ein Komma, Dezimalpunkt ist immer ein Punkt !

| Befehl  | Beschreibung                                                        | Wertebereich                                                   | lesen/<br>schreib. |
|---------|---------------------------------------------------------------------|----------------------------------------------------------------|--------------------|
| rgver   | gibt die Versionsnummer und<br>Datum des Digitalreglers aus         |                                                                | I                  |
| fenable | Aktorformatierung (Softstart)<br>nach dem Einschalten<br>aktivieren | 0= Aktorformatierung deaktiviert<br>1= Aktorformatierung aktiv | l/s                |
| sinit   | initialer Sollwert nach<br>Einschalten                              | ol = 0…100% [V]<br>cl = 0…100% [µm, mrad]                      | l/s                |
| set     | Wertevorgabe:<br>Aktorspannung (ol)<br>Dehnung (cl)                 | -20130.000 [V]<br>0xxx.xxx [µm, mrad] (max. Aktorhub CL)       | S                  |
|         |                                                                     |                                                                |                    |

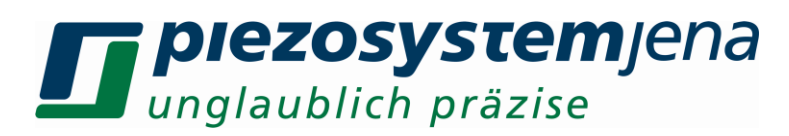

| set3   | synchrone Wertvorgabe für<br>drei Känäle (für nicht<br>angeschlossene Kanäle muss ein<br>Dummywert von 0 gesendet werden)                                                                                                    | -20130.000 [V]<br>0xxx.xxx [µm, mrad] (max. Aktorhub CL)                                                                                                | S   |
|--------|----------------------------------------------------------------------------------------------------|----------------------------------------------------------------------------------------------------|-----|
| setst  | Wertevorgabe für verrundeten<br>Sprung mit definierter Dauer:<br>Aktorspannung (ol) bzw.<br>Dehnung (cl) und<br>Sprungdauer                                                                                                    | -20130.000 [V]<br>0xxx.xxx [µm, mrad] (max. Aktorhub CL);<br>Sprungdauer [s]                                                                            | S   |
| setsj  | Wertevorgabe für verrundeten<br>Sprung mit definiertem Ruck:<br>Aktorspannung (ol) bzw.<br>Dehnung (cl) und<br>Ruck                                                                                                    | -20130.000 [V]<br>0xxx.xxx [µm, mrad] (max. Aktorhub CL);<br>Ruck                                                                                       | S   |
| stime3 | setzt die Sprungdauer<br>(verrundeter Sprung) aller drei<br>Kanäle (nicht angeschlossene<br>Kanäle werden mit Dummywert<br>0 gesetzt)                                                                                                    | Wertebereich 0.0001 s 60 s (die<br>Sprungdauer ist mindestens einmalig vor<br>der Position (sset3) zu senden)                                           | S   |
| sset3  | setzt die Zielspannung /<br>Zielposition des synchronen,<br>verrundeten Sprunges für drei<br>Kanäle, (nicht angeschlossene<br>Kanäle werden mit 0 gesetzt,<br>nicht springende Kanäle<br>bekommen ihre aktuelle<br>Position erneut gesetzt) | -20130.000 [V]<br>0xxx.xxx [µm, mrad] (max. Aktorhub CL)<br>(bevor die Zielposition gesendet wird, ist die<br>Sprungdauer (stime) (einmalig) zu setzen) | S   |
| mov    | Wertevorgabe in %:<br>Aktorspannung (ol)<br>Dehnung (cl)                                                                                                    | 0100% [V]<br>0 100% [um_mrad]                                                                                                    | l/s |
| pos    | Abfrage der Aktorposition                                                                                                    | min. Aktorhubmax. Aktorhub [µm, mrad]                                                                                                    | 1   |
| pos3   | Abfrage der Aktorposition aller drei Kanäle                                                                                                    | Eingabe ohne Kanalnummer<br>siehe <b>pos</b>                                                                                                    | I   |
| upa    | Abfrage der Aktorspannung                                                                                                    | [V]                                                                                                    |     |
| upa3   | Abfrage der Aktorspannung<br>aller drei Kanäle                                                                                                    | Eingabe ohne Kanalnummer<br>siehe <b>upa</b>                                                                                                    | I   |
| mess   | Abfrage des Messwertes<br>in OL = Aktorspannung<br>in CL = Positionswert in CL                                                                                                    | [V]<br>[µm, mrad]                                                                                                    | I   |
| mess3  | Abfrage des Messwertes aller drei Kanäle (siehe mess)                                                                                                    | Eingabe ohne Kanalnummer<br>siehe <b>mess</b>                                                                                                    | I   |
| mess%  | Abfrage des Messwertes in %<br>in OL = Aktorspannung<br>in CL = Positionswert in CL                                                                                                    | [% V]<br>[% µm, % mrad]                                                                                                    | I   |
| umess  | Abfrage der realen Mess-<br>spannung                                                                                                    | [V]                                                                                                    | Ι   |
| umess3 | Abfrage der realen Mess-<br>spannung aller 3 Kanäle                                                                                                    | Eingabe ohne Kanalnummer<br>siehe <b>umess</b>                                                                                                    | I   |
| mod    | Abfrage der Spannung am<br>Modulationseingang                                                                                                    | [V]                                                                                                    | Ι   |

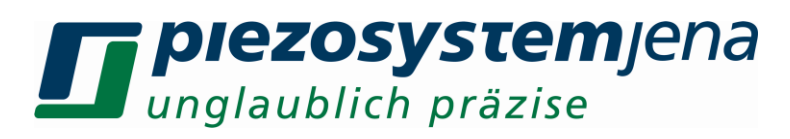

| mod3    | Abfrage aller drei Spannungen<br>an den Modulationseingängen                               | Eingabe ohne Kanalnummer<br>siehe <i>mod</i>                                                                                                    |     |
|---------|--------------------------------------------------------------------------------------------|----------------------------------------------------------------------------------------------------|-----|
| sr      | Anstiegsgeschwindigkeit des<br>Sollwertes (slew rate)                                      | 0.000002500.0 [V/ms], bezogen auf<br>Modulationsspannung (010V)                                                                                                    | l/s |
| modon   | schaltet den<br>Modulationseingang<br>ein / aus                                            | 0 = ausgeschaltet<br>1 = eingeschaltet                                                                                                    | l/s |
| monsrc  | Signalquellenumschalter für<br>den Monitorausgang<br>(0 = default)                         | <ul> <li>0 = Positionswert im geregelten Betrieb</li> <li>1 = Sollwert</li> <li>2= Reglerausgangsspannung</li> <li>3 = Regelabweichung mit Vorzeichen</li> <li>4 = Betrag der Regelabweichung</li> <li>5 = Position im ungeregelten Betrieb</li> <li>6 = Aktorspannung</li> <li>7 = Aktorstrom</li> <li>8 = Aktorspannung NanoX-Ausgang</li> <li>9 = Aktorstrom NanoX-Ausgang</li> </ul> | I/s |
| cl      | Umschaltung ungeregelt (OL) / geregelt (CL)                                                | 0 = ungeregelt<br>1 = geregelt                                                                                                    | l/s |
| kp      | Proportional Anteil                                                                        | 01000                                                                                                    | l/s |
| ki      | Integral Anteil                                                                            | 01000                                                                                                    | l/s |
| kd      | Differential Anteil                                                                        | 01000                                                                                                    | l/s |
| tf      | Filter für Differential Anteil                                                             | 01 (default: 0, typisch: 0.01*kd)                                                                                                    | l/s |
| pcfs    | Skalierungsfaktor für<br>Vorsteuerung, Sollposition (pre<br>control factor stroke)         | 01 (0=aus, typisch: 0.75)                                                                                                    | l/s |
| pcfv    | Skalierungsfaktor für<br>Vorsteuerung, Geschwindigkeit<br>(pre control factor velocity)    | 01 (0=aus, typisch: 1e-6)                                                                                                    | l/s |
| pcfa    | Skalierungsfaktor für<br>Vorsteuerung, Beschleunigung<br>(pre control factor acceleration) | 01 (0=aus, typisch: 1e-7)                                                                                                    | l/s |
| pcf     | pcf,kanal,faktor_s, faktor_v,<br>faktor_a                                                  | lesen/schreiben aller drei Vorsteuerungs-<br>faktoren pro Kanal gleichzeitig                                                                                                    | l/s |
| sstd    | stellt Standardwerte des<br>Reglers wieder her                                             |                                                                                                    | S   |
| notchon | schaltet den Kerbfilter ein / aus                                                          | 0 = ausgeschaltet<br>1 = eingeschaltet                                                                                                    | l/s |
| notchf  | Kerbfilter Kerbfrequenz                                                                    | 310000 [Hz]                                                                                                    | l/s |
| notchb  | Bandbreite (-3dB)                                                                          | 310000 (max. 2 * notch_fr) [Hz]                                                                                                    | l/s |
| lpon    | schaltet den Tiefpassfilter<br>ein / aus                                                   | 0 = ausgeschaltet<br>1 = eingeschaltet                                                                                                    | l/s |
| lpf     | Tiefpass Grenzfrequenz                                                                     | 110000 [Hz]                                                                                                    | l/s |
| errlpf  | TiefpassGrenzfrequenz110000 [Hz], (typisch 180Hz)Fehlerfilter                              |                                                                                                    | l/s |
| gfkt    | interner Frequenzgenerator<br>(siehe Tabelle 4: S.25)                                      | 0 = ausgeschaltet<br>1 = Sinus                                                                                                    | l/s |

|          |                             | 2 Drojack                                 |     |  |
|----------|-----------------------------|-------------------------------------------|-----|--|
|          |                             | 2 = Dreieck<br>3 - Rechteck               |     |  |
|          |                             | 4 = Rauschen                              |     |  |
|          |                             | 5 = Wobbeln                               |     |  |
|          |                             | 6 = Arbitrary                             |     |  |
|          |                             | 7 = Vektor                                |     |  |
| gasin    | Gen. Sinus Amplitude        | 0100 [%]                                  | l/s |  |
| gosin    | Gen. Sinus Offset           | 0100 [%]                                  | l/s |  |
| gfsin    | Gen. Sinus Frequenz         | 0.110000 [Hz]                             | l/s |  |
| grsin    | Gen. Sinus Startwinkel      | 06.2831 (2π) [rad]                        | l/s |  |
| gcsin    | Gen. Sinus Zyklenanzahl     | 02 <sup>32</sup> -2 default=0 (dauerhaft) | l/s |  |
| gatri    | Gen. Dreieck Amplitude      | 0100 [%]                                  | l/s |  |
| gotri    | Gen. Dreieck Offset         | 0100 [%]                                  | l/s |  |
| gftri    | Gen. Dreieck Frequenz       | 0.110000 [Hz]                             | l/s |  |
| gstri    | Gen. Dreieck Symmetrie      | 0.199.9 [%] default=50.0 %                | l/s |  |
| grtri    | Gen. Dreieck Startwinkel    | 06.2831 (2π) [rad]                        | l/s |  |
| gctri    | Gen. Dreieck Zyklenanzahl   | 02 <sup>32</sup> -2 default=0 (dauerhaft) | l/s |  |
| garec    | Gen. Rechteck Amplitude     | 0100 [%]                                  | l/s |  |
| gorec    | Gen. Rechteck Offset        | 0100 [%]                                  | l/s |  |
| gfrec    | Gen. Rechteck Frequenz      | 0.110000 [Hz]                             | l/s |  |
| gsrec    | Gen. Rechteck Symmetrie     | 0.199.9 [%] default=50.0 %                | l/s |  |
| grrec    | Gen. Rechteck Startwinkel   | 02π [rad]                                 | l/s |  |
| gcrec    | Gen. Rechteck Zyklenanzahl  | 02 <sup>32</sup> -2 default=0 (dauerhaft) | l/s |  |
| ganoi    | Gen. Rauschen Amplitude     | 0100 [%]                                  | l/s |  |
| gonoi    | Gen. Rauschen Offset        | 0100 [%]                                  | l/s |  |
| gaswe    | Gen. Wobbeln Amplitude      | 0100 [%]                                  | l/s |  |
| goswe    | Gen. Wobbeln Offset         | 0100 [%]                                  | l/s |  |
| gsswe    | Gen. Wobbeln Startfrequenz  | 1.010000.0 [Hz]                           | l/s |  |
| geswe    | Gen. Wobbeln Endfrequenz    | 1.010000.0 [Hz] (> gsswe)                 | l/s |  |
| gtswe    | Gen. Wobbeln Wobbelzeit     | 0.4800 [s]                                | l/s |  |
| gcswe    | Gen. Wobbeln Zyklenanzahl   | 02 <sup>32</sup> -2 default=0 (dauerhaft) | l/s |  |
| gmswe    | Gen. Wobbeln Marker         | 1.0Hz10.0kHz (> gsswe)                    | l/s |  |
|          | Startfrequenz               |                                           |     |  |
| gnswe    | Gen. Wobbeln Marker         | 1.0Hz10.0kHz (< geswe, > gmswe)           | l/s |  |
|          | Endfrequenz                 |                                           |     |  |
| garbioad | Gen. Arbitrary Datel laden  |                                           | S   |  |
| gsarb    | Gen. Arbitrary Startindex   | 01000001                                  | I/S |  |
| gearb    | Gen. Arbitrary Endindex     | 01000001                                  | I/S |  |
| gcarb    | Gen. Arbitrary Zyklenanzani |                                           | I/S |  |
| gland    | Gen. Arbitrary Offect       | $12^{\circ-2}$                            | 1/5 |  |
| guard    |                             | U(geard - gsard)                          | I/S |  |
| gvecload | Gen. Vektor Datel laden     | gvecioad,Kanai,Pfad\Dateiname             | S   |  |
| gcvec    | Gen. vektor Zyklenanzani    |                                           | I/S |  |
| grun     | Generatoren einzein bzw.    | grun, Kanali, Kanali, Kanali, Kanali      | I/S |  |
|          | Synomon Stanten / Stoppen   | 1 - Start                                 |     |  |
| darun    | schaltet AutoRun der        | darun Kanal Wert                          | l/e |  |
| garan    | Generatoren ein / aus       | 0 = ausgeschaltet                         | 1/3 |  |

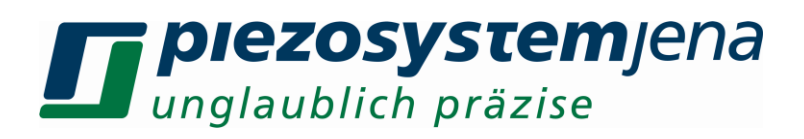

|                                                                                      |                                                                                                    | 1 = eingeschaltet                                                                                                    |                                                                         |
|--------------------------------------------------------------------------------------|----------------------------------------------------------------------------------------------------|----------------------------------------------------------------------------------------------------|-------------------------------------------------------------------------|
| trgss                                                                                | Trigger Wegposition Start>0,2% des Maximalhubes des Aktors<99,8% des Maximalhubes des Aktor                                                                                                    |                                                                                                    | l/s                                                                     |
| trgse                                                                                | Trigger Wegposition Ende                                                                                                    | >0,2% des Maximalhubes des Aktors bis<br><99,8% des Maximalhubes des Aktors,<br>jedoch größer als <i>trgss</i>                                                                                                    | l/s                                                                     |
| trgsi                                                                                | Trigger Wegintervalle                                                                                                    | Triggerintervalle [% CL-Hub]<br>(>0,05% des Wegbereiches CL)                                                                                                    | l/s                                                                     |
| trglen                                                                               | Länge der Triggerimpulse                                                                                                    | n * 20µs n = 1255                                                                                                    | l/s                                                                     |
| trgedge                                                                              | Triggerflanke                                                                                                    | 0= Triggererzeugung aus<br>1= Trigger nur auf steigender Flanke<br>2= Trigger nur auf fallender Flanke<br>3= Trigger auf beiden Flanken<br>4= bei Bewegungsumkehr<br>5= wie 4 invertiert<br>7= wie 4 mit Impulslänge <i>trglen</i>                                                                                                    | l/s                                                                     |
|                                                                                      |                                                                                                    |                                                                                                    |                                                                         |
| recstart                                                                             | Datenrecorder starten                                                                                                    |                                                                                                    | s                                                                       |
| recstart<br>recstop                                                                  | Datenrecorder starten<br>Datenrecorder stoppen                                                                                                    |                                                                                                    | S<br>S                                                                  |
| recstart<br>recstop<br>recast                                                        | Datenrecorder starten<br>Datenrecorder stoppen<br>Datenrecorder Autostart                                                                                                    | startet mit dem nächsten set-Befehl<br>0 – aus default: 0<br>1 – ein                                                                                                    | s<br>s<br>I/s                                                           |
| recstart<br>recstop<br>recast<br>recsrc3                                             | Datenrecorder starten<br>Datenrecorder stoppen<br>Datenrecorder Autostart<br>Datenrecorder Datenquelle                                                                                                    | startet mit dem nächsten set-Befehl<br>0 – aus default: 0<br>1 – ein<br>recsrc3,Quelle1,Quelle2,Quelle3<br>siehe 10.5 Datenrecorder                                                                                                    | s<br>s<br>I/s<br>I/s                                                    |
| recstart<br>recstop<br>recast<br>recsrc3<br>recstr                                   | Datenrecorder starten<br>Datenrecorder stoppen<br>Datenrecorder Autostart<br>Datenrecorder Datenquelle<br>Schrittweite Aufzeichnung alle<br>recstr * 20µs                                                                                  | startet mit dem nächsten set-Befehl<br>0 – aus default: 0<br>1 – ein<br>recsrc3,Quelle1,Quelle2,Quelle3<br>siehe 10.5 Datenrecorder<br>12 <sup>32</sup> -2<br>Aufzeichnung alle <b>recstr</b> * 20µs                                                                                                    | s<br>s<br>l/s<br>l/s<br>l/s                                             |
| recstart<br>recstop<br>recast<br>recsrc3<br>recstr<br>recwridx                       | Datenrecorder starten<br>Datenrecorder stoppen<br>Datenrecorder Autostart<br>Datenrecorder Datenquelle<br>Schrittweite Aufzeichnung alle<br>recstr * 20µs<br>aktueller Schreibindex                                                        | startet mit dem nächsten set-Befehl<br>0 – aus default: 0<br>1 – ein<br>recsrc3,Quelle1,Quelle2,Quelle3<br>siehe 10.5 Datenrecorder<br>12 <sup>32</sup> -2<br>Aufzeichnung alle <b>recstr</b> * 20µs<br>um nach manuellem Stopp die aktuelle<br>Schreibposition zu bestimmen                                                              | s<br>s<br>l/s<br>l/s<br>l/s<br>l                                        |
| recstart<br>recstop<br>recast<br>recsrc3<br>recstr<br>recwridx<br>recrdidx3          | Datenrecorder starten<br>Datenrecorder stoppen<br>Datenrecorder Autostart<br>Datenrecorder Datenquelle<br>Schrittweite Aufzeichnung alle<br>recstr * 20µs<br>aktueller Schreibindex<br>setzt Ausleseindex                                  | startet mit dem nächsten set-Befehl<br>0 – aus default: 0<br>1 – ein<br>recsrc3,Quelle1,Quelle2,Quelle3<br>siehe 10.5 Datenrecorder<br>12 <sup>32</sup> -2<br>Aufzeichnung alle <b>recstr</b> * 20µs<br>um nach manuellem Stopp die aktuelle<br>Schreibposition zu bestimmen<br>0reclen                                                   | s<br>s<br>l/s<br>l/s<br>l/s<br>l/s                                      |
| recstart<br>recstop<br>recast<br>recsrc3<br>recstr<br>recwridx<br>recrdidx3<br>recrd | Datenrecorder starten<br>Datenrecorder stoppen<br>Datenrecorder Autostart<br>Datenrecorder Datenquelle<br>Schrittweite Aufzeichnung alle<br>recstr * 20µs<br>aktueller Schreibindex<br>setzt Ausleseindex<br>liest Puffer inkrementell aus | startet mit dem nächsten set-Befehl<br>0 – aus default: 0<br>1 – ein<br>recsrc3,Quelle1,Quelle2,Quelle3<br>siehe 10.5 Datenrecorder<br>12 <sup>32</sup> -2<br>Aufzeichnung alle <b>recstr</b> * 20µs<br>um nach manuellem Stopp die aktuelle<br>Schreibposition zu bestimmen<br>0reclen<br>Kanal 03,optional: Anzahl der Werte<br>1reclen | S         I/s         I/s         I/s         I/s         I         I/s |

Tabelle 3: Kanal-bezogene Befehle

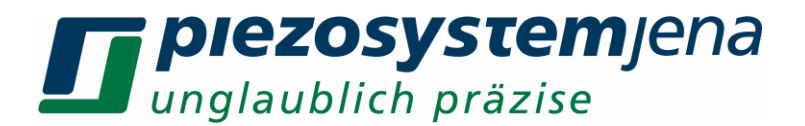

#### Beispiele einiger Kommandos:

Ein Aktor mit einer Dehnung von 80µm im geregelten Betrieb soll mit einer Rechteckfrequenz von 5Hz eine Sprungfunktion im geregelten Betrieb von 20µm auf 50µm ausführen. Der Aktor steckt am Verstärkerkanal 3. Dabei soll er 50ms auf 20µm und 150ms auf 50µm verharren. Die Reaktion des Messsystems soll am Monitorausgang sichtbar gemacht werden.

Befehle: (Kanalnummer 2 = Verstärkerkanal 3)

| - cl,2,1 Enter       | Regelung einschalten                                          |
|----------------------|---------------------------------------------------------------|
| - gfkt,2,3 Enter     | Frequenzgenerator auf Rechteck                                |
| - gfrec,2,5 Enter    | Rechteckfrequenz = 1 / (50ms+150ms) = 5 Hz                    |
| - garec,2,37.5 Enter | Rechteckamplitude = (50µm – 20µm) / 80µm * 100 % = 37.5 %     |
| - gorec,2,25 Enter   | Rechteckamplitudenoffset = 20µm / 80µm * 100 % = 25 %         |
| - gsrec,2,25 Enter   | Symmetrie des Rechteckes = 50ms / (50ms + 150ms) * 100% = 25% |
| - monsrc,2,0 Enter   | Monitorbuchse auf Positionswert im CL setzen                  |
|                      |                                                               |

#### 10.3 Funktionsgenerator

Jeder Verstärkerkanal ist mit einem eigenen programmierbaren Funktionsgenerator ausgestattet, mit dem unter anderem Scannfunktionen realisiert werden können.

Die zu dem Funktionsgenerator gehörenden Parameter werden im ID-Chip des Aktorsteckers nichtflüchtig gespeichert und werden mit Aktivierung der jeweiligen Funktion ausgewählt. Flüchtige Parameter sind der Inhalt des Arbitrary- und des Vektor-Puffers.

Die Programmierung erfolgt über o.g. Befehle. Folgende Funktionen sind realisierbar:

| Funktionstyp                            | Sinus        | Dreieck      | Rechteck     | Rauschen     | Wobbeln      |
|-----------------------------------------|--------------|--------------|--------------|--------------|--------------|
| 0 = aus                                 | 1            | 2            | 3            | 4            | 5            |
| Amplitude 0100%                         | $\checkmark$ | $\checkmark$ | $\checkmark$ | $\checkmark$ | $\checkmark$ |
| Offset 0100%                            | $\checkmark$ | $\checkmark$ | $\checkmark$ | $\checkmark$ | $\checkmark$ |
| Frequenz 0,110000Hz                     | $\checkmark$ | $\checkmark$ | $\checkmark$ | -            | -            |
| Wobbelzeit<br>0,4800s/Dek               | -            | -            | -            | -            | $\checkmark$ |
| Symmetrie 0.199.9%                      | -            | $\checkmark$ | $\checkmark$ | -            | -            |
| Tabelle 4: Parameter Funktionsgenerator |              |              |              | onsgenerator |              |

Die Symmetrie eines Signals beschreibt Ampl. im Fall der Dreieckfunktion das Verhältnis von Anstiegszeit t zu Periodenzeit T. Damit kann zwischen schnellem Anstieg mit langsamem Abfall und langsamem Anstieg mit schnellem Abfall variiert werden. Im Fall Rechteckfunktion wird der das Tastverhältnis von High-Zeit zu Periodenzeit beschrieben.

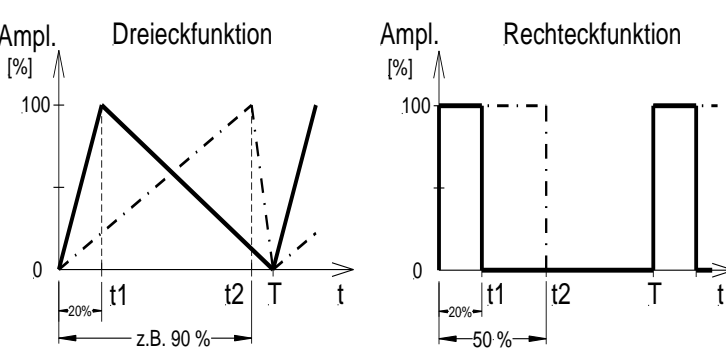

Abbildung 5: Symmetrie

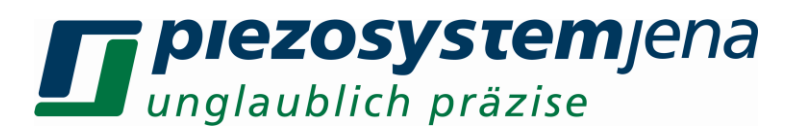

#### 10.3.1 Wobbel-Generator

Der Generator arbeitet als Sinusgenerator logarithmisch im Bereich von 1Hz bis 10kHz. Die Wobbelzeit ist einstellbar zwischen 1 und 1000s. Für die Synchronisation sind Marker einstellbar. Diese Marker werden am Triggerausgang der "Analog"-Buchse als L/H-Pegel ausgegeben.

#### Ein Beispiel für eine Wobbelfunktion zeigt die nächste Abbildung:

Folgende Parameter wurden eingestellt:

| grun,0      | Funktionsgenerator Kanal 1 ausschalten |
|-------------|----------------------------------------|
| gaswe,0,1   | 1% Amplitude                           |
| goswe,0,1   | 1% Offset                              |
| gsswe,0,300 | 300Hz Startfrequenz                    |
| geswe,0,400 | 400Hz Endfrequenz                      |
| gtswe,0,5   | 5s Wobbeldauer                         |
| gcswe,0,1   | 1 Zyklus                               |
| gmswe,0,320 | 320Hz Startmarker                      |
| gnswe,0,380 | 380Hz Endmarker                        |
| grun,0,1    | Generator Kanal 1 starten              |

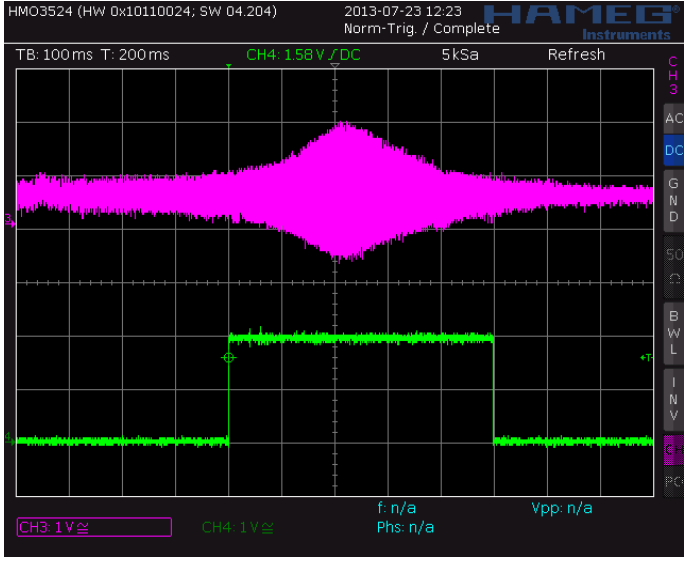

Abbildung 6: Wobbel-Funktion

Folgende Parameter wurden eingestellt:

| grun,0      | Funktionsgenerator Kanal 1 ausschalten |
|-------------|----------------------------------------|
| gaswe,0,1   | 1% Amplitude                           |
| goswe,0,1   | 1% Offset                              |
| gsswe,0,300 | 300Hz Startfrequenz                    |
| geswe,0,400 | 400Hz Endfrequenz                      |
| gtswe,0,5   | 5s Wobbeldauer                         |
| gcswe,0,1   | 1 Zyklus                               |
| gmswe,0,320 | 320Hz Startmarker                      |
| gnswe,0,380 | 380Hz Endmarker                        |
| grun,0,1    | Generator Kanal 1 starten              |

Achtung: Während des Wobbelns dürfen keine Triggersignale ausgegeben werden (*trgedge* = 0).

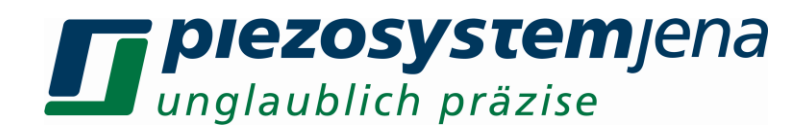

#### 10.3.2 Arbitrary-Generator

Der Arbitrary-Generator wird aus einer Datei gespeist, die auf der internen SD-Card abgespeichert sein muss. Es gibt nur eine aktive Datei, die aber auch von allen drei Kanälen des *d-Drive<sup>pro</sup>* benutzt werden kann. Wenn die drei Kanäle unterschiedliche Funktionen ausgeben sollen, muss die Datei diese unterschiedlichen Funktionen enthalten. Pro Kanal kann ein unterschiedlicher Start- und Ende-Index angegeben werden, der die verschiedenen Funktionen in der Datei auswählt. Die Parameter sind in Tabelle 3 aufgelistet.

Um eine erzeugte Datei auf das Gerät zu speichern, muss es über USB mit dem PC verbunden werden. Unter Windows wird die SD-Card im Explorer als Wechseldatenträger abgebildet. Im Ordner \wav\_gen kann diese selbst erzeugte Textdatei abgespeichert werden. In diesem Ordner befinden sich schon einige Beispieldateien, die zum ersten Test benutzt werden können.

Die Textdatei besteht aus Samples getrennt durch CRLF. Es steht ein Speicherbereich von 1000002 Werten zur Verfügung (durch 1, 2 oder 3 teilbar). In diesem Bereich können beliebige Funktionen (Sollwert-Samples) abgelegt werden. Die drei Verstärkerkanäle können unabhängig voneinander auf den Speicherbereich zugreifen (lesen). Ein Sample repräsentiert den Sollwert in [%] zum jeweiligen Zeitpunkt und ist genau 20µs lang. Der Parameter *gtarb,Wert* ist ein Multiplikator für die Samplezeit. Der Dateiname und die Endung sind variabel.

Zum Laden der Datei in den Arbitrary-Generator wird der Befehl garbload,wav\_gen\ <dateiname> benutzt. Der Ladevorgang wird durch die zyklische Ausgabe "< percent , xx%" angezeigt.

Vor dem Start des Generators müssen folgende Parameter eingestellt werden: garbload,Pfad\dateiname

|                  | laden der Fur         | iktionswerte nach jedem Gerätestart                       |
|------------------|-----------------------|-----------------------------------------------------------|
| gfkt,Kanal,6     | Funktionsgen          | erator Arbitrary                                          |
| gsarb,Kanal,Wert | 01000002              | (kleiner als die Anzahl Samples in der Datei)             |
| gearb,Kanal,Wert | 01000002              | (größer als <b>gsarb</b> )                                |
| gcarb,Kanal,Wert | 0(2 <sup>32</sup> -2) | Anzahl der ausgegebenen Perioden (default: 0 = dauerhaft) |
| goarb,Kanal,Wert | 0(gearb - gs          | sarb), gibt an, um wieviele Samples versetzt die Ausgabe  |
| -                | beginnen soll         | (bezogen auf den Startindex)                              |
| gtarb,Kanal,Wert | 0 und1 teilt du       | urch 1; 2 teilt durch 2                                   |
|                  |                       |                                                           |

Die Ausgaberate ergibt sich aus: 1/(20µs\*(gtarb + 1)) in [Sa/s]

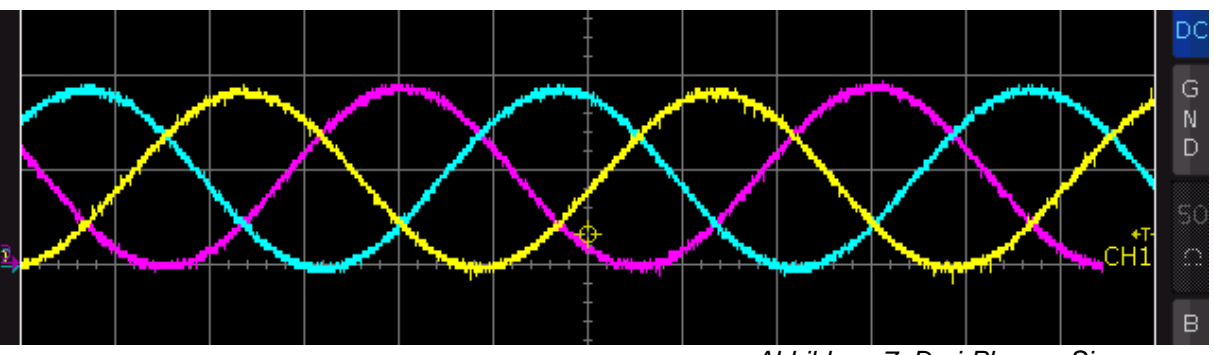

Beispiel für den Einsatz eines Arbitrary-Generators:

Abbildung 7: Drei-Phasen-Sinusgenerator

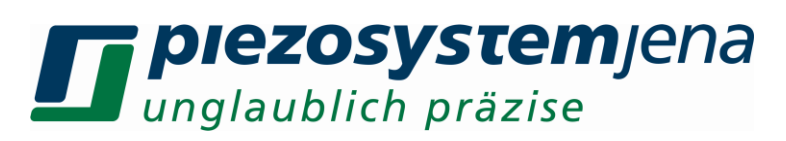

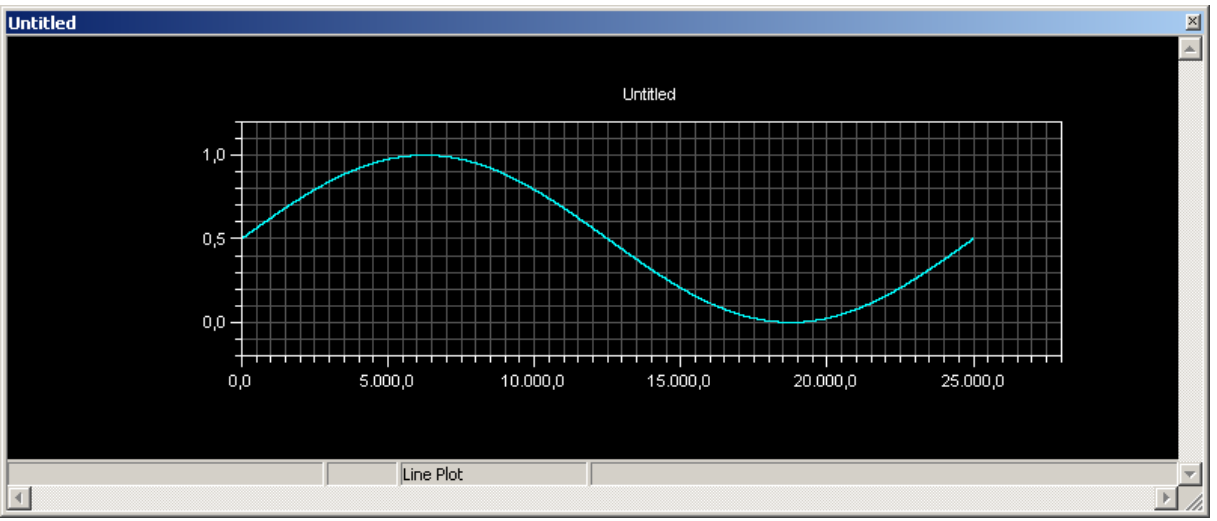

Abbildung 8: Index 0...25000 im Arbitrary-Speicher (1 Periode)

Im Folgenden wird erklärt, wie die Initialisierung der drei unabhängigen Generatoren bei Nutzung eines gemeinsamen Speicherbereichs geschieht:

grun,0,0,0

gsarb,0,0 gearb,0,24999 gcarb,0,0 goarb,0,0 gtarb,0,0

gsarb,1,0 gearb,1,24999 gcarb,1,0 goarb,1,8333 gtarb,1,0

gsarb,2,0 gearb,2,24999 gcarb,2,0 goarb,2,16666 gtarb,2,0 Stoppt alle drei Generatoren

Start Index 0 Ende Index 24999 dauerhafte Ausgabe Offset Index 0 = 0°  $1 / (20\mu s / (gtarb + 1)) = 50000 [Sa/s]$ 

Start Index 0 Ende Index 24999 dauerhafte Ausgabe Offset Index 8333 = 120° 50000 [Sa/s]

Start Index 0 Ende Index 24999 dauerhafte Ausgabe Offset Index 16666 = 240° 50000 [Sa/s]

grun,1,1,1

Startet alle drei Generatoren synchron

Bei einer Samplelänge von 25000Sa und einer Samplerate von 50000 Sa/s ergibt sich eine Periodenfrequenz von 2Hz.

Weitere Beispiele finden Sie auf unserer Homepage.

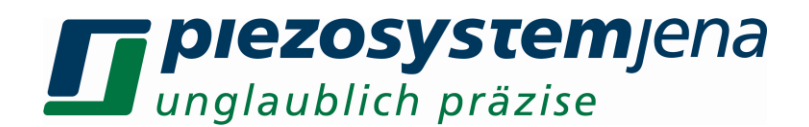

#### 10.3.3 Vektor-Generator

Der Vektor-Generator besitzt drei interne Puffer, die jeweils einem Kanal fest zugeordnet sind. Sie enthalten die Zielpunkte der auszugebenden Kurve (in 0...100%) und die zugehörige Verfahrzeit in Sekunden. Die kleinste Zeiteinheit beträgt 0.00002s und Vielfache davon. Die Wertepaare stehen in einer Textdatei. Die zu benutzende Datei muss mittels Befehl **gvecload** in den entsprechenden Puffer des **d-Drive**<sup>pro</sup> geladen werden. Die Parameter sind in Tabelle 3 aufgelistet. Um eine erzeugte Datei auf das Gerät zu speichern, muss es über USB mit dem PC verbunden werden. Unter Windows wird die SD-Card im Explorer als Wechseldatenträger abgebildet. Im Ordner \wav\_gen\ kann diese selbst erzeugte Textdatei abgespeichert werden. In diesem Ordner befinden sich schon einige Beispieldateien, die zum ersten Test benutzt werden können. Zum Laden der Datei in den Vektor-Generator wird der Befehl **gvecload**,Kanal,Pfad\dateiname benutzt. Der Ladevorgang wird durch die zyklische Ausgabe "< percent , xx%" angezeigt. Ein anschließend ausgegebenes "OK" signalisiert das Ende des Ladevorgangs.

Vor dem Start des Generators müssen folgende Parameter eingestellt werden:

grun,0,0,0schaltet die Funktionsgeneratoren ausgvecload,Kanal,Pfad\dateinamelädt Datei in den internen Puffergfkt,Kanal,7schaltet den Vektor-Generator des jeweiligen Kanals eingrun,1,1,1startet die aktivierten Kanäle synchron

#### Ein Beispiel für einen 2-D- Scan mit Vektor-Generator:

folgende Dateien werden benutzt:

Kanal 1: "scanxy\_x2.txt" Kanal 2: "scanxy\_y2.txt"

folgende Befehle werden zur Initialisierung benutzt:

grun,0,0,0 gvecload,0,wav\_gen\scanxy\_x2.txt gvecload,1,wav\_gen\scanxy\_y2.txt gcvec,0,0 gcvec,1,0 gfkt,0,7 gfkt,1,7 grun,1,1,0 stoppt alle Generatoren lädt die Daten in den Puffer von Kanal 1 lädt die Daten in den Puffer von Kanal 2 Generator läuft dauerhaft Generator läuft dauerhaft schaltet den Vektor-Generator für Kanal 1 ein schaltet den Vektor-Generator für Kanal 2 ein startet die Generators synchron

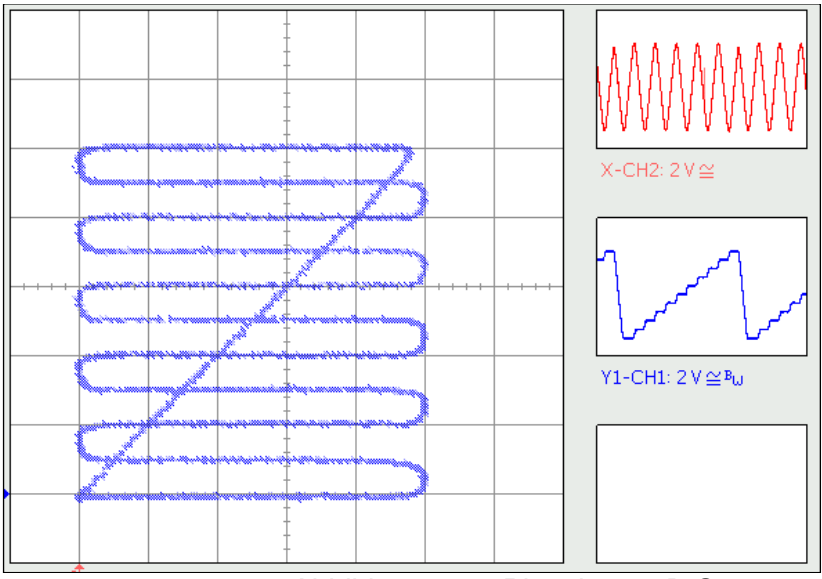

Abbildung 9: xy-Plot eines 2-D-Scans

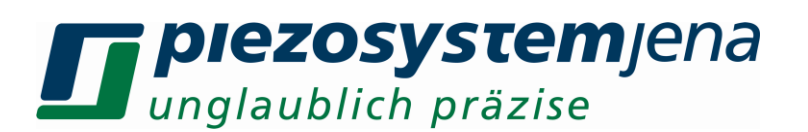

#### 10.4 Ausgabe von Triggersignalen

Die Verwendung des Triggersignales ermöglicht es, bei Erreichen oder Überschreiten eines vorgegebenen Wertes ein elektrisches Signal auszugeben. Die Triggerpunkte beziehen sich immer auf den Positionswert (Weg). Das Triggersignal ist Low-aktiv, d.h. eine H/L-Flanke zeigt das Erreichen eines Triggerpunktes an. Der Bereich, in dem Triggerpunkte generiert werden, wird mit trgss (untere Position) und trgse (obere Position) bestimmt. Der Abstand der Triggerpunkte wird mittels trgsi (Intervall) festgelegt. Es ist möglich, den Trigger auf eine steigende (trgedge,Kanal,1), eine fallende (trgedge,Kanal,2) oder beide Flanken (trgedge,Kanal,3) zu setzen, mit trgedge,Kanal,0 wird der Trigger deaktiviert.

Die Maßeinheit für trgss, trgse, trgsi ist die aktorspezifische Einheit im geregelten Betrieb ( $\mu$ m, mrad), die Länge der Triggerimpulse ist als ganzzahliges Vielfaches von 20 $\mu$ s (default = 1\*20 $\mu$ s) einstellbar. Es muss darauf geachtet werden, dass sich Triggerimpulse nicht überschneiden, dazu ist ggf. die Dauer der Impulse auf Minimum (trglen,Kanal,1) zu setzen und die Verfahr-geschwindigkeit des Aktors zu verringern.

Weiterhin muss sichergestellt werden, dass der von trgss und trgse eingegrenzte Bereich vollständig durchlaufen wird (zuzüglich 0,2% des Gesamthubes), andernfalls werden keine Triggerpunkte generiert, da kein Flankenwechsel erkannt wird.

**Achtung:** Während der Betriebsart "Wobbeln" muss die Ausgabe von Triggersignalen deaktiviert werden (trgedge = 0).

#### Beispiel (trgedge = 1...3):

Ein Aktor hat einen geregelten Hub von 80µm; Flanke steigend (trgedge,Kanal,1); trgss,10 [µm]; trgse,30 [µm]; trgsi = 5 [µm], das heißt, die Triggerpunkte liegen bei 10, 15, 20, 25, 30µm. Nach Erreichen der Position trgss (Messwert>=10µm) wird der Triggerimpuls gesetzt und der nächste Triggerpunkt berechnet (15µm), der Trigger wird nach n \* 20µs ausgeschalten, und es wird auf das Erreichen der Position 15µm gewartet. Nach Erreichen dieser Position wird der Trigger wieder gesetzt und erneut die nächste Position berechnet (20µm). Nach Erreichen von 30µm wird der nächste Triggerpunkt auf 10µm gesetzt, der Trigger wird erst ausgelöst, wenn die Pos 10µm von "unten", d.h. aus einer Position [10µm - (0,2% \* 80µm)] angefahren wird.

#### Anwendung:

Die kombinierte Benutzung von Triggererzeugung und Scanfunktion erlaubt die hochgenaue Abrasterung einer Probe. Durch die Verwendung einer Sinusfunktion werden Beschleunigungskräfte (und damit Schwingungen) minimiert, durch die Triggererzeugung können Aktionen in genau definierten Aktorpositionen ausgelöst werden.

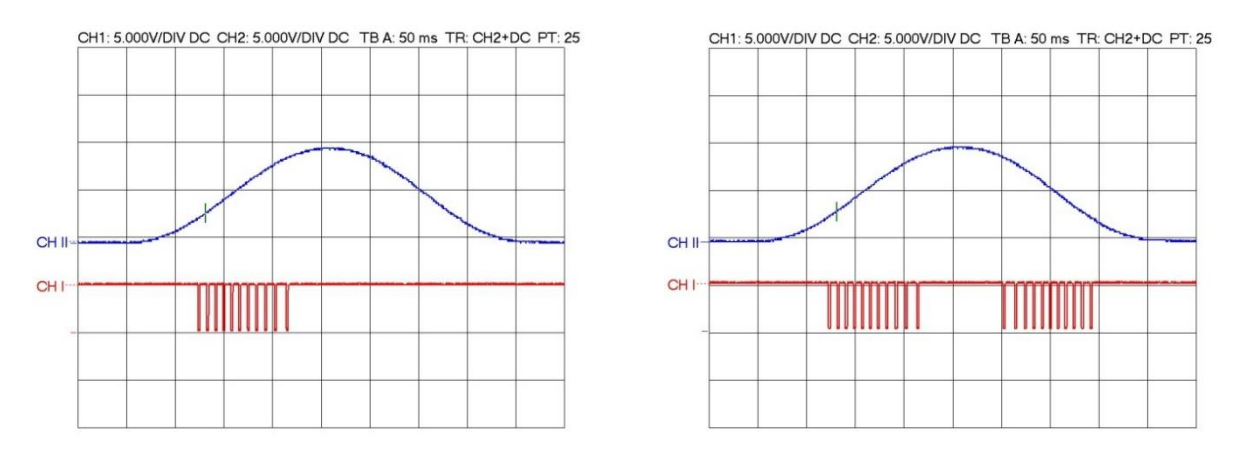

Abb.: Sinusscan mit Triggerimpulsen auf der steigenden bzw. auf beiden Flanken

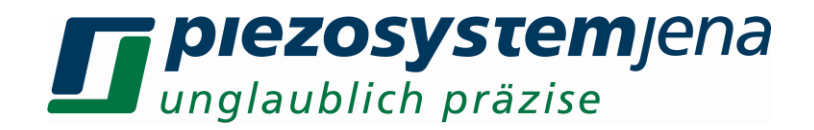

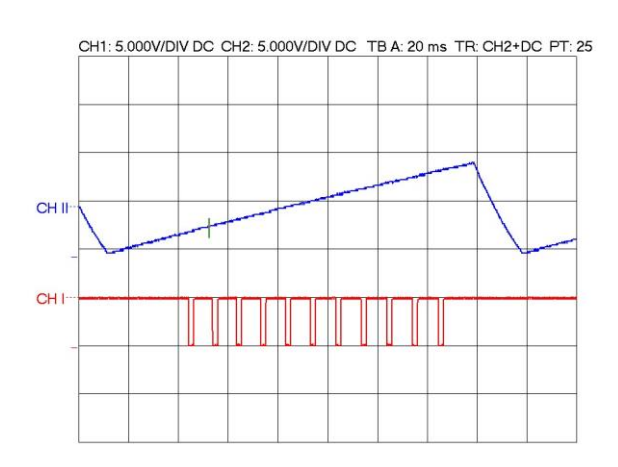

Abb.: Dreieckscan mit Triggerimpulsen auf der steigenden Flanke

#### 10.4.1 Erweiterte Triggerfunktionen

trgedge = 4 / 5 / 7:

trgedge,Kanal,4: gibt einen Trigger bei jeder Bewegungsumkehr aus

trgedge,Kanal,5: die Ausgabe ist gegenüber trgedge,Kanal,4 invertiert. Es werden keine Parameter benötigt.

trgedge,Kanal,7: es wird bei jeder Bewegungsumkehr ein kurzer Triggerimpuls der Länge n\*20µs ausgegeben (Parameter n: trglen).

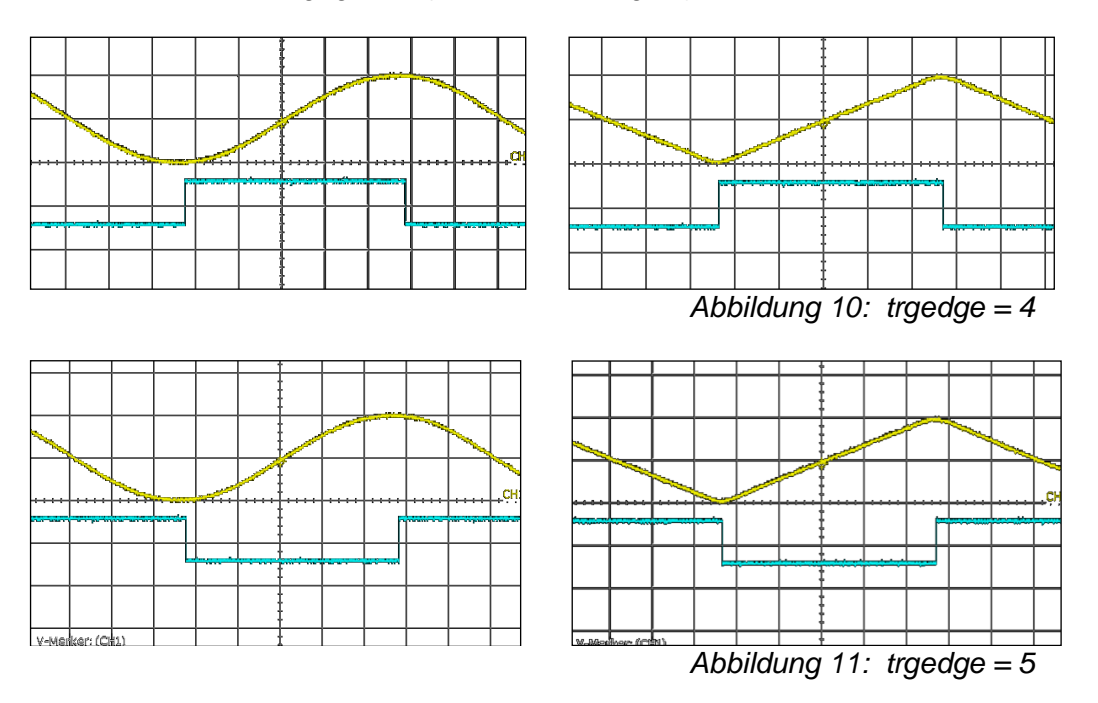

#### 10.4.2 Flankenerkennung

Das Prinzip der Flankenerkennung funktioniert wie folgt:

Bei steigender Flanke wird immer der höchste Messwert (Weg) gemerkt. Sinkt der Messwert um mehr als 0,2% des Weges unter den gemerkten Weg, so wird eine fallende Flanke erkannt. Danach wird immer der kleinste Messwert (Weg) gespeichert.

Steigt jetzt der Messwert um mehr als 0,2% des Weges über den gespeicherten (kleinsten) Weg, so wird wieder eine steigende Flanke erkannt.

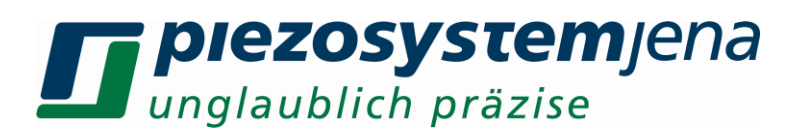

Dieses Funktionsprinzip bedingt, dass der von *trgss* und *trgse* begrenzte Bereich immer über seine Grenzen hinaus durchfahren wird (mindestens um +/- 0,2% des Weges).

| Befehl  | Beschreibung                               | Wertebereich                          |
|---------|--------------------------------------------|---------------------------------------|
| trgss   | untere Triggerposition                     | >0,2% des Maximalhubes des Aktors bis |
|         | Dieser Wert gibt die untere Position an,   | <99,8% des Maximalhubes des Aktors    |
|         | ab der ein Triggersignal ausgelöst wird.   |                                       |
| trgse   | obere Triggerposition                      | >0,2% des Maximalhubes des Aktors bis |
|         | Dieser Wert gibt die obere Position an,    | <99,8% des Maximalhubes des Aktors,   |
|         | bis zu der ein Triggersignal ausgelöst     | jedoch größer als <i>trgss</i>        |
|         | wird.                                      |                                       |
| trgsi   | Triggerintervall                           |                                       |
|         | Dieser Wert gibt die Intervallgröße an, in | Triggerintervalle [% CL-Hub]          |
|         | der ab dem unteren Wegwert ein             | (größer 0,05% des Wegbereiches CL)    |
|         | l riggersignal ausgelöst wird.             |                                       |
| trglen  | Triggerlänge                               |                                       |
|         | Dieser Wert bestimmt die zeitliche         | (n*20µs_n=1255)                       |
|         | Länge des Triggersignales                  |                                       |
| trgedge | Triggerflanke                              | 0 = aus                               |
|         | Dieser Wert gibt an, in welcher Richtung   | 1 = steigend                          |
|         | eine Triggerschwelle passiert werden       | 2 = fallend                           |
|         | muss, um ein Triggersignal auszulösen.     | 3 = beide Flanken                     |
| trgedge | Triggerflanke                              | 0 = aus                               |
|         | Bei Richtungsumkehr wechselt der           | 4 = nicht invertiert                  |
|         | Pegel am Triggerausgang                    | 5 = invertiert                        |
|         |                                            | 7 = wie 4 mit Impulslänge trglen      |

Tabelle 5: Parameter Trigger

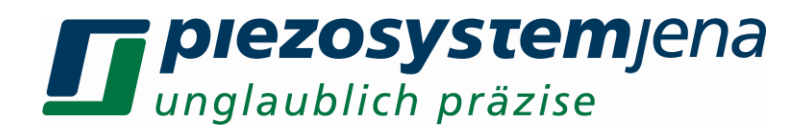

#### 10.5 Datenrecorder

Der Datenrecorder ist ein 3-Kanal-Aufzeichnungsgerät, das zyklisch aller 20µs drei ausgewählte Werte in einen Datenpuffer schreibt. Diese drei Kanäle laufen synchron. Es können max. 500000 Werte je Kanal aufgenommen werden, das entspricht einer Aufzeichnungszeit von 10s bei 50kS/s. Jeder Kanal des Datenrecorders kann mit einer Datenquelle (siehe unten) verknüpft werden. **! Diese Kanäle haben mit den Verstärkerkanälen nichts zu tun !** 

Folgende Quellen können ausgewählt werden (beachten Sie hierzu bitte auch das Blockschaltbild):

| Befehl | : recsrc3,param1,param2,pa | aram3                                         |                       |
|--------|----------------------------|-----------------------------------------------|-----------------------|
| Para-  | Datenquelle (siehe 10.2    | Inhalt                                        | Bezeichnung im        |
| meter  | Befehlssatz im ON-         |                                               | Blockschaltbild       |
|        | Betrieb)                   |                                               |                       |
| 0      | pos (Kanal1)               | Positionssensor, skaliert auf 010             | pos                   |
| 1      | pos (Kanal2)               | des geregelten Nennhubes [µm /                |                       |
| 2      | pos (Kanal3)               | mrad/], Überschwinger werden<br>mit angezeigt |                       |
| 3      | mod (Kanal1)               | Eingespeiste analoge                          | mod                   |
| 4      | mod (Kanal2)               | Modulationsspannung in [V]                    |                       |
| 5      | mod (Kanal3)               |                                               |                       |
| 6      | upa (Kanal1)               | Ausgangsspannung der Endstufe =               | Upa                   |
| 7      | upananoX (Kanal1)          | Spannung am Piezoaktuator in [V]              | Upa nanoX             |
| 8      | upa (Kanal2)               |                                               |                       |
| 9      | upananoX (Kanal2)          |                                               |                       |
| 10     | upa (Kanal3)               |                                               |                       |
| 11     | upananoX (Kanal3)          |                                               |                       |
| 12     | ipa (Kanal1)               | Ausgangsstrom der Endstufe =                  | Ipa                   |
| 13     | ipananoX (Kanal1)          | Strom zum Piezoaktuator in [mA]               | Ipa nanoX             |
| 14     | ipa (Kanal2)               |                                               |                       |
| 15     | ipananoX (Kanal2)          |                                               |                       |
| 16     | ipa (Kanal3)               |                                               |                       |
| 17     | ipananoX (Kanal3)          |                                               |                       |
| 18     | stell (Kanal1)             | Stellwert für die Endstufen, skaliert         | stell / control value |
| 19     | stell (Kanal2)             | auf 010 (0→-20V 10→ 130V)                     |                       |
| 20     | stell (Kanal3)             |                                               |                       |
| 22     | soll (Kanal1)              | Sollgröße für den Positionsregler /           | setpoint              |
| 23     | soll (Kanal2)              | bzw. die Endstufe, skaliert auf               |                       |
| 24     | soll (Kanal3)              | 010                                           |                       |
| 26     | Setwert (set) (Kanal1)     | digital vorgegebener Sollwert (set-           | set                   |
| 27     | Setwert (set) (Kanal2)     | Kommando), skaliert auf 0…10                  |                       |
| 28     | Setwert (set) (Kanal3)     |                                               |                       |
| 30     | Fehlerwert (err) (Kanal1)  | Positionsabweichung (err= soll-               | err                   |
| 31     | Fehlerwert (err) (Kanal2)  | istwert), skaliert auf +/-10                  |                       |
| 32     | Fehlerwert (err) (Kanal3)  |                                               |                       |
| 34     | Monitorspannung (Kanal1)   | an Monitorbuchse ausgegebene                  | MON                   |
| 35     | Monitorspannung (Kanal2)   | Spannung (nominal 0…10V),                     |                       |
| 36     | Monitorspannung (Kanal3)   | Uberschwinger werden mit angezeigt            |                       |

Tabelle 6: Datenrecorder

Nach Auswahl der Datenquellen *recsrc3, Quelle1,Quelle2,Quelle3* (mindestens eine muss gewählt sein) wird die Anzahl der gewünschten Samples je Kanal mit *reclen,Anzahl* eingestellt. Um die Anzahl der auszulesenden Werte zu verringern, kann auch in größeren Zeitabständen n \* 20µs (recstr \* 20µs) mitgeschnitten werden (*recstr,Teiler* =  $1...2^{23}$ -2).

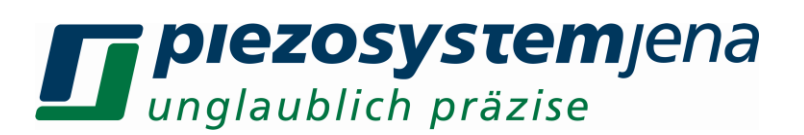

Der Recorder kann per Kommando (*recstart*) gestartet werden, zur Aufzeichnung von Sprüngen bzw. Regelverhalten kann der Autostart aktiviert werden: *recast,1*. Die Aufzeichnung beginnt dann automatisch nach dem nächsten gesendeten *set*-Befehl. Die Aufzeichnung endet, wenn die in *reclen* gesetzte Anzahl von Werten aufgenommen wurde. Alternativ kann eine Aufzeichnung jederzeit mit *recstop* abgebrochen werden. Die aktuelle Schreibposition ist mit *recwridx3* für alle drei Aufzeichnungskanäle simultan auslesbar. Nun zum Auslesevorgang:

Vor dem Lesen sind die Lesezeiger zu setzen: **recrdidx3,idx\_1,idx\_2,idx\_3** (0...reclen-1), nicht benutzte Kanäle werden mit 0 indiziert. Der Leseindex kann beliebig innerhalb des Puffers gesetzt werden. Die eigentliche Ausgabe erfolgt mit dem Befehl **recrd**. Dieser besitzt verschiedene Modi:

*recrd,Kanal* gibt inkrementell 3 Samples des gewählten Kanals zurück *recrd,Kanal,n* gibt die gewählte Anzahl von Samples (auf Vielfache von 3 aufgerundet) aus *recrd,3,n* gibt n Wertetripel (Kanal1, Kanal2, Kanal3) aus

#### 10.6 Sprungverrundung

Grundsätzlich kann zur Einstellung der Aktorposition im geregelten Betrieb der **set**-Befehl verwendet werden. Dieser erzeugt am Eingang des PID-Reglers einen sprunghaften Wechsel der Sollgröße. Ungefiltert resultiert daraus jedoch eine nicht realisierbare Dynamikforderung an den Piezoaktor und den Spannungsverstärker. Weiterhin kommt es in der Regel zu einer Schwingungsanregung des Aktors. Mit Hilfe des integrierten slewrate-Filters sowie eines Tiefpasses 4. Ordnung kann ein Sprung durch den **set**-Befehl, aber auch durch Spannungssprünge am analogen Modulationseingang in Bezug auf Signaländerungsrate und Frequenzgehalt gefiltert werden.

Eine weitere Möglichkeit zur Vorgabe einer definierten, physikalisch realisierbaren Solltrajektorie zum Positionswechsel bieten die Befehle **setst** und **setsj** zur direkten Vorgabe eines verrundeten Sprungs. Die Befehle erzeugen eine zweifach stetig differenzierbare Solltrajektorie in Form eines kubischen Splines. Dieser stellt, bei geeigneter Parametrierung, einen durch den Aktor und den Verstärker realisierbaren Sollgrößenverlauf dar. In Verbindung mit der Vorsteuerung ist es möglich, dynamische Positionswechsel innerhalb eines engen Toleranzbandes durchzuführen und gleichzeitig durch Verwendung eines vergleichsweise undynamisch parametrierten PID Reglers eine stationäre Genauigkeit und Störgrößenunterdrückung zu erreichen. Die Vorsteuerung kann bei der Verwendung der verrundeten Sprünge durch **setst** oder **setsj** sowohl den Einfluss der geforderte Sollposition, als auch den der daraus resultierenden Sollgeschwindigkeit und Sollbeschleunigung auf die Stellgröße des Aktors berücksichtigen.

Mit dem Befehl **setst**, **<pos>**, **<time>** ("set smooth time") kann die Zielposition **<pos>** und die zur Verrundung zu verwendende Sprungdauer **<time>** festgelegt werden. Auf diese Weise lassen sich Positionssprünge in beliebiger Höhe definierter Zeit durchführen, was für das vorhersagbare Timing von Prozessen hilfreich sein kann. Mit **setsj**, **<pos>**, **<jerk>** ("set smooth jerk") können Sprünge zu einer Zielposition **<pos>** mit begrenztem Ruck **<jerk>** durchgeführt werden. Der Ruck ist definiert als die dritte zeitliche Ableitung des Positionsverlaufs. Dies hat zur Folge, dass sich die Sprungdauer abhängig von der Sprungweite ergibt. Sprünge mit kleiner Distanz erfolgen somit in kürzerer Zeit als solche mit einer längeren Distanz. Der Zusammenhang zwischen Sprungdauer *T* und Ruck *R* ist definiert durch

$$T = \sqrt[3]{\frac{32|\mathbf{pos}_1 - \mathbf{pos}_0|}{R}}$$

Durch das Festlegen des Rucks kann für jede Sprungdistanz immer eine möglichst hohe Ausnutzung der abrufbaren Systemdynamik, limitiert durch die Strom- und Spannungsbegrenzung des Verstärkers, erreicht werden. Weiterhin kann durch den begrenzten Ruck auch die Stoß- bzw. Schwingungsanregung auf das Gesamtsystem begrenzt werden.

Bei der Verwendung der Befehle **setst** und **setsj** sollten die Slewrate sowie der Eingangstiefpassfilter unbedingt deaktiviert werden. Im Blockschaltbild des Reglers (Abschnitt 8.2.2.), wird deutlich, dass die Sollwertvorgabe andernfalls unnötig verzögert und gefiltert würde. Die Deaktivierung der beiden Filter kann über die Befehle **sr,500** sowie **Ipon,0** erfolgen.

Um das volle Dynamik-Potential der Sprungverrundung ausnutzen zu können, müssen die

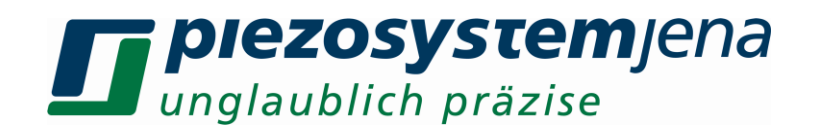

Vorsteuerungs-Faktoren für Position, Geschwindigkeit und Beschleunigung mit dem Befehl pcf richtig gesetzt werden. Für den Vorsteuerungsfaktor der Position kann für Aktoren die mit dem PSJ-Standard kalibriert wurden ein typischer Wert von 0.8±0.1 gewählt werden. Die Geschwindigkeitsund Beschleunigungs-Vorsteuerungsfaktoren sind für jeden Aktortyp verschieden. Zudem hat die zu bewegende Last einen weiteren Einfluss auf diese Faktoren. Ihre Bestimmung kann entweder empirisch erfolgen oder aus einer Modellbildung des Gesamtsvstems abgeleitet werden. Zu Beachten ist, dass die Vorsteuerungsfaktoren mit den internen Controllergrößen verrechnet werden. Die Sollposition liegt dabei als Float-Wert, normiert auf den Wertebereich von [0.0 ... 10.0] vor. Der Minimalhub des Aktors wird dabei auf den Wert 0 abgebildet, der Maximalhub auf den Wert 10. Ebenso ist die Stellgröße auf den Wertebreich von [0.0 ... 10.0] normiert. Der Wert 0 entspricht dabei der minimalen Aktorspannung von -20 V, der Wert 10 entsprechend der maximalen Aktorspannung von +130 V. Ebenso werden die aus der Sprungverrundung resultierende Geschwindigkeit und Beschleunigung im Controller als einheitenlose Größen aus den Ableitungen der normierten Sollposition berechnet. Bei der Wahl der Geschwindigkeitsund Beschleuniaunas-Vorsteuerungsfaktoren ist dies zu beachten. Die untenstehende Abbildung zeigt die entstehenden Größenordnungen und soll einen Eindruck für die Größenordnung der nötigen Vorsteuer-Faktoren vermitteln.

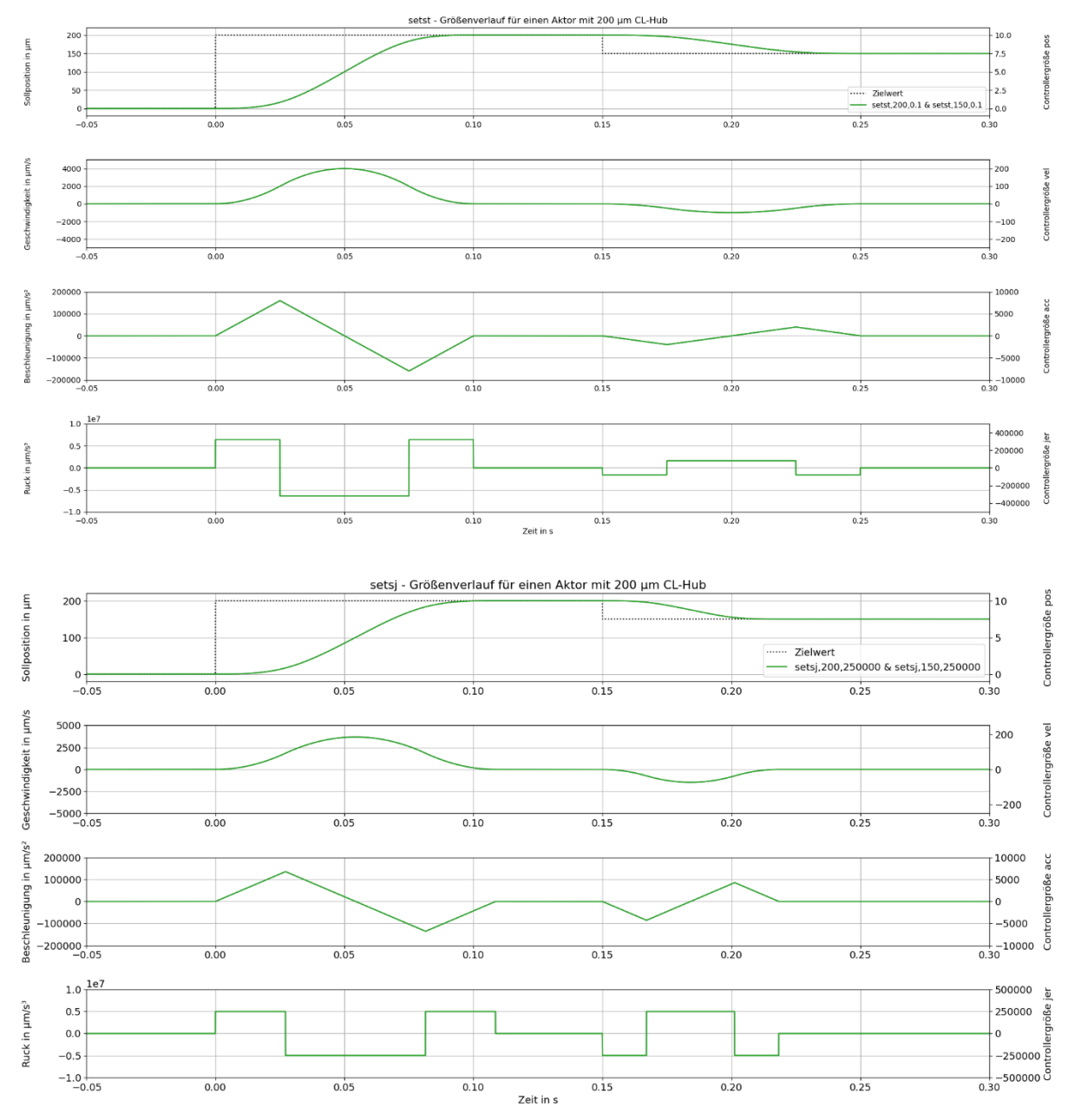

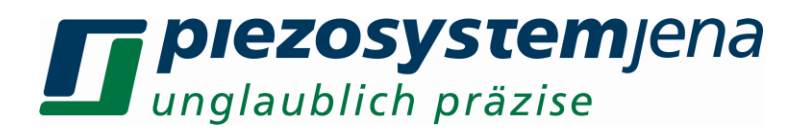

### 11 Statusregister

Das Statusregister ist ein 32bit Register, wobei die einzelnen Bits die verschiedenen Einstellungen der drei Verstäkerkanäle bzw. Aktoren beschreiben. Abgefragt wird dieses Register mit dem Befehl *status*.

| Bit      | Beschreibung (wahr = 1)                                         |
|----------|-----------------------------------------------------------------|
| 0        | Datum gesetzt                                                   |
| 1        | Zeit gesetzt                                                    |
| 2        | Aktor 1 angesteckt                                              |
| 3        | Aktor 1 hat ein Messsystem                                      |
| 4        | Aktor 1 ist ein nanoX-Aktor                                     |
| 5        | Aktor 1 ist im closed loop (CL)                                 |
| 6        | Aktor 1 Arbitrary-Datei ist geladen                             |
| 7        | Aktor 1 Generator läuft                                         |
| 8        | Aktor 1 Datenrecorder läuft                                     |
| 9        | Aktor 1 Softstart läuft                                         |
| 10       | Aktor 2 angesteckt                                              |
| 11       | Aktor 2 hat ein Messsystem                                      |
| 12       | Aktor 2 ist ein nanoX-Aktor                                     |
| 13       | Aktor 2 ist im closed loop (CL)                                 |
| 14       | Aktor 2 Arbitrary-Datei ist geladen                             |
| 15       | Aktor 2 Generator läuft                                         |
| 16       | Aktor 2 Datenrecorder läuft                                     |
| 17       | Aktor 2 Softstart läuft                                         |
| 18       | Aktor 3 angesteckt                                              |
| 19       | Aktor 3 hat ein Messsystem                                      |
| 20       | Aktor 3 ist ein nanoX-Aktor                                     |
| 21       | Aktor 3 ist im closed loop (CL)                                 |
| 22       | Aktor 3 Arbitrary-Datei ist geladen                             |
| 23       | Aktor 3 Generator läuft                                         |
| 24       | Aktor 3 Datenrecorder läuft                                     |
| 25       | Aktor 3 Softstart läuft                                         |
| 26,27,28 | nicht benutzt, sind statisch auf 0                              |
| 29       | Gerät ist im ON-Betrieb und arbeitet                            |
| 30       | Gerät ist eingeschaltet, Gerät bootet solange Bit 29 noch 0 ist |
| 31       | Gerät ist im Standby                                            |

Tabelle 7: Statusregister
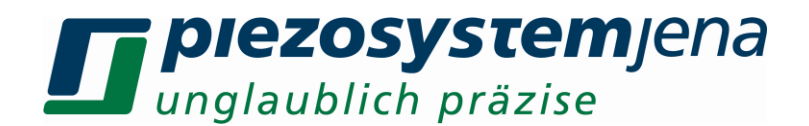

#### 12 Konfigurationsregister

Das Konfigurationsregister ist ein 16bit Register, wobei die einzelnen Bits die verschiedenen Einstellungen des Gerätes beschreiben. Abgefragt wird dieses Register mit dem Befehl *config*:

| Bit  | Beschreibung                                       |
|------|----------------------------------------------------|
| 0    | Gerät sendet Datum und Uhrzeit jede Minute         |
| 1    | Gerät benötigt Zeiteingabe nach Reset              |
| 2    | Zeitformat: 0 = DE, 1 = US                         |
| 3    | Zahlenformat: 0 = Gleitkomma, 1 = wissenschaftlich |
| 4    | Auto Power ON                                      |
| 5    | Status- und Fehlerausgabe in Hex-Format            |
| 6    | globaler Softstart                                 |
| 7    | dprp aktiv                                         |
| 8-13 | nicht benutzt                                      |
| 14   | intern benutzt statisch 1                          |
| 15   | intern benutzt statisch 0                          |

Tabelle 8: Konfigurationsregister

#### 13 Bedienung

Der Aktor wird über den "PIEZO"-Stecker des jeweiligen Kanals angeschlossen. An die "ANALOG"-Buchse kann ein externes Modulationssignal im Bereich von 0 bis +10V angelegt werden. Zur Vermeidung von Schäden am Piezoelement wird empfohlen, vor dem Ein- bzw. Ausschalten des Gerätes das Modulationssignal abzutrennen oder den Modulationseingang abzuschalten (*modon,Kanal,0*).

Nach dem Einschalten zeigt die rote Status-LED die Initialisierungssequenz der Funktionsgruppen des Gerätes an. Während dieser Zeit übergeben alle Verstärker ihre gespeicherten Kennwerte (DSP-Parameter) und die aus dem ID-Chip des angeschlossenen Aktors gelesenen Aktorkennwerte an den Hauptcontroller. Verstärker ohne angeschlossenem Aktor blinken weiterhin.

Der Aktor befindet sich unterhalb des Regelbereiches am negativsten Punkt (linke Pos. s. Abb.3) des Gesamtstellbereiches. Wird anschließend in den geregelten Betriebsmodus durch Druck auf die OL/CL-Taste umgeschaltet, bewegt sich der Aktor auf die Nullposition des Regelbereiches (Position "0µm"). Der Aktor kann dabei in Abhängigkeit von der gerade eingestellten Position einen Sprung ausführen. Wird per set-Befehl die maximale CL-Position gestellt, so wird der geregelte maximale Weg (Position "Max") angefahren. Dieser Weg ist von der Spezifikation des Aktors abhängig und kann je nach Aktortyp variieren.

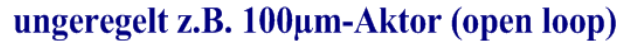

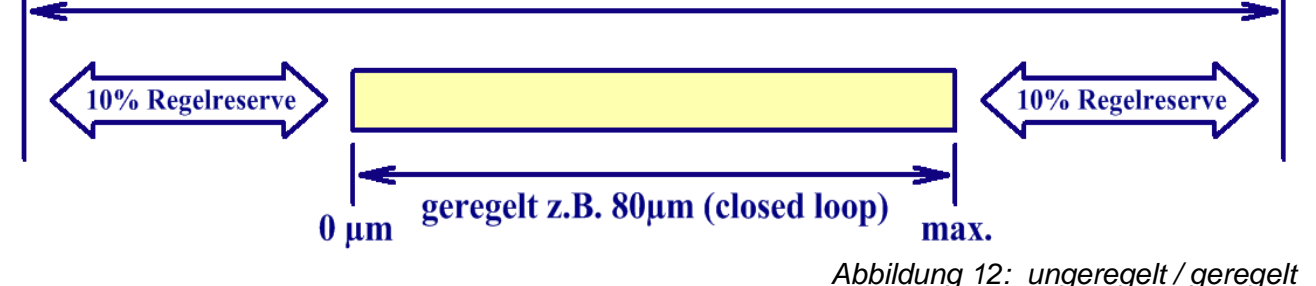

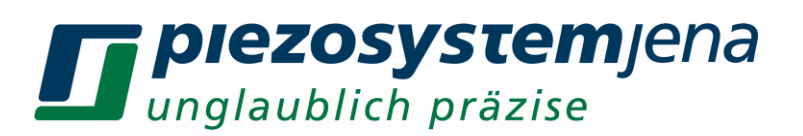

Eine blinkende OL/CL-LED zeigt Übersteuerung (overload) bzw. Untersteuerung (underload) an. Diesen Fall bitte vermeiden und das Gerät sofort ausschalten, wenn die LED durch Reduzierung des Steuersignals nicht permanent rot leuchtet. Überprüfen Sie in jedem Fall die mechanische Ankopplung des Aktors an die Peripherie. Es liegt möglicherweise eine mechanische Blockierung bzw. ein Anschlag des Aktors vor. Auch eine zu starke Belastung des Antriebes (hohes Gewicht des Anbaues) führt dazu, dass er seine vorgegebene Position nicht erreicht. Lösen Sie den Aktor von der Peripherie. Leuchtet die LED permanent rot, lag einer der o.g. Fehler vor.

Die Aktorkalibrierung entspricht einer bestimmten Einbaulage. Die Änderung der Einbaulage ohne neue Kalibrierung kann ebenfalls zu OVL oder UDL führen. Bitte vorab die Einbaulage angeben.

## 14 Reglereinstellung

Sobald ein Piezoaktor von *piezosystem jena* an das *d-Drive<sup>pro</sup>* angesteckt wird, werden die Aktorspezifischen Kennwerte aus dem ID-Chip des Aktors ausgelesen. Der Digitale Signal Prozessor des Gerätes wird mit diesen Parametern automatisch eingestellt. Diese Kennwerte wurden im *piezosystem jena* - Labor ermittelt und gewährleisten eine sichere Funktion des Piezoelementes. Für Piezoaktoren ohne integriertes Messsystem gibt es keine kp-, ki- und kd- Reglerwerte, da ein geregelter Betrieb in dieser Konfiguration nicht möglich ist. Die "closed loop" Funktion ist automatisch ausgeschaltet.

Um die Reglereigenschaften eines Aktors auf die spezielle Applikation anzupassen, geht man von den voreingestellten Werten aus. Zuerst schaltet man den geregelten Betrieb durch Druck auf die OL/CL-Taste des jeweiligen Kanals ein. Man verändert schrittweise immer einen Parameter und überprüft das Ergebnis mit dem Oszilloskop an der Monitorbuchse des jeweiligen Kanals. Dabei ist der Monitorausgang mittels Befehl *monsrc,Kanal,5* auf "Position im ungeregelten Betrieb" zu stellen.

Prinzipiell ist ein Parameter in kleinen Schritten zu ändern und je nach Reaktion des Elementes die Schrittweite zu erhöhen. Kommt es zum Aufschwingen, dann bitte sofort die Regelung durch Druck auf die OL/CL-Taste des betreffenden Kanals ausschalten und die Werteänderung rückgängig machen!

Zuerst überprüft man die Funktion des Kerbfilters. Der Kerbfilter ist werkseitig oft ausgeschaltet. Hat die momentane Applikation ein anderes Gewicht oder sind spezielle Anbauten vorhanden, ändert sich die Resonanzfrequenz des Gesamtsystems (größere Masse = niedrigere Resonanzfrequenz). Die Wobbelfunktion des internen Funktionsgenerators kann zur Ermittlung der Hauptresonanz genutzt werden. Dazu lesen sie bitte den Abschnitt 10.3.1 Wobbel-Generator. Die Amplitude stellt man auf 5%, die Offset auf 0% und die Wobbelzeit auf 1 (1 s/Dekade). Den Piezoverstärker stellt man auf ungeregelt (OL/CL-LED am Verstärker leuchtet grün). Mit Hilfe des MOD/MON-Kabels (Stecker MON) verbindet man das Oszilloskop mit der "ANALOG" Buchse des Verstärkers. Nun muss mittels Befehl monsrc, Kanal, 5 der Monitorausgang auf Position im ungeregelten Betrieb gestellt werden. Am Oszilloskop sind folgende Einstellungen vorzunehmen: Speicherbetrieb, Zeitbasis = 0.5 s/cm und Eingangsspannung = 0.1 V/cm. Das Bild zeigt die Übertragungsfunktion des Aktorsystems gemessen mit dem integrierten Messsystem. Bevor die Hüllkurve ausklingt, gibt es eine Stelle, an der die Amplitude bis auf 0V zusammenbricht und wieder ansteigt. Das ist die Kerbfrequenz (notch frequency). Bei der Resonanzfrequenz überhöht die Hüllkurve stark. Jetzt muss die passende Frequenz eingestellt werden, bis die Kerbe an der Stelle ist, wo die Überhöhung war. Bei Verwendung des Kerbfilters kann ein erhöhtes Positionsrauschen auftreten.

Den richtigen ki-Wert (Nachstellzeit) ermittelt man wie folgt:

Den Funktionsgenerator stellt man auf Rechteck 1Hz, Amplitude ca. 50% (oder entsprechend der späteren Applikation) und Offset 25%. Der Monitorausgang wird mittels Befehl *monsrc,Kanal,0* auf Positionswert im geregelten Betrieb gestellt. Am Oszilloskop sind folgende Einstellungen vorzunehmen: Speicherbetrieb, Zeitbasis = 0,05s/cm und Eingangsspannung = 1V/cm. Am

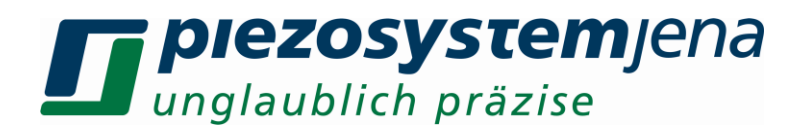

Verstärker ist durch Druck auf die OL/CL-Taste der Regler einzuschalten (closed loop). Die OL/CL-LED leuchtet gelb. Das Bild am Oszilloskop zeigt die Sprungfunktion des Aktorsystems gemessen mit dem integrierten Messsystem. Ist die Anstiegsgeschwindigkeit zu gering, kann man dies durch Erhöhung des ki-Wertes ändern. Das Überschwingen nach dem Anstieg der Kurve sollte auf <1% des Gesamtsprunges eingestellt werden.

Bei diesen Einstellungen kann es zum Aufschwingen des gesamten Systems kommen. Sofort ist die Regelung durch Druck auf die OL/CL-Taste des betreffenden Verstärkers auszuschalten und die Werteänderung rückgängig zu machen! Im Zweifelsfall sind die Standardwerte neu zu laden. Längerer Betrieb in Resonanz kann den Aktor zerstören!

Jetzt kann man versuchen, die Anstiegsgeschwindigkeit zu erhöhen, solange kein Aufschwingen bzw. größeres Überschwingen auftritt.

Mit dem Tiefpassfilter *Ipon, Ipf* kann die Einschwingkurve beruhigt werden (*Ipf* reduzieren = Einschwingen ruhiger). Jedoch vergrößert eine niedrige Tiefpassfrequenz die Zeitverzögerung zwischen Soll- und Positionswert.

#### 15 Fehlersuche

Bei Nicht- oder Fehlfunktion des Gerätes trotz scheinbar intakter Anzeigen kontrollieren Sie bitte die Kabel auf Beschädigung oder Kurzschlüsse. Starke Zugbelastungen an den Steckern können zu Unterbrechungen führen.

| Fehler                        | Mögliche Abhilfe                                                    |
|-------------------------------|---------------------------------------------------------------------|
| keine Reaktion beim           | Überprüfen Sie die Spannungszuführung an der Geräte-                |
| Einschalten                   | rückseite. Ist der Netzhauptschalter eingeschaltet (dieser befindet |
|                               | sich an der Rückseite des Gerätes)?                                 |
|                               | Zwischen Netzbuchse und Netzschalter befinden sich 2                |
|                               | Sicherungen, die überpruft werden sollten. Im Falle eines Defekts   |
|                               | bitte nur Sicherungen gleichen Wertes und Typs einsetzen!           |
| UDL/OVL-LEDs blinken          | Uberpruten Sie, ob der Aktor richtig angesteckt und die             |
|                               | Verriegelungsschrauben des SUB-D Steckers angezogen sind.           |
|                               | Kontrollieren Sie die mechanische Ankennlung des Akters en die      |
| ODL/OVL-LEDS III              | Poriphoria Es ligat mäglichorwoise oine mechanische                 |
| (closed loop) leuchten auf    | Blockierung bzw. ein Anschlag des Aktors vor Auch eine zu           |
|                               | starke Belastung des Antriebes führt dazu dass er seine             |
|                               | vorgegebene Position nicht erreicht. Lösen Sie den Aktor von der    |
|                               | Peripherie. Sind die LEDs erloschen, lag einer der o.g. Fehler vor. |
|                               | Hinweis Einbaulage: Hängenden Aufbauten bzw. Aktoren upside         |
|                               | down können ebenfalls Probleme verursachen.                         |
| Aktor schwingt bei in closed  | Reglereinstellungen überprüfen, ki reduzieren, kd reduzieren        |
| loop in Resonanzfrequenz      |                                                                     |
| zurückgelesene Messwerte      | Schalten Sie den analogen Modulationseingang ab mit dem             |
| differieren um festen Betrag  | Befehl modon, Kanal, 0. Dieser kann eventuell Störungen oder        |
| von digitaler Sollwertvorgabe | eine Sollwert-Offset verursachen.                                   |
| Aktor bewegt sich nicht trotz | Schalten Sie den analogen Modulationseingang ein mit dem            |
| analoger Modulation über den  | Befehl <i>modon,Kanal,1</i>                                         |
| MOD-Eingang                   |                                                                     |
| Angezeigte Werte bzw. über    | Es treten eventuell Alias-Effekte auf: wenn die Ausleserate         |
| die Schnittstelle ausgegebe-  | geringer ist als die halbe Arbeitstrequenz (Unterabtastung), treten |
| ne Werte entsprechen nicht    | Alias-Ettekte auf. Diese wirken sich nur auf die Anzeige aus, nicht |
| dem Signalverlauf             | aut das reale System.                                               |

Tabelle 9: Fehlerquellen

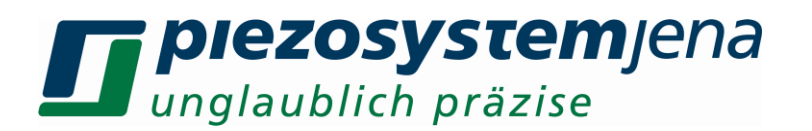

#### 15.1 Fehlerregister

Das Fehlerregister ist ein 8bit Register, wobei die einzelnen Bits die verschiedenen Fehler beim Betrieb des **d-Drive**<sup>pro</sup> beschreiben. Wenn ein Fehler auftritt, ändert sich das Fehlerregister und es wird automatisch eine Fehlermeldung über die Schnittstelle zum Computer gesendet:

#### "error,Fehlernummer" CR LF.

| Bit | Beschreibung                  |
|-----|-------------------------------|
| 0   | Aktor 1 ist in Übersteuerung  |
| 1   | Aktor 1 ist in Untersteuerung |
| 2   | Aktor 2 ist in Übersteuerung  |
| 3   | Aktor 2 ist in Untersteuerung |
| 4   | Aktor 3 ist in Übersteuerung  |
| 5   | Aktor 3 ist in Untersteuerung |
| 6,7 | nicht benutzt, statisch 0     |

Tabelle 10: Fehlerregister

#### 15.2 Kommandofehlerregister

Das Kommandofehlerregister ist ein 16bit Register, wobei die einzelnen Bits die verschiedenen Fehler bei der Befehlseingabe beschreiben. Wenn ein Fehler auftritt, ändert sich das Register und es wird automatisch eine Fehlermeldung über die Schnittstelle zum Computer gesendet:

| Bit | Beschreibung              |
|-----|---------------------------|
| 0   | Kommando zu lang          |
| 1   | Parameter zu lang         |
| 2   | zu viele Parameter        |
| 3   | Kommando nicht gefunden   |
| 4   | Anzahl Parameter falsch   |
| 5   | falscher Parameter        |
| 6   | Kommandozeile zu lang     |
| 7   | intern benutzt            |
| 8   | intern benutzt            |
| 9   | leeres Kommando           |
| 10  | falscher Kanal ausgewählt |
| 11  | Datei nicht gefunden      |
| 12  | intern benutzt            |
| 13  | falsches Gerät            |
| 14  | falsches Datumsformat     |
| 15  | falsches Zeitformat       |

Tabelle 11: Kommandofehlerregister

Das Zahlenformat kann über den Befehl **ssedh,0...1** auf Interger (error,2) bzw. Hex (error,0x02) eingestellt werden.

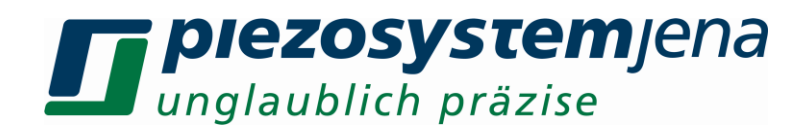

## 16 Technische Daten Gesamtsystem

| Gesamtgerät                    |                                                          |  |
|--------------------------------|----------------------------------------------------------|--|
| Eingangsspannung               | 90 - 240 VAC / 50 - 60 Hz                                |  |
| Eingangsstrom                  | typ. 2,4A @ 120V<br>typ. 1,2A @ 230V                     |  |
| Leistungsaufnahme              | max. 175W (Volllast)                                     |  |
| Standby-Strom                  | <1mA                                                     |  |
| Power On - LED                 | grün blinkend = Standby<br>grün = ON                     |  |
| Status-LED                     | orange = beschäftigt<br>grün = ok.                       |  |
| Netzsicherung                  | 2x T6,3A / 250V 5x20mm                                   |  |
| Netzanschluss                  | IEC-60320 C13                                            |  |
| Überlastungsschutz             | kurzschlussfest, Temperatursicherung                     |  |
| Besonderheiten                 | Standby, aktive Kühlung, Auto Power On                   |  |
| Betriebstemperatur             | max. 35°C / 98F (<308K)                                  |  |
| zul. Luftfeuchtigkeit          | max. 90% RH, nicht kondensierend                         |  |
| Kanäle                         |                                                          |  |
| Anzahl Kanäle                  | 3                                                        |  |
| Ausgangsspannung*              | -20…+130V<br>(+130V20V für nanoX ™-Aktoren)              |  |
| Ausgangsstrom* (Konstantstrom) | 120mA<br>(2x 60mA für nanoX                              |  |
| Ausgangsspannungsrauschen      | <0,15mV <sub>RMS</sub>                                   |  |
| Aktoranschluss*                | 15pol. SUB-D Stecker                                     |  |
| Positionssensoren              | DMS, kapazitiv<br>(kundenspezifische Sensoren anpassbar) |  |
| Modulationseingang*            | 0 +10V<br>(abschaltbar)                                  |  |
| Eingangsimpedanz               | 25kΩ                                                     |  |
| Monitorausgang*                | 0 +10V<br>(Signalquelle programmierbar)                  |  |
| Ausgangsimpedanz               | 50Ω                                                      |  |
| Triggereingang*                | 0V/3,3V (Eingangswiderstand 1,5kΩ)                       |  |
| Triggerausgang*                | 0V/5V (Ausgangsstrom ±25mA)                              |  |
| MOD/MON/TRG-Buchse*            | 9pol. SUB-D Buchse                                       |  |

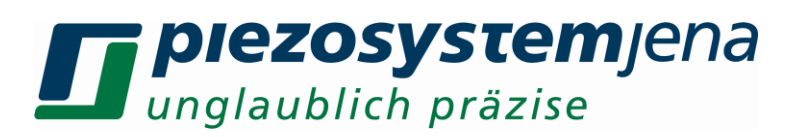

| Reglerarchitektur*      | PID frei programmierbar                                                                                                    |  |  |
|-------------------------|----------------------------------------------------------------------------------------------------|--|--|
| OL/CL-LED*              | grün = betriebsbereit / open loop<br>gelb = closed loop<br>gelb blinkend = Overload / Underload                                                 |  |  |
| Besonderheiten*         | Anstiegsbegrenzung, Kerbfilter, Tiefpass, Trigger-I/O,<br>ASI, ASC, integrierter Funktionsgenerator,<br>Übertemperaturschutz, Kurzschlussschutz |  |  |
| Schnittstellen          |                                                                                                    |  |  |
| Typen                   | RS232, USB, Ethernet<br>(optional CAN, RS485, RS422)                                                                                            |  |  |
| Auflösung               | 24bit                                                                                                    |  |  |
| Baudrate                | 115200baud                                                                                                    |  |  |
| Gehäuse                 |                                                                                                    |  |  |
| Maße (BxHxT)            | 450 x 105 x 380 (mm)³                                                                                                    |  |  |
| Einheiten               | 84TE 2HE                                                                                                    |  |  |
| Gewicht                 | 5Kg                                                                                                    |  |  |
| Besonderheiten          | aktive Kühlung, temperaturgeregelt                                                                                                    |  |  |
| alternative Befestigung | Montagewinkel für Industriegehäuse                                                                                                    |  |  |
|                         |                                                                                                    |  |  |

Legende: \* = pro Kanal

Tabelle 12: Technische Daten

## 17 Anschlussbelegungen

#### ANALOG: 9pol. SUB-D Buchse

| Pin          | Bezeichnung | Beschreibung                   |
|--------------|-------------|--------------------------------|
| 1            | MON+        | Monitorausgang 0+10V           |
| 2            | MON-        | Signalmasse                    |
| 4            | MOD+        | Modulationseingang 0+10V       |
| 5            | MOD-        | Signalmasse                    |
| 7            | TRG_OUT     | Triggerausgang                 |
| 8            | DGND        | Digitalmasse für Trigger       |
| 9            | TRG_IN*     | Triggereingang                 |
| laganda: * a | ntional     | Taballa 12: Diabalagung Analag |

Legende: \* = optional

Tabelle 13: Pinbelegung Analog

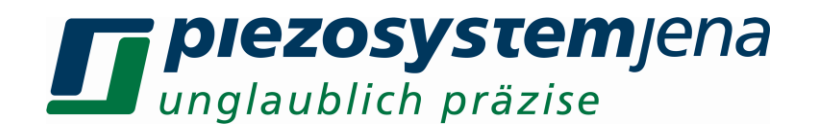

#### PIEZO: 15pol. SUB-D Stecker

| Pin    | Bezeichnung | Beschreibung                            |
|--------|-------------|-----------------------------------------|
| 1,2,11 | AGND        | Analogmasse                             |
| 3      | +15V *      | +Betriebsspannung Messsystem            |
| 4,14   | GND         | Digitalmasse                            |
| 5      | SDA         | I <sup>2</sup> C Bus SDA                |
| 6      | 5Veeprom *  | Betriebsspannung ID-Chip                |
| 7      | Vout2       | Aktorsteuerspannung 2 +13020V für nanoX |
| 8      | Vout        | Aktorsteuerspannung -20+130V            |
| 9      | +MESS       | Positionssignal -8+8V                   |
| 10     | -15V *      | -Betriebsspannung Messsystem            |
| 12     | SCL         | I <sup>2</sup> C Bus SCL                |
| 13     | DETECT      | Aktordetektor                           |
| 15     | Piezomasse  | Aktormasse                              |

Legende: \* = nicht für externen Gebrauch

Tabelle 14: Pinbelegung Piezo

Über diesen Stecker wird der Aktor angeschlossen. Es gehen gleichzeitig die Steuerspannung zum Piezoaktor, das vom integrierten Messsystem generierte Positionssignal zum digitalen Regler und die im ID-Chip des Aktors gespeicherten spezifischen Kennwerte seriell zum DSP. Wichtig ist, dass die Verriegelungsschrauben der SUB-D Griffschale an der Frontplatte angeschraubt sind. Sowohl die gefährlichen Spannungen als auch die übrigen Versorgungsspannungen werden nur bei angestecktem Aktorstecker freigeschalten. Bei abgezogenem Steckverbinder werden die gefährlichen Spannungen durch ein Sicherheitsrelais von der Quelle getrennt.

#### RS232: 9pol. SUB-D Buchse

| Pin | Bezeichnung | Beschreibung    |
|-----|-------------|-----------------|
| 2   | TxD         | RS232 Sender    |
| 3   | RxD         | RS232 Empfänger |
| 5   | GND         | RS232 Masse     |

Tabelle 15: Pinbelegung RS232

#### **USB: Stecker Serie A**

| Pin | Bezeichnung | Beschreibung           |
|-----|-------------|------------------------|
| 1   | VCC         | Betriebsspannung +5V   |
| 2   | D-          | Daten -                |
| 3   | D+          | Daten +                |
| 4   | GND         | Betriebsspannungsmasse |

Tabelle 16: Pinbelegung USB

## *piezosystemjena unglaublich präzise*

#### 18 Wichtige Informationen

Das Gerät wird vor der Auslieferung kalibriert. Die Aktoren mit integriertem Messsystem sind kalibriert und besitzen zusätzlich einen ID-Chip, in dem alle aktorspezifischen Werte abgespeichert sind. Diese werden beim Einschalten an den jeweiligen Verstärker übergeben (plug & play).

Zur Durchführung hochgenauer Verstellungen im sub-µm Bereich ist es sinnvoll, das Gerät ca. 2 Stunden vor der Messung in Betrieb zu nehmen. Erst nach dieser Zeit haben sich stabile Temperaturverhältnisse eingestellt. Die höchste Auflösung und Genauigkeit ist mit der digitalen Sollwertvorgabe erreichbar. Aus diesem Grund sollte der analoge Modulationseingang deaktiviert werden, wenn dieser nicht benutzt wird.

Vorteilhaft für präzise Positionieraufgaben wirkt sich eine konstante Umgebungstemperatur aus. Bedenken Sie, dass Temperaturänderungen von  $\Delta T = 5K$  bei Stahl mit einer Länge von 20cm eine Längenänderung von ca. 13µm hervorrufen. In unserer "Piezofibel" sind die grundlegenden Eigenschaften von Piezoaktoren ausführlich beschrieben. Zusätzliche Informationen finden Sie auf unserer Homepage. Für weitere Informationen stehen wir Ihnen gern zur Verfügung. Das Gerätekonzept erlaubt dem Kunden individuelle Anpassungen des Systems bezüglich der technischen Eckwerte wie z.B. Regelparameter. Um Möglichkeiten für Ihr spezielles Problem zu finden, kontaktieren Sie bitte unseren technischen Service.

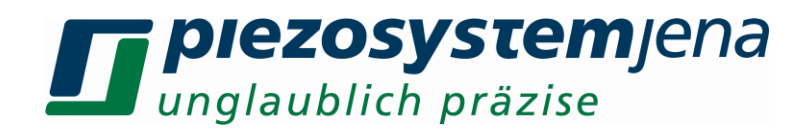

#### 19 Ihre Notizen

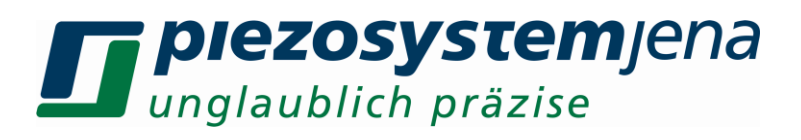

#### **Table of contents**

| 1.      | introduction                                                       | 47 |
|---------|--------------------------------------------------------------------|----|
| 2.      | certification of piezosystem jena                                  | 47 |
| 3.      | declaration of conformity                                          | 47 |
| 4.      | purchased part package                                             | 47 |
| 5.      | instructions for using piezoelectric elements and power supplies   | 48 |
| 6.      | safety instructions                                                | 49 |
| 6.1.    | installation, power supply                                         | 50 |
| 6.2.    | operation                                                          | 50 |
| 6.3.    | maintenance and inspection                                         | 51 |
| 6.4.    | environmental conditions                                           | 51 |
| 7.      | instructions for checking the function of the system / quick start | 51 |
| 8.      | how to operate the digital system <i>d-Drive</i> <sup>pro</sup>    | 52 |
| 8.1.    | common introduction                                                | 52 |
| 8.2.    | function groups                                                    | 53 |
| 8.2.1.  | operator controls                                                  | 53 |
| 8.2.2.  | block diagram                                                      | 54 |
| 8.2.3.  | digital controller                                                 | 55 |
| 8.2.4.  | MÕD/MON                                                            | 56 |
| 9.      | communication                                                      | 58 |
| 9.1.    | communication via RS232                                            | 58 |
| 9.2.    | communication via USB interface                                    | 59 |
| 9.3.    | communication via Ethernet                                         | 59 |
| 9.4.    | firmware update                                                    | 60 |
| 10.     | commands                                                           | 60 |
| 10.1.   | commands in Standby-mode                                           | 60 |
| 10.2.   | commands in ON-mode                                                | 62 |
| 10.3.   | function generator                                                 | 67 |
| 10.3.1. | sweep generator                                                    | 68 |
| 10.3.2. | arbitrary generator                                                | 69 |
| 10.3.3. | vector generator                                                   | 71 |
| 10.4.   | output of trigger signals                                          | 71 |
| 10.4.1. | extended trigger functions                                         | 72 |
| 10.4.2. | edge detecting                                                     | 73 |
| 10.5.   | data recorder                                                      | 74 |
| 10.6.   | step smoothing                                                     | 75 |
| 11.     | status register                                                    | 77 |
| 12.     | configuration register                                             | 77 |
| 13.     | handling                                                           | 78 |
| 14.     | controller adjustment                                              | 78 |
| 15.     | troubleshooting                                                    | 79 |
| 15.1.   | error register                                                     | 81 |
| 15.2.   | command error register                                             | 81 |
| 16.     | technical data <i>d-Drive<sup>pro</sup></i>                        | 82 |
| 17.     | pinning                                                            | 83 |
| 18.     | important information                                              | 85 |
| 19.     | your notes                                                         | 86 |

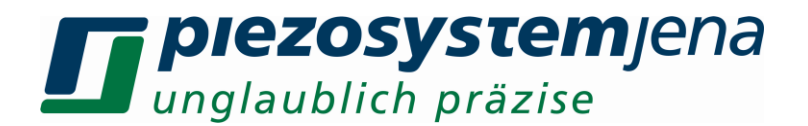

#### 1. introduction

This manual describes the *d-Drive<sup>pro</sup>* piezo digital system from *piezosystem jena*. You will also find additional information regarding piezoelectric products.

Definition: All systems from *piezosystem jena*, such as electronics, actuators and optical systems, are called "units".

If you have any problems please contact the manufacturer of the system: *piezosystem jena GmbH*, Stockholmer Strasse 12, 07747 Jena. Phone: +49 36 41 66 88-0

2. certification of piezosystem jena

The company, *piezosystem jena* GmbH, has worked according to a DIN EN ISO 9001 certified quality management system since 1999. Its effectiveness is verified and proven by periodic audits by the TÜV.

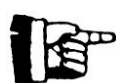

This instruction manual includes important information about using piezo actuators. Please take the time to read this information. Piezo positioning systems are mechanical systems that offer the highest precision. Correct handling guarantees the maintenance of this precision over a long period of time.

#### 3. declaration of conformity

The document *Declaration of Conformity* you can find on our homepage: www.piezosystem.com/piezo\_actuator\_nanopositioning/downloads\_publications/technical\_information/declaration\_of\_conformity/

#### 4. purchased part package

Please check the completeness of the delivery after receiving the shipment:

- digital system *d-Drive*<sup>pro</sup>
- MOD/MON cable
- power cable
- RS232 cable
- USB cable
- instruction manual

# **Diezosystem**jena unglaublich präzise

• CD-ROM with drivers, software and instruction manual

#### 5. instructions for using piezoelectric elements and power supplies

- Piezoelectric actuators from *piezosystem jena* are controlled by voltages of up to 150 V. These values can be quite hazardous. Therefore, read the installation instructions carefully and ensure that only authorized personnel handle the power supply.
- After transportation, piezoelectric actuators should be allowed to adapt to room temperature for approximately 2 hours before being switched on.
- Piezoelectric actuators are made from ceramic materials with and without metallic casings. The piezo-ceramic is a relatively brittle material. This should be noted when handling piezoelectric actuators. All piezo elements are sensitive to bending or shock forces. Due to the piezoelectric effect, piezo actuators can generate electrical charges by changing the mechanical load or the temperature, or by such actions as those described above.
- Piezoelectric actuators are able to work under high compressive forces. Only actuators with a pre-load can be used under tensile loads (these tensile forces must be less than the pre-load, given in the data sheet). Please note that the acceleration of the ceramic material (e.g., caused by fall down, discharging, or high dynamic application) will occur.
- After excitation of the actuators by a voltage in the upper control range, the ceramic will move and generate an opposite high voltage after disconnection.
- Heating of the ceramic material will occur during dynamic operation and is caused by structure conditional loss processes. This may cause failure if the temperature exceeds the specified values cited below. With increasing temperature, up to the Curie temperature T<sub>c</sub> (usual values approx. 140°C to 250°C), the piezoelectric effect disappears. We recommend working in temperatures up to T<sub>c</sub>/2 (normally up to 80°C).
- Piezoelectric actuators, such as stacks or other devices, work electrically as a capacitor. These elements are able to store electrical energy over a long period of time (up to some days) and the stored energy may be dangerous.
- If the actuator remains connected to the drive electronics, it will be unloaded within a second after shutdown and quickly reaches harmless voltage values.
- Piezo actuators can only generate voltages by warming or cooling (caused by the longitudinal change). The discharge potential should not be ignored due to the inner capacitance. This effect is insignificant at room temperature.
- Piezo actuators from *piezosystem jena* are adjusted and glued. Any opening of the unit will cause misalignment or possible malfunction, and will result in the invalidation of the guarantee.
- Please only use original parts from *piezosystem jena*.
- Please contact *piezosystem jena*, or your local representative, if there are any problems with your actuator or power supply.

#### Caution!

Shock forces may damage the built-in ceramic elements. Please avoid such forces, and handle the units with care, otherwise the guarantee will become invalid.

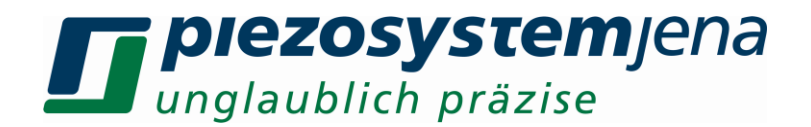

#### 6. safety instructions

lcons:

14

**RISK OF ELECTRIC SHOCK!** Indicates that a risk of electric shock is present and the associated warning should be observed.

CAUTION! REFER TO OPERATOR S MANUAL – Refer to your operator's manual for additional information, such as important operating and maintenance instructions.

## RISK OF ELECTRIC SHOCK!

- Do not open the units! There are no user serviceable parts inside and opening or removing covers may expose you to dangerous shock hazards or other risks. Refer all servicing to qualified service personnel.
- Do not spill any liquids into the cabinet or use the units near water.

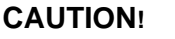

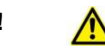

- Allow adequate ventilation around the units so that heat can properly dissipate. Do not block ventilated openings or place the units near a radiator, oven, or other heat sources. Do not put anything on top of the units except those that are designed for that purpose (e.g. actuators).
- Only work with the units in a clean and dry environment! Only specially prepared units (e.g. actuators) can work under other conditions!
- Please only use original parts from *piezosystem jena*. *piezosystem jena* does not give any warranty for damages or malfunction caused by additional parts not supplied by *piezosystem jena*. Additional cables or connectors will change the calibration and other specified data. This can change the specified properties of the units and cause them to malfunction.
- Piezo elements are sensitive systems capable of the highest positioning accuracy. They will only demonstrate their excellent properties if they are handled correctly! Please mount them properly only at the special mounting points.

Immediately unplug your unit from the wall outlet and refer servicing to qualified service personnel under the following conditions:

- when the power cable or plug is damaged
- if liquid has been spilled or objects have fallen into the unit
- if the unit has been exposed to rain or water
- if the unit has been dropped or the housing is damaged

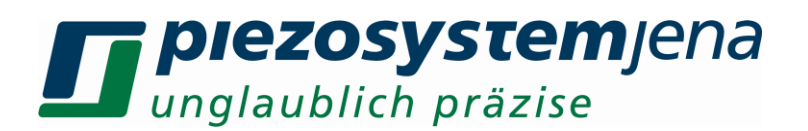

#### 6.1. installation, power supply

#### RISK OF ELECTRIC SHOCK

- Do not insert or unplug the power plug with wet hands, as this may result in electrical shock.
- Do not install in rooms where inflammable substances are stored. If flammable substances come into contact with electrical parts inside, it could result in fire or electrical shock.
- Do not damage or modify the power cord. Also, do not place heavy objects on the power cord, or pull on or excessively bend it, as this could cause electrical damage and result in a fire or electrical shock.
- Always grasp the plug portion when unplugging the power cord. Pulling on the power cord may expose or snap the core wire, or otherwise damage the power cord. If the cord is damaged, this could cause an electricity leak and result in a fire or electrical shock.

#### CAUTION!

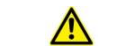

- Do not use accessories other than the ones provided. Only plug the power cord into grounded power equipment and sockets.
- Do not place heavy objects on any cables (e.g. power cords, sensor cables, actuator cables, optical cables).
- Do not block ventilated openings or place the units near a radiator, oven, or other heat sources.
- Plug in the power cord completely so that it cannot loosen inadvertently.
- Leave sufficient space around the power plug so that it can be unplugged easily. If objects are placed around the power plug, you will be unable to unplug it in an emergency.
- Install the system so that the power switch is easily accessible at all times.
- The power plug is the cut-off point to the main power supply.

#### 6.2. operation

#### **RISK OF ELECTRIC SHOCK!**

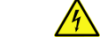

- Do not open the units! There are no user serviceable parts inside and opening or removing covers may expose you to dangerous shock hazards or other risks. Refer all servicing to qualified service personnel.
- Do not spill inflammable substances inside the unit. If these items come into contact with an electrical component inside the unit, it may result in a fire or electrical shock.

## CAUTION! 🔥

• If the voltage amplifier emits smoke, high heat, or unusual smells, immediately turn off the power switch and unplug the power plug from the outlet. Then contact our technical service.

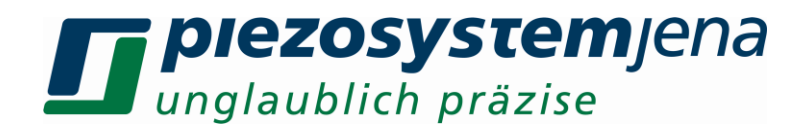

#### 6.3. maintenance and inspection

## CAUTION! 🔥

- Before cleaning the exterior box of the voltage amplifier, turn off the power switch and unplug the power plug. Failure to do so may result in a fire or electrical shock.
- Clean the exterior box using a damp cloth that has been firmly wrung-out. Please do not use alcohols, benzene, paint thinner or other inflammable substances. If flammable substances come into contact with an electrical component inside the voltage amplifier, it may result in a fire or electrical shock.

#### 6.4. environmental conditions

The amplifier can be used:

- indoors only
- at an altitude up to 2000 m
- at a temperature of 5 to 35 °C
- at a relative humidity of 5 to 95% (non-condensing)

The recommended environmental conditions:

- indoors only
- at an altitude up to 2000 m
- at a temperature of 20 to 22 °C
- at a relative humidity of 5 to 80% (non-condensing)

#### 7. instructions for checking the function of the system / quick start

When you open the package, please check to make sure all the necessary parts are included (see packing list) and nothing is damaged.

Check the electronics and the actuator for any visible damage:

- The top and bottom plates of the actuator (if it does not have another shape) should be parallel each to each other, and not contain any scratches.
- If there is any damage to the system please contact our local representative immediately!
- If the packaging material is damaged please confirm this with the shipping company.
- Ensure that the main voltage supplied in your country is the same as the one installed for the system (check the voltage label on the backside of the power supply).
- The power switch should be in the off position.
- Connect the power supply.
- Connect the piezo actuator by using the D-SUB 15pin connector. Be sure that the cables is connected properly to the electronic.
- Turn on the power supply on the back side (Standby). The device is booting while the LED "status" lights are orange. If the LED goes off, the device is in standby. The POWER-button on the front plate flashes green.
- Turn on the device with the "POWER" button on the front panel from standby mode to ONmode. The device performs a short function test. During this period the "status" LED lights up in orange. After the color of the status LED changes to green. The **d-Drive**<sup>pro</sup> is now ready for operation.
- On a channel, where an actuator is connected, the yellow light diode "OL/CL" flashes. After three seconds the light diode flashes permanent in green and the amplifier is operational.

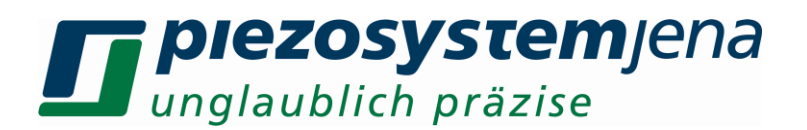

- If an actuator with a measurement system is connected, you can switch on the closed-loop operation by pressing the "OL/CL" button. The light diode of the channel lights in yellow when this is done.
- Switch off the power supply by pressing the POWER button longer than one second.
- If the system is switched off a long time (longer than 1 day), please switch off the switch on the back side of the system.
- The function check is complete.
- If there were errors during the procedure, read the *troubleshooting* chapter.

#### 8. how to operate the digital system *d-Drive*<sup>pro</sup>

#### 8.1. common introduction

The new digital generation of piezo controllers of *piezosystem jena*, *d-Drive<sup>pro</sup>*, combines the highest positioning accuracy with a unique handling comfort controlled by a PC. It was specially developed for three channel functions. With the fast Digital Signal Processor (DSP) many functions are possible.

The *d-Drive*<sup>pro</sup> provides exchangeability between actuators and control electronics. All relevant data are saved on the ID-chip on the actuator and transferred to the controller. Therefore, it is possible to use a calibrated actuator from *piezosystem jena* with different systems.

We also implemented helpfully features, such as slew rate, notch filter and low pass filter. A built-in function generator offers sine, triangular, and square functions, as well as noise and sweep. New features on the *d-Drive<sup>pro</sup>* include the freely programmable arbitrary and vector generator. For this a SD-card is integrated, which self-generated arbitrary and vector files can be saved. The actuators are separable and exchangeable, due to integrated ID-information. The actuator type, linearity optimization, and PID-settings are stored on an ID-chip in the actuator's plug. The calibration is done with an integrated pre-amplifier.

In connection with the comprehensive function generator, various trigger outputs can also be generated. The new designed wobble function generator provides perfect support for the recording of resonant frequencies of the whole system.

The handling of the integrated SD-card is similar to the handling of standard removable drives such as a USB port. On this medium, example files for the arbitrary and vector generator can be saved. Furthermore the user manual and the USB driver are also stored.

All these functions and the 24bit resolution with 50 kSa (50 kHz sampling rate) make the *d-Drive*<sup>pro</sup> an excellent choice for more axes nano-positioning and scanning applications, including scanning microscopy, metrology, surface profiling, cell tracking, nanotechnology, and many other applications.

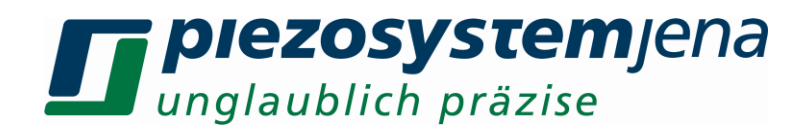

#### 8.2. function groups

The *d-Drive*<sup>pro</sup> consists of the following function groups:

For the processing of analog signals as the measurement system or modulation input, 18 bit (optional 20 bit) AD converter is provided. Due to the quick processing of the digital signals with FPGA (Field Programmable Gate Array), an oversampling of 24 bit with a sampling rate of 50 kSa can be reached. The processing of the digital values occurs in a fast DSP (Digital Signal Processor), where the data is prepared and feed into the PID modulator. Here is where the comparison between the nominal and current values occurs. The function generator is produced here. The calculated modulator output value is being re-converted into a voltage over an 18 bit DA converter and added to the power end stage. The end stage contains two channels, the normal output for standard-actuators and the nanoX-output (inverse operation) for nanoX actuators. The actuator output voltage comes through a relais-secured 15pin DSUB connector on the front panel. For nanoX actuators there are 2x 60mA charging currents, for non-nanoX actuators 120mA. Optionally, a channel can supply 2x 150mA / 300mA. Then the other two channels can supply 120 mA. Please pay attention that in this configuration the total current of does not exceed 360mA. The connected actuator has an ID-chip, which is read out by the controller. The stored parameters are feed to the DSP. Then, the gained sensor signal of the measurement system is transmitted over the connector and relayed to the AD converter (closed-loop actuators).

The main controller regulates all groups of components and monitors the interface.

An intelligent power supply generates all the needed voltages in the system and switch them on or off sequentially.

#### 8.2.1. operator controls

The following sketch shows the operator controls of the *d-Drive*pro:

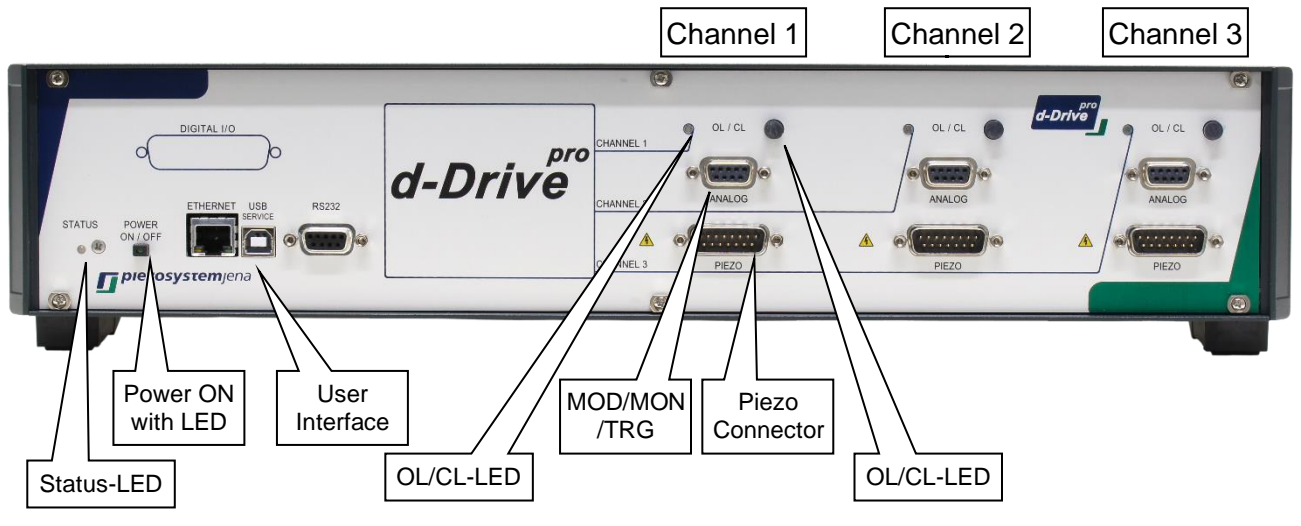

sketch 1: operator controls

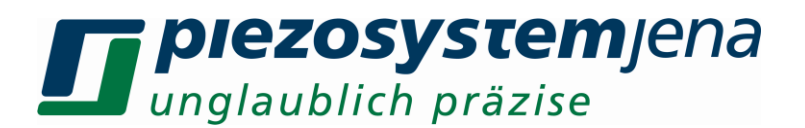

#### 8.2.2. block diagram

The following sketch shows the function groups of the *d-Drive*<sup>pro</sup>:

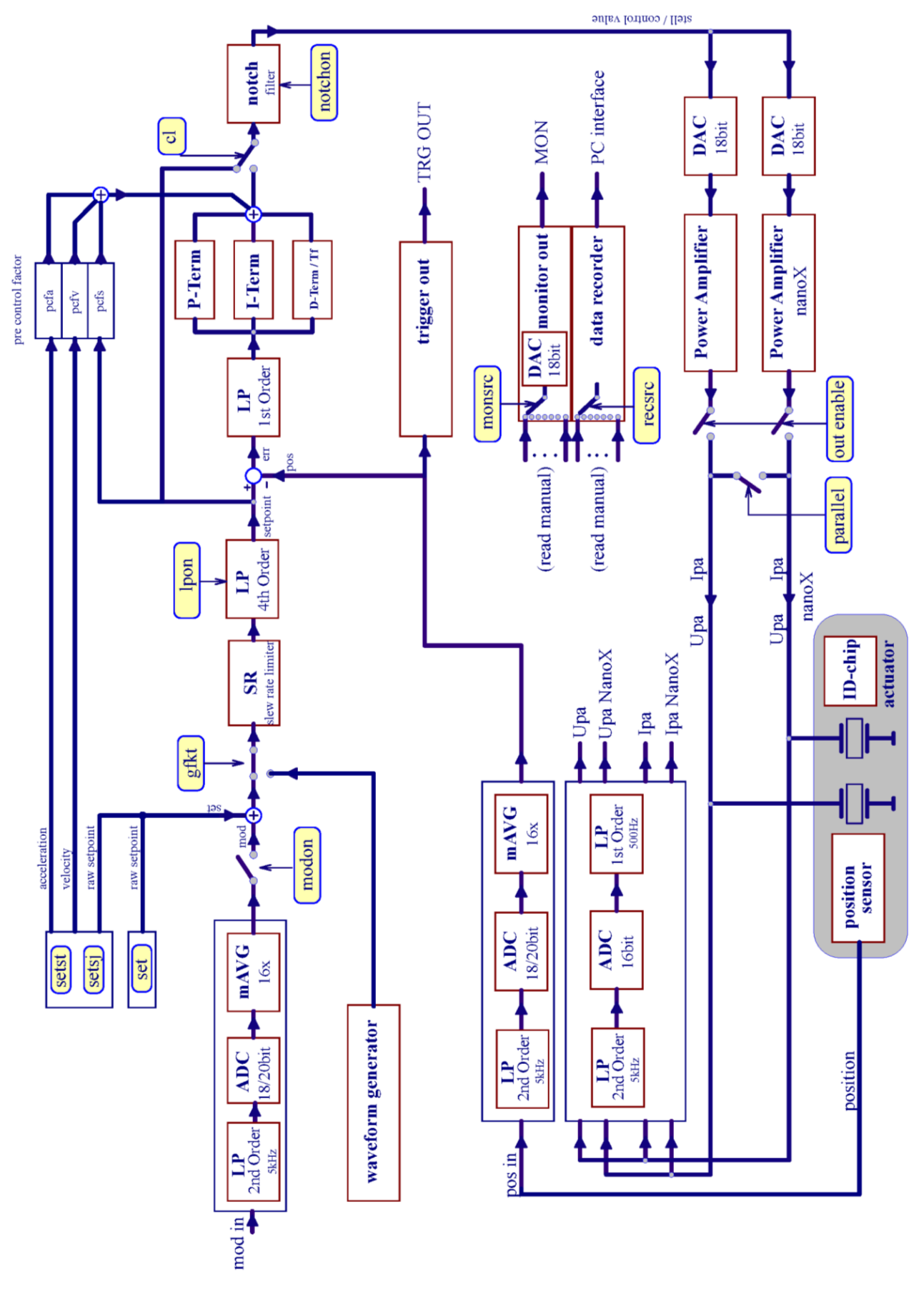

Geschäftsführer: Dr. Bernt Götz • Telefon 03641/66880 • Fax 03641/668866 • www.piezosystem.de

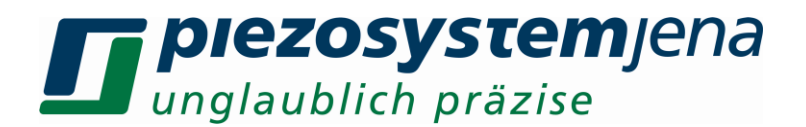

#### 8.2.3. digital controller

The command for the controller consists of the analog signal applied to the MOD input and the digital value via commands. The slew rate of the amplifier can be adapted to your system using the "slew rate" limit or the 4th order low pass filter, i.e. frequencies which might stimulate resonances can be suppressed before they interfere with the closed loop. The slew rate setting value is adjustable.

The PID-controller calculates the difference between the setpoint and the value from the measurement system (pos):

| err = setpoint – pos | setpoint = command    |
|----------------------|-----------------------|
|                      | pos = position signal |
|                      | err = deviation       |

The proportional term (P-term) amplifies the control deviation without reducing frequency and drives the controller until the difference between the sensed motion and the command is adjusted.

| yp = kp * err | kp = adjustable gain  |
|---------------|-----------------------|
|               | yp = output of p-term |

The P-controller can't eliminate the error completely, because it needs a deviation to drive. To minimize the permanent offset of the P-term, an integral action (I-term) is required. ki is the time constant governing the time it takes for the output to get to a certain value. For a step input it is the time taken for the output to equal the input.

| yi = 1/ki * err * Ts | Ts = 1/sample frequency (50 kHz) |
|----------------------|----------------------------------|
|                      | ki = time constant               |
|                      | yi = output of I-term            |

In general the differential term (D-term) combats ringing (it adds damping) and increases the reaction speed of the PI–controller:

| yd = kd * 1/Ts * (err – err[n-1]) | err[n-1] = control deviation previous sample |
|-----------------------------------|----------------------------------------------|
|                                   | kd = differential time constant              |
|                                   | yd = output of D-term                        |

Be careful when using the D-term, because stochastic errors, like noise, cause extreme reactions.

The sum of these 3 terms generates a PID–control function. The output of the controller is the set value for the power amplifier to drive the piezo actuator:

y = yp + yi + yd y = output of PID-controller

In open loop the PID-controller is bridged and the command input controls the amplifier.

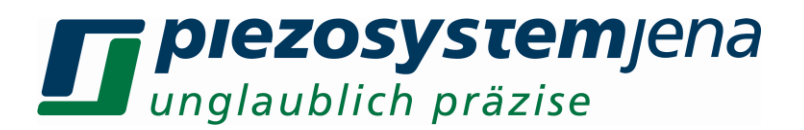

The following sketch describes the step response of the different terms:

jump response of loop-controllers

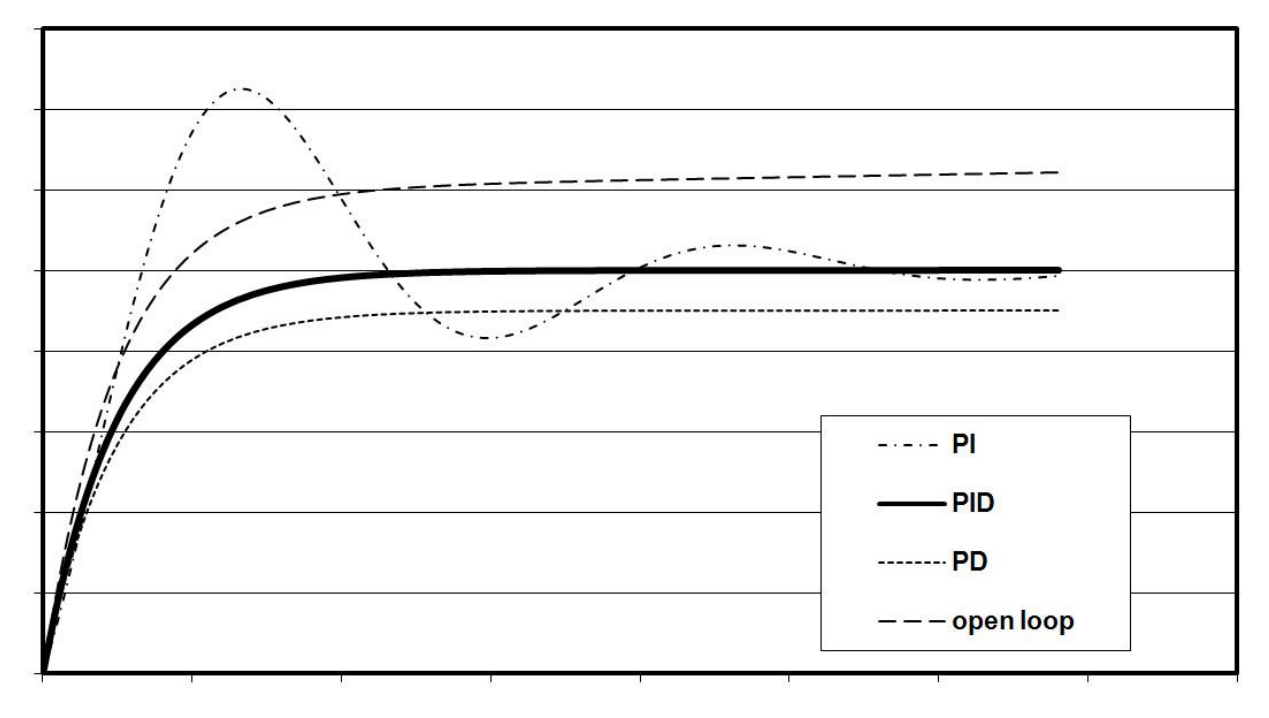

sketch 3: transfer function

When using a notch filter, the main resonant frequency will be damped by another order of magnitude. While using open loop you can also switch on the notch filter to reduce stimulation of the resonant frequency. Using the notch filter might increase noise.

The PID-specific parameters, kp, ki and kd, are stored in the actuator's ID-chip by default. These parameters will work for most applications. Depending on your special application and load, the mechanical response can be optimized.

#### 8.2.4. MOD/MON

#### modulation input: MOD

The motion of the actuator can be remotely controlled using this input. The control signal must be in the range of 0 to +10V. There is an internal addition of the MOD signal and the present digital set value. To prevent external signals from influencing any parameter, please switch off the analog modulation input when it's not used (*modon,channel,0* see 10.2 commands in ON-mode).

#### ! In function generator mode the modulation input is permanently switched off !

#### monitor output: MON

With a special command, many different system signals can be shown. The voltage range of 0 to +10V is available at this socket and can be monitored by using an oscilloscope. Pay attention to the inner resistance of the monitor output.

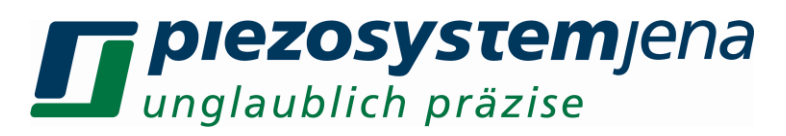

| command | Parameter                                | internal variable |
|---------|------------------------------------------|-------------------|
| monsrc  | 0 = position in closed loop              | Upos[CL]          |
|         | 1 = reference input                      | Uset              |
|         | 2 = PID command voltage                  | Uact              |
|         | 3 = closed loop deviation including sign | Uerr              |
|         | 4 = absolute closed loop deviation       | Uerrabs           |
|         | 5 = position in open loop                | Upos[OL]          |
|         | 6 = actuator voltage                     | Upa1              |
|         | 7 = actuator current                     | lpa1              |
|         | 8 = actuator voltage NanoX               | Upa2              |
|         | 9 = actuator current NanoX               | lpa2              |

table 1: monitor source

! Please note the internal resistance of the monitor output. The electrical characteristics are shown in chapter 16 *technical data d-Drivepro*!

- 0 (Upos[CL]) position voltage in closed loop, it means an actuator with 80  $\mu m$  in closed loop generates 0 to +10 V (= 8  $\mu m/V$  or 0.125 V/ $\mu m$ )
- 1 (Uset) the reference input, sum of the analog signal applied to the MOD input and the digital value via set command
- 2 (Uact) output of the controller, set value for the power amplifier
- 3 (Uerr) closed loop control deviation including sign: the value can be positive or negative:

Uerr = Uset – Upos

Uset = 0 to +10V Upos = 0 to +10V Uerr = -10V to +10V

To generate an output of 0 to +10 V the control deviation is divided by 2 and added by +5 V. To calculate the control deviation back from the measured monitor voltage, take the following formula:

| Uerr = (Umon – 5V) * 2 | Uerr = -10V to +10V   |
|------------------------|-----------------------|
|                        | Umon = 0 to $\pm 10V$ |

If the controller is properly adjusted the value is +5 V.

4 (Uerrabs) absolute closed loop control deviation:

|Uerr| = Uset – Upos |Uerr| = 0 to +10V

5 (Upos[OL]) The position voltage in open loop (OL) is greater than in closed loop. The monitor voltage would be smaller than 0 V and greater than +10 V. The value gets adjusted. To calculate the open loop position voltage back from the measured monitor voltage, use the following formula:

Upos(OL) = (Umon - 2.5V) \* 2

6 (Upa1) the actuator voltage -20 V to +130 V of amplifier 1 converts to 0 to +10 V; to calculate the actuator voltage 1 back from the measured monitor voltage, take the following formula:

Upa1 = (Umon \* 15) – 20V

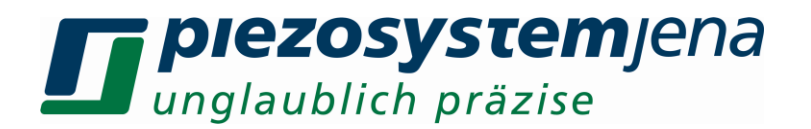

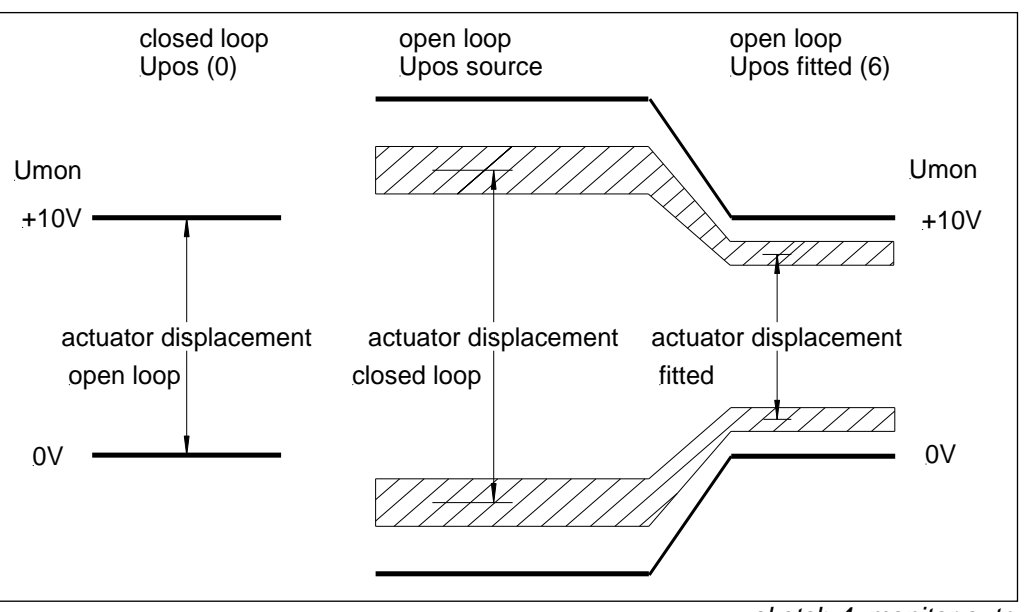

sketch 4: monitor output

7; Ipa1 The directly measured actuator current output (output end stage1). -500 to +500mA corresponds to 0V to +10V monitor voltage.

8; Upa2 The directly measured actuator current output (output nanoX end stage) (see point 6)

9; Ipa2 The directly measured actuator current output (output nanoX end stage) (see point 7).

The default setting is the position value in closed loop (0).

#### 9. communication

#### 9.1. communication via RS232

The *d-Drive*<sup>pro</sup> can easily communicate with your PC with the use of a terminal program (for example "hypertrm.exe" with Windows XP, please refers to your operating system's manual).

A serial connection cable (included) is required to connect to your computer. The following settings are needed:

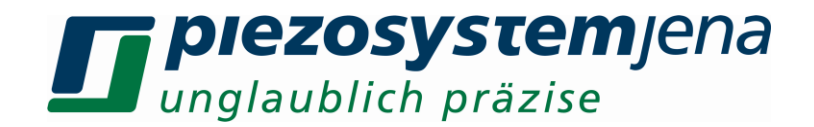

| genschaften von COM    | 1     |             | ?              |
|------------------------|-------|-------------|----------------|
| Anschlusseinstellungen |       |             |                |
| Bits pro Sekunde:      | 1152  | 00          |                |
| Datenbits:             | 8     |             | •              |
| Parität:               | Keine | •           | •              |
| Stoppbits:             | 1     |             | -              |
| Flusssteuerung:        | Xon / | /Xolf       |                |
|                        |       | Standard wi | ederherstellen |
| 0                      | ĸ     | Abbreche    | n Dbernehme    |

115200 baud, 8 bit, no parity, 1 stop bit, no handshake

All commands and responses of the system are encoded in ASCII-code, enabling easy reading and writing.

#### 9.2. communication via USB interface

Two drivers are necessary to use the device. The first is responsible for the USB connection between PC and digital amplifier unit, the second is responsible for communication by the RS232 (COM) interface.

Please use the document for installation "Installation USB d-DrivePro.pdf". You can download it here:

http://www.piezosystem.com/nanopositioning/downloads\_publications/technical\_information/drivers\_and\_programs/

#### 9.3. communication via Ethernet

To use TCP/IP, different parameters have to be adjusted. The adjustment can be done in standby or during operation. A RS232 or USB connection with the host computer. The connection setup is described in the sections 9.1 and 9.2.

The following parameters are all preset (default):

- IP address: 192.168.010.050
- Sub-Mask: 255.255.255.000
- Port: 9000
- Gateway: 000.000.000.000

To build communication to the customer network, these parameters may have to change. One way is to switch on the DHCP. For that the connected network needs to have an active DHCP server. If no server is active or PC is connected directly over Ethernet, the parameters need to be adjusted over the commands mentioned below (ipaddr, submask, port, gwaddr, please see instruction set in chapter 10). If you have any questions regarding the TCP/IP installation, please contact your network administrator.

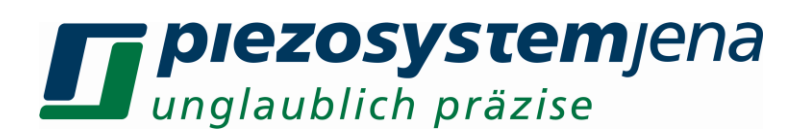

#### 9.4. firmware update

**piezosystem jena** develops its devices further and also addresses individual customer wishes. There are some firmware updates from time to time, which you can download from our website. First you should download and install the ServiceTool. After the START, the connection to the *d-Drive*<sup>pro</sup> occurs over an interface. With the tab "FW Update", you can activate an automatic update of the firmware for the *d-Drive*<sup>pro</sup>. A help file supports you in choosing.

#### 10. commands

There are two groups of commands to use.

- **global commands** refer to the characteristics of the complete device. They consist of the <command> and a potential <value>, separated by comma and closed by enter. The current adjusted value can be read out by entering the <command>, followed by enter.
- **channel depended commands** refer to parameters of single amplifier channels 1 to 3. They consist of <command>, <channel> and <value>. The separation occurs by comma and is closed by enter.

The current adjusted value can be read out by entering the <command> and the channel separated by comma, followed by enter.

#### 10.1. commands in Standby-mode

To set the device from the turn-off mode (all LEDs on the front panel are turned off) in standby mode, please plug in the power supply and turn on the power switch, which is situated on the back panel. The device is booting up as long as the status LED lights orange. If the LED goes off, then the device is in standby mode. The LED of the power button on the front panel flashes green. In this state the *d-Drive*<sup>pro</sup> can receive commands over a selected interface. A variety of the possible commands are given in the summary in table 2:

global commands: <command>,<value> Enter

<command> Enter without value displays the current value.

| command | description                               | value                                                            | read/<br>write |
|---------|-------------------------------------------|------------------------------------------------------------------|----------------|
| S       | shows all available commands              |                                                                  | r              |
| onoff   | switch the device on/off<br>(off=Standby) | 0 – off (Standby)<br>1 – on                                      | W              |
| cinit   | global reset                              | after reset device is in Standby                                 | W              |
| error   | error request                             | error register 8bit                                              | r              |
| cerror  | command error request                     | command error register 16bit                                     | r              |
| status  | shows the state of all amplifiers         | status register 32bit                                            | r              |
| config  | shows the configuration of the device     | configuration register 16bit                                     | r              |
| ipaddr  | IP-address (necessary for<br>network)     | 000.000.000.000 to 255.255.255.255<br>(default: 192.168.010.050) | r/w            |
| submask | sub mask (necessary for network)          | 000.000.000.000 to 255.255.255.255<br>(default: 255.255.255.000) | r/w            |
| port    | port address (necessary for               | 09999 (default: 9000)                                            | r/w            |

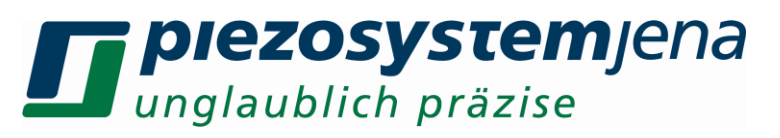

|          | network)                                                                        |                                                               |       |
|----------|---------------------------------------------------------------------------------|---------------------------------------------------------------|-------|
|          | actowov oddroco (nococorry for                                                  | 000 000 000 to 255 255 255 255                                | rhai  |
| gwaddr   | network)                                                                        | (default: 000.000.000.000.000)                                | 17 VV |
| dhcp     | switch DHCP on/off                                                              | 0 – off (default: 0)<br>1 – on                                | r/w   |
| hostname | only necessary for active DHCP                                                  | max. 32 characters                                            | r/w   |
| datetime | set date and time                                                               | GE: DD.MM.YYYY, hh:mm:ss<br>US: MM/DD/YYYY, hh:mm:ss          | r/w   |
| date     | set date                                                                        | GE: DD.MM.YYYY<br>US: MM/DD/YYYY                              | r/w   |
| time     | set time                                                                        | GE: hh:mm:ss<br>US: hh:mm:ss                                  | r/w   |
| s_prompt | Prompt at empty command (Enter)                                                 | s_prompt,RS232,USB,TCP<br>0 – off<br>1 – on                   | r/w   |
| s_okmsg  | shows command acknowledgment<br>"OK" (RS232,USB,TCP)                            | s_okmsg,RS232,USB,TCP<br>0 – off<br>1 – on                    | r/w   |
| s_status | automatical output of status<br>(RS232,USB,TCP)                                 | s_status,RS232,USB,TCP<br>0 – off<br>1 – on                   | r/w   |
| s_error  | automatical output of error<br>(RS232,USB,TCP)                                  | s_error,RS232,USB,TCP<br>0 – off<br>1 – on                    | r/w   |
| s_cmderr | automatical output of command<br>error (RS232,USB,TCP)                          | s_cmderr,RS232,USB,TCP<br>0 – off<br>1 – on                   | r/w   |
| s_usb    | USB prompt                                                                      | max. 8 characters (default: USB)                              | r/w   |
| s rs2    | RS232 promt                                                                     | max. 8 characters (default: RS2)                              | r/w   |
| s tcp    | Telnet prompt                                                                   | max. 8 characters (default: TCP)                              | r/w   |
| setg     | switch between floating point and scientific format (config=8)                  | 0 – floating point (default: 0)<br>1 – scientific             | r/w   |
| apon     | switch on/off Auto-Power-On<br>(config=16)                                      | 0 – off (default: 0)<br>1 – on                                | r/w   |
| ssedh    | status / error in hexadecimal<br>format (config=32)                             | 0 – integer<br>1 – hex                                        | r/w   |
|          |                                                                                 |                                                               |       |
| calsend  | switch on/off the cyclic output of time per minute (config=1)                   | 0 – off (default: 0)<br>1 – on                                | r/w   |
| calreq   | time request after Power-On<br>(config=2)                                       | 0 – off (default: 0)<br>1 – on                                | r/w   |
| calfor   | Calendar format (config=4)                                                      | 0 – GE<br>1 – US                                              | r/w   |
|          |                                                                                 |                                                               |       |
| dprp     | switch on/off the cyclic output of the current position of one or all actuators | dprp,parameter,value<br>value: 0 – off (default: 0)<br>1 – on | r/w   |

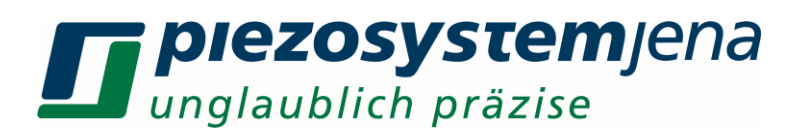

|         |                                                         | parameter:                                                                                                    | 0 – channel 1<br>1 – channel 2<br>2 – channel 3<br>3 – all 3 channels                        |     |
|---------|---------------------------------------------------------|----------------------------------------------------------------------------------------------------|----------------------------------------------------------------------------------------------|-----|
| mtime   | cyclic output of the current position in ms             | 50999                                                                                                    |                                                                                              | r/w |
| fready  | switch on/off the global softstart<br>(config=64)       | 0 – off<br>1 – on                                                                                                    | (default: 1)                                                                                 | r/w |
| version | request on version numbers of all implemented firmwares | version, <con<br>1 – main con<br/>2 – power su<br/>4 – front con<br/>8 – display con<br/>16 – commun<br/>32 – DSP</con<br> | troller number><br>troller<br>pply controller<br>troller<br>ontroller<br>nication controller | r   |
| vdate   | request on version date of all<br>implemented firmwares | vdate, <contro<br>(see version)</contro<br>                                                                                | oller number><br>)                                                                           | r   |
| serno   | request on serial number of the device                  |                                                                                                    |                                                                                              | r   |

table 2: global commands in Standby

#### 10.2. commands in ON-mode

#### channel depended commands:

<command>,<channel>,<value> Enter

channel = 0 to 2 (from left to right)

<command>,<channel> Enter without a value reads out the current value.

| command | describtion                                                                                                    | value                                                                                            | read/<br>write |
|---------|----------------------------------------------------------------------------------------------------|--------------------------------------------------------------------------------------------------|----------------|
| rgver   | displays the version number of loop-<br>controller                                                                           | number                                                                                           | r              |
| fenable | enables the actuator soft start                                                                                              | 0= soft start disabled<br>1= soft start enabled                                                  | r/w            |
| sinit   | initial set point after switching on                                                                                         | ol = 0 to 100% [V]<br>cl = 0 to 100% [micron, mrad]                                              | r/w            |
| set     | command value: actuator voltage(ol)<br>displacement (cl)                                                                     | -20 to 130.000 [V]<br>0 to xxx.xxx [micron]<br>(maximum actuator displacement, see<br>datasheet) | w              |
| set3    | command value for synchronous<br>motion of three channels (for not<br>connected channels a dummy value<br>of 0 must be sent) | -20 to 130.000 [V]<br>0 to xxx.xxx [micron]<br>(maximum actuator displacement, see<br>datasheet) |                |
| setst   | command value for smooth jump with<br>defined duration:<br>actuator voltage(ol) or displacement<br>(cl),<br>step duration    | -20 to 130.000 [V]<br>0 to xxx.xxx [micron],<br>step duration [s]                                | S              |
|         |                                                                                                    |                                                                                                  |                |

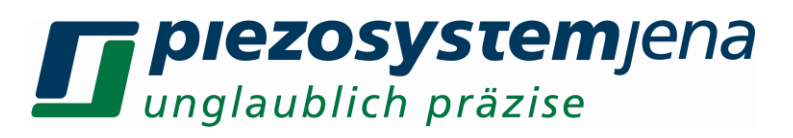

| setsj  | command value for smooth jump with<br>defined jerk:<br>actuator voltage(ol) or displacement<br>(cl),<br>jerk                                                                                                    | -20130.000 [V]<br>0xxx.xxx [μm, mrad],<br>jerk                                                                                                    | S   |
|--------|----------------------------------------------------------------------------------------------------|----------------------------------------------------------------------------------------------------|-----|
| stime3 | set the duration of smooth jump for all<br>tree channels (for not connected<br>channels a dummy value 0 must be<br>sent)                                                                                                    | range: 0.0001 s 60 s, (the step<br>duration must be set at least once<br>bevor the position (sset3) is set                                                                                                    |     |
| sset3  | set the command value (voltage or<br>position) of smooth jump for tree<br>channels with synchronous motion<br>(not connected channels have to be<br>set with 0, non moving channels<br>need to get their actual value again) | -20130.000 [V]<br>0xxx.xxx [µm, mrad] (before setting<br>the command value, the step duration<br>(stime3) must to be set at least once)                                                                                                    |     |
| mov    | command value in %:<br>actuator voltage (ol)<br>displacement (cl)                                                                                                    | 0 to 100% [V]<br>0 to 100% [micron, mrad]                                                                                                    | r/w |
| pos    | position value request                                                                                                    | [micron]                                                                                                    | r   |
| pos3   | position value request of all three channels                                                                                                    | input without channel number see pos                                                                                                    | r   |
| upa    | actuator voltage request                                                                                                    | [V]                                                                                                    | r   |
|        |                                                                                                    |                                                                                                    |     |
| upa3   | actuator voltage request of all three channels                                                                                                    | input without channel number see upa                                                                                                    | r   |
| mess   | value request<br>OL = actuator voltage<br>CL = position value                                                                                                    | [V]<br>[micron, mrad]                                                                                                    | r   |
| mess3  | value request of all three channels (see mess)                                                                                                    | input without channel number see mess                                                                                                    | r   |
| mess%  | value request in %<br>OL = actuator voltage<br>CL = position value                                                                                                    | [% V]<br>[% micron, % mrad]                                                                                                    | r   |
| umess  | request on real measurement value                                                                                                    | [V]                                                                                                    | r   |
| umess3 | request on real measurement value of all three channels                                                                                                    | input without channel number see umess                                                                                                    | r   |
| mod    | request on modulation input voltage                                                                                                    | [V]                                                                                                    | r   |
| mod3   | request on modulation input voltage of all three channels                                                                                                    | input without channel number see mod                                                                                                    | r   |
| sr     | slew rate                                                                                                    | 0.0000002 to 500.0 [V/ms], related to the modulation voltage (0 to +10V)                                                                                                    | r/w |
| modon  | switch on/off the modulation input (MOD plug)                                                                                                    | 0 = off<br>1 = on                                                                                                    | r/w |
| monsrc | switch different signal sources to<br>MON<br>(0 = default)                                                                                                    | <ul> <li>0 = position in closed loop</li> <li>1 = reference input</li> <li>2 = PID command voltage</li> <li>3 = closed loop deviation including sign</li> <li>4 = absolute closed loop deviation</li> <li>5 = position in open loop</li> </ul> | r/w |

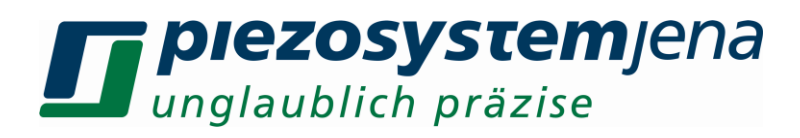

|         |                                                                                    | 6 = actuator voltage                                        |     |
|---------|------------------------------------------------------------------------------------|-------------------------------------------------------------|-----|
|         |                                                                                    | 7 = actuator current                                        |     |
|         |                                                                                    | 8 = actuator voltage NanoX                                  |     |
|         |                                                                                    | 9 = actuator current NanoX                                  |     |
| cl      | toggle open loop / closed loop                                                     | 0 = open loop                                               | r/w |
|         |                                                                                    | 1 = closed loop                                             |     |
| kp      | proportional term                                                                  | 0 to 1000                                                   | r/w |
| ki      | integral term                                                                      | 0 to 1000                                                   | r/w |
| kd      | differential term                                                                  | 0 to 1000                                                   | r/w |
| tf      | filter for differential term                                                       | 01 (default: 0, typically: 0.01*kd)                         | l/s |
| pcfs    | scale factor for pre control, stroke (pre control factor stroke)                   | 01 (0=off, typically: 0.75)                                 | l/s |
| pcfv    | scale factor for pre control, vleocity (pre control factor velocity)               | 01 (0=off, typically: 1e-6)                                 | l/s |
| pcfa    | scale factor for pre control,<br>acceleration (pre control factor<br>acceleration) | 01 (0=off, typically: 1e-7)                                 | l/s |
| pcf     | pcf,channel,factor_s, factor_v,<br>factor_a                                        | read/write of all three pre control factores by one command | l/s |
| sstd    | set default values                                                                 |                                                             | W   |
| notchon | switch on/off the notch filter                                                     | 0 = off                                                     | r/w |
|         |                                                                                    | 1 = on                                                      |     |
| notchf  | notch filter frequency                                                             | 3 to 10000 [Hz]                                             | r/w |
| notchb  | bandwidth (-3dB)                                                                   | 3 to 10000 (max. 2 * notch_fr) [Hz]                         | r/w |
| lpon    | low pass filter                                                                    | 0 = off                                                     | r/w |
| Inf     |                                                                                    | 1 = 0n                                                      |     |
| рі      | low pass cut frequency                                                             | 1 to 10000 [Hz]                                             | ſ/W |
|         |                                                                                    | 0                                                           |     |
| gikt    | Internal function generator                                                        | $0 = 0\Pi$                                                  | r/w |
|         |                                                                                    | 2 = triangle                                                |     |
|         |                                                                                    | 3 = rectangle                                               |     |
|         |                                                                                    | 4 = noise                                                   |     |
|         |                                                                                    | 5 = sweep                                                   |     |
|         |                                                                                    | 6 = arbitrary                                               |     |
|         |                                                                                    | 7 = vektor                                                  |     |
| gasin   | generator amplitude sine                                                           | 0 to 100 [%]                                                | r/w |
|         |                                                                                    |                                                             |     |
| gosin   | amplitude offset sine                                                              | 0 to 100 [%]                                                | r/w |
| gfsin   | generator frequency sine                                                           | 0.1 to 10000 [Hz]                                           | r/w |
| grsin   | Gen. sine starting angle                                                           | 0 to 2π [rad]                                               | r/w |
| gcsin   | Gen. sine number of cycles                                                         | 0 to 2 <sup>32</sup> -2 default=0 (permanent)               | r/w |
| gatri   | generator amplitude triangle                                                       | 0 to 100 [%]                                                | r/w |
| gotri   | amplitude offset triangle                                                          | 0 to 100 [%                                                 | r/w |
| gftri   | generator frequency triangle                                                       | 0.1 to 10000 [Hz]                                           | r/w |
| gstri   | symmetry of triangle                                                               | 0.1 to 99.9 [%] default = 50 %                              | r/w |
| grtri   | Gen. triangle starting angle                                                       | 0 to 2π [rad]                                               | r/w |

# *piezosystemjena* unglaublich präzise

| gctri    | Gen. triangle number of cycles                 | 0 to 2 <sup>32</sup> -2 default=0 (permanent)                                                                                               | r/w |
|----------|------------------------------------------------|----------------------------------------------------------------------------------------------------|-----|
| garec    | generator amplitude rect.                      | 0 to 100 [%]                                                                                                    |     |
| gorec    | amplitude offset rectangle                     | 0 to 100 [%]                                                                                                    | r/w |
| gfrec    | generator frequency rectangle                  | 0.1 to 10000 [Hz]                                                                                                    | r/w |
| gsrec    | symmetry of rectangle                          | 0.1 to 99.9 [%] default = 50 %                                                                                                    | r/w |
| grrec    | Gen. rectangle starting angle                  | 0 to 2π [rad]                                                                                                    | r/w |
| gcrec    | Gen. rectangle number of cycles                | 0 to 2 <sup>32</sup> -2 default=0 (permanent)                                                                                               | r/w |
| ganoi    | generator amplitude noise                      | 0 to 100 [%]                                                                                                    | r/w |
| gonoi    | amplitude offset noise                         | 0 to 100 [%]                                                                                                    | r/w |
| gaswe    | generator amplitude sweep                      | 0 to 100 [%]                                                                                                    | r/w |
| goswe    | amplitude offset sweep                         | 0 to 100 [%]                                                                                                    | r/w |
| gsswe    | Gen. sweeping starting frequency               | 1.0 <= gsswe <= 10.0kHz                                                                                                    | r/w |
| geswe    | Gen. sweeping end frequency                    | 1.0 <= gsswe < geswe <= 10.0kHz                                                                                                    | r/w |
| gtswe    | Gen. sweeping time                             | 0.4 to 800 [s]                                                                                                    | r/w |
| gcswe    | Gen. sweeping number of cycles                 | 0 to 2 <sup>32</sup> -2 default=0 (permanent)                                                                                               | r/w |
| gmswe    | Gen. sweeping marker starting<br>frequency     | 1.0 <= gsswe <= 10.0kHz                                                                                                    | r/w |
| gnswe    | Gen. sweeping marker end<br>frequency          | 1.0 <= gsswe < geswe <= 10.0kHz                                                                                                    | r/w |
| garbload | Gen. arbitrary file loading                    | garbload,path\file name                                                                                                    | W   |
| gsarb    | Gen. arbitrary starting index                  | 0 to 1000001                                                                                                    | r/w |
| gearb    | Gen. arbitrary end index                       | 0 to 1000001                                                                                                    | r/w |
| gcarb    | Gen. arbitrary number of cycles                | 0 to 2 <sup>32</sup> -2 default=0 (permanent)                                                                                               | r/w |
| gtarb    | Gen. arbitrary output factor                   | 1 to 2 <sup>32</sup> -2                                                                                                    | r/w |
| goarb    | Gen. arbitrary offset                          | 0 to (gearb - gsarb)                                                                                                    | r/w |
| gvecload | Gen. vector file loading                       | gvecload,channel,path\file name                                                                                                    | W   |
| gcvec    | Gen. vector number of cycles                   | 0 to 2 <sup>32</sup> -2 default=0 (permanent)                                                                                               | r/w |
| grun     | Generators start/stop alone or synchronously   | grun,channel1,channel2,channel3<br>0 = stop<br>1 = start                                                                                    | r/w |
| garun    | Switching on/off the AutoRun of the generators | garun,channel,value<br>0 = switch off<br>1 = switch on                                                                                      | r/w |
| trgss    | trigger generation stroke position start       | minimum: >0.2% of total stoke to<br>maximum: total stroke minus 0.2% of<br>total stroke [micron] or [mrad]                                  | r/w |
| trgse    | trigger generation stroke position end         | minimum: >0.2% of total stoke to<br>maximum: total stroke minus 0.2% of<br>total stroke [micron] or [mrad],<br>always keep: trgse > trgss ! | r/w |
| trgsi    | trigger generation position intervals          | in % CL-stroke<br>>0.05% of total stroke in closed loop<br>[micron] or [mrad]                                                               | r/w |
| trglen   | duration of trigger impulses                   | n*20µs n=1 to 255                                                                                                    | r/w |
| trgedge  | trigger generation edge                        | 0= trigger off<br>1= trigger at rising edge                                                                                                 | r/w |

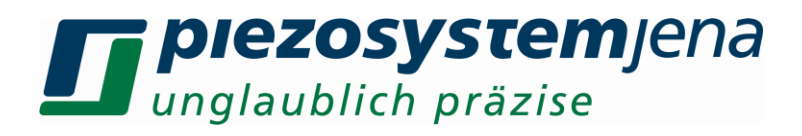

|           |                                    | 2= trigger at falling edge              |     |
|-----------|------------------------------------|-----------------------------------------|-----|
|           |                                    | 3= trigger at both edges                |     |
|           |                                    | 4= reversal motion                      |     |
|           |                                    | 5= inverted as 4                        |     |
|           |                                    | 7= length of impulse as 4 <i>trglen</i> |     |
| recstart  | start data recorder                |                                         | w   |
| recstop   | stop data recorder                 |                                         | w   |
|           |                                    |                                         |     |
|           |                                    |                                         |     |
|           |                                    |                                         |     |
|           |                                    |                                         |     |
|           |                                    |                                         |     |
|           |                                    |                                         |     |
| recast    | Autostart data recorder            | starts with the next set-command        | r/w |
|           |                                    | 0 – off default: 0                      |     |
|           |                                    | 1 – on                                  |     |
| recsrc3   | data recorder data source          | recsrc3,source1,source2,source3         | r/w |
|           |                                    | see 10.5 Datenrecorder                  |     |
| recstr    | stride / step width                | 1 to 2 <sup>32</sup> -2                 | r/w |
|           | recording all recstr *20µs         |                                         |     |
| recwridx  | current write index                | to determine the current write position | r   |
|           |                                    | after the manual stop                   |     |
| recrdidx3 | set selection index                | 0 to reclen                             | r/w |
| recrd     | reads incrementally the buffer out | channel 0 to 3, optionally: number of   | r   |
|           |                                    | the values 1 to reclen                  |     |
| reclen    | length of the records in samples   | 1 to 500000 samples per channel         | r/w |
|           |                                    |                                         |     |
|           |                                    |                                         |     |

table 3: commands channel depended

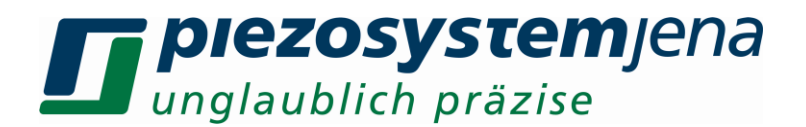

#### Example of command use:

An actuator with 80µm displacement in closed loop should have a swing of 5Hz in rectangle mode from 20µm to 50µm. The actuator is plugged into channel 2 (amplifier 3) --> right position. It should stay on 20µm for 50ms and on 50µm for 150ms. The value from measurement system is then sent to the monitor output.

commands:

| - cl,2,1 <i>Enter</i>   | closed loop amplifier 3 on                                |
|-------------------------|-----------------------------------------------------------|
| - gfkt,2,3 <i>Enter</i> | generator function rectangle                              |
| - gfrec,2,5 Enter       | frequency rectangle = 1 / (50ms+150ms) = 5Hz              |
| - garec,2,37.5 Enter    | amplitude rectangle = (50µm - 20µm) / 80µm * 100% = 37.5% |
| - gorec,2,25 Enter      | offset rectangle = 20µm / 80µm * 100 % = 25 %             |
| - gsrec,2,25 Enter      | symmetry rectangle = 50ms / (50ms + 150ms) * 100% = 25%   |
| - monsrc,2,0 Enter      | set monitor source to position value in closed loop       |
|                         |                                                           |
|                         |                                                           |

#### 10.3. function generator

Each amplifier channel in the system contains its own function generator that is able to perform multiple functions. The function generator can be programmed by using the commands detailed above. The following functions can be executed:

| function type           | Sine | Triangle | Rectangle    | Noise        | Sweep |
|-------------------------|------|----------|--------------|--------------|-------|
| 0 = off                 | 1    | 2        | 3            | 4            | 5     |
| amplitude 0 to 100%     |      |          | $\checkmark$ | $\checkmark$ |       |
| offset 0 to 100%        |      |          | $\checkmark$ | $\checkmark$ |       |
| frequency               |      |          | $\checkmark$ | -            | -     |
| 0.1 to 10000Hz          |      |          |              |              |       |
| sweep time              | -    | -        | -            | -            |       |
| 0.4 to 800sec/dec       |      |          |              |              |       |
| duty cycle 0.1 to 99.9% | -    |          |              | -            | -     |

table 4: function generator

The symmetry of a signal describes, in the case of the triangular function, the ratio of rise time t to time period T.

Based on this, a variation can be introduced between a fast increase and a slow decrease as well as a slow increase and a fast decrease of the function. By using the rectangular function, the duty cycle of high signal in relation to time of a period is described.

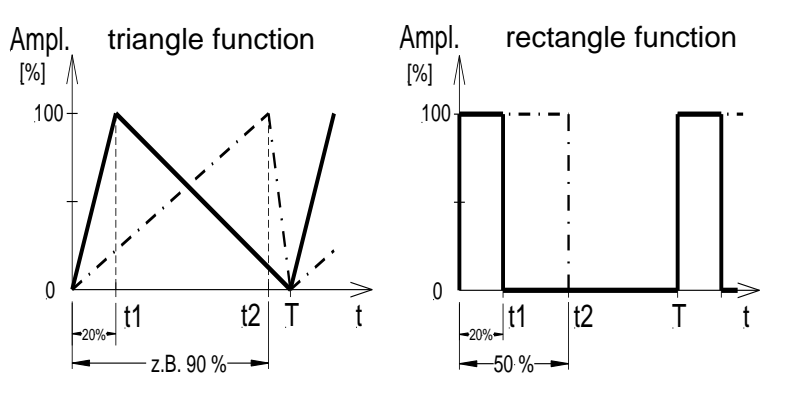

sketch 5: symmetry

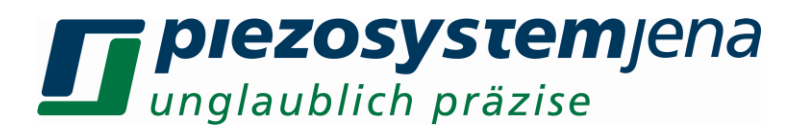

#### 10.3.1. sweep generator

The generator works as sinus generator logarithmic in the range of 1Hz to 10kHz. The wobble time is adjustable between 1 and 1000s. The synchronization markers are adjustable. These markers are exported on the trigger output by analog connectors as L/H signals.

The wobble generator has the following adjustable parameters:

grun,0,0,0switch off the function generatorgaswe,channel,value0 to 100% amplitudegoswe,channel,value0 to 100% offsetgsswe,channel,value1 to 10000Hz start frequencygeswe,channel,value1 <= gsswe < geswe <= 10000Hz</td>gtswe,channel,value1 to 1000sgcswe,channel,value0 to  $2^{32}$ -20 = permanentgmswe,channel,value1to 10000Hz start marker L/Hgnswe,channel,value1 to 10000Hz end marker H/L

The next image shows an example for a wobble function:

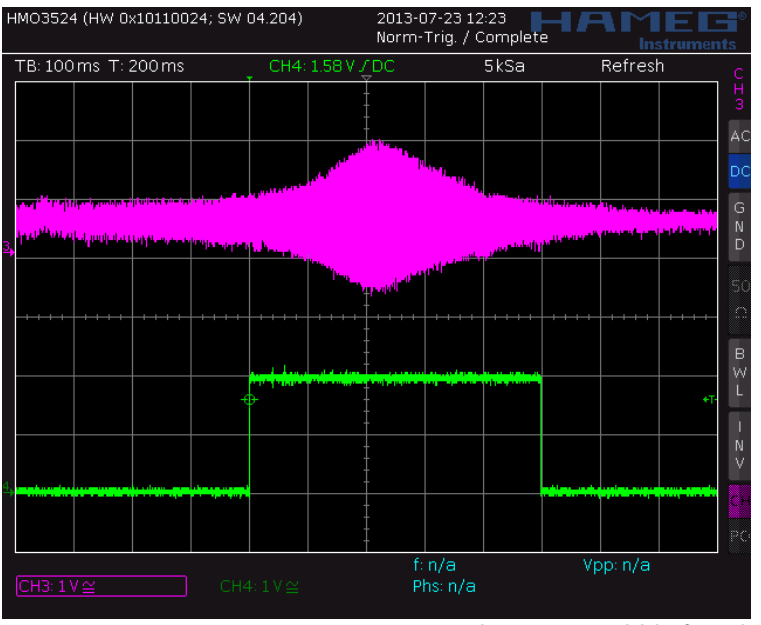

Image 6: wobble function

The following parameters were adjusted:

grun,0 gaswe,0,1 goswe,0,1 gsswe,0,300 geswe,0,400 gtswe,0,5 gcswe,0,1 gmswe,0,320 gnswe,0,380 grun,0,1 switch off function generator channel 1 1% amplitude 1% offset 300Hz starting frequency 400Hz end frequency 5s wobble length 1 cyclus 320Hz start marker 380Hz end marker start generator channel 1

**Caution:** Do not activate trigger function in sweep mode (trgedge = 0).

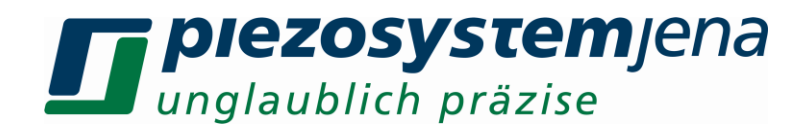

#### 10.3.2. arbitrary generator

The arbitrary generator is loaded from a file, which must be saved on an internal SD-card. There is an active file, which can be used of all three channels of the *d-Drive<sup>pro</sup>*. If all three channels should output direct functions, then the file has to contain them. One different start and end index per channel can be specified, which chooses the different functions in the file. The parameters are listed in table 3 (on page 58).

For saving the generated file on the device, it has to be connected with the PC via USB. The SD-card is shown in the explorer as a removable medium in Windows. In the folder \wav\_gen, the self-generated text file can be saved. There are example files which can be used for the initial test.

The text file consists of samples, separated by CRLF. There is a storage region of 1000002 values (divisible by 1, 2 or 3). In this range various functions can be saved (set value). The three channels can read out the storage region independent of one another. One sample represents the set value in [%] at the respective time and is exactly 20µs long. The parameter **gtarb**, **value** is a multiplier for the sample time. The file name and the ending are variable.

For loading of the file in the arbitrary generator the command **garbload,wav\_gen\<file name>** is used. The loading process is displayed by the cyclic output "< **percent**, **xx%**".

Before starting the generator the following parameters have to be adjusted:

#### garbload,path\filename

|                     | laden der Funktionswerte nach jedem Gerätestart                           |
|---------------------|---------------------------------------------------------------------------|
| gfkt,channel,6      | switch to the arbitrary generator                                         |
| gsarb,channel,value | 0 to 1000002 (less than the number of samples in the file)                |
| gearb,channel,value | 0 to 1000002 (greater than <i>gsarb</i> )                                 |
| gcarb,channel,value | 0 to $(2^{32}-2)$ number of the exported periods (default: 0 = permanent) |
| goarb,channel,value | 0 to (gearb - gsarb), states, the offset of the samples where the output  |
|                     | should start related to the starting index                                |
| gtarb,channel,value | 0 and 1 divide by 1; 2 divide by 2                                        |
|                     |                                                                           |

The output rate results from:  $1/(20\mu s^*(\text{gtarb} + 1))$  in [Sa/s]

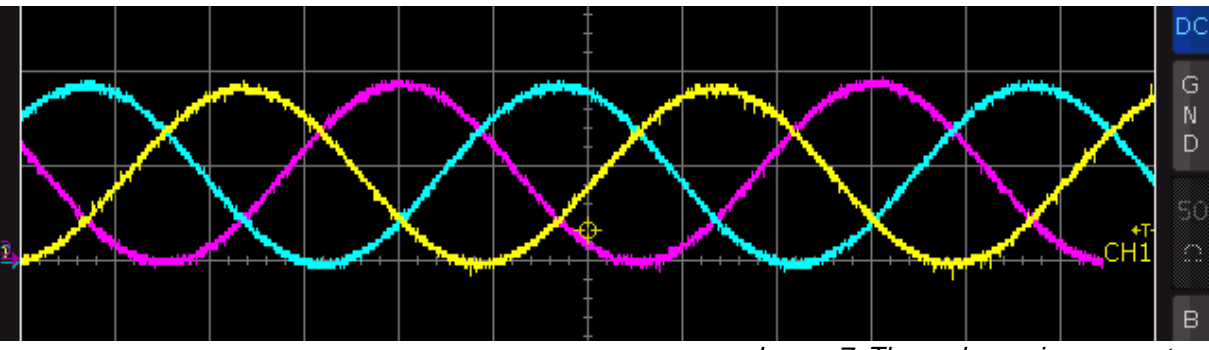

Example for the use of the arbitrary generator:

Image 7: Three phase sine generator

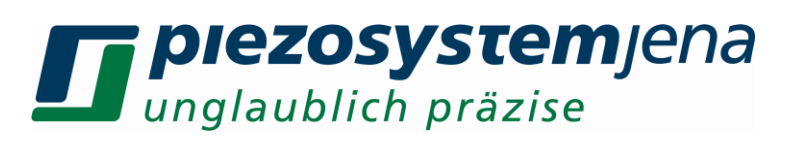

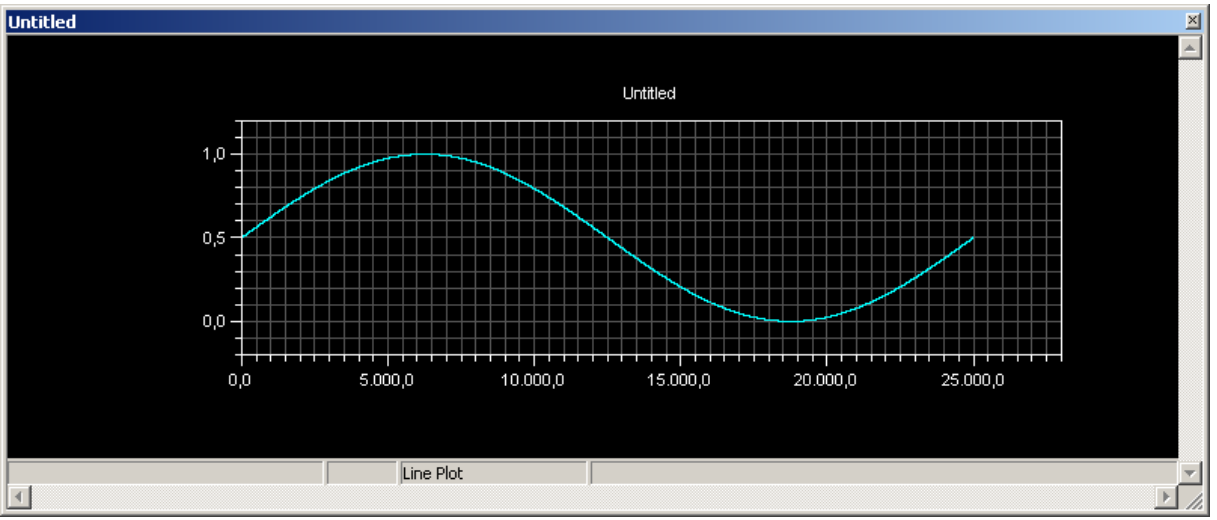

Image 8: Index 0 to 25000 in the arbitrary storage (1 period)

The initialization of the three independent generators works with the use of the common storage:

grun,0,0,0 stops all three generators gsarb,0,0 start index 0 gearb,0,24999 end index 24999 gcarb,0,0 permanent export goarb.0.0 offset index  $0 = 0^{\circ}$ gtarb,0,0  $1 / (20 \mu s / (gtarb + 1)) = 50000 [Sa/s]$ gsarb,1,0 start index 0 end index 24999 gearb,1,24999 gcarb,1,0 permanent output offset index 8333 = 120° goarb,1,8333 50000 [Sa/s] gtarb,1,0 start index 0 gsarb,2,0 gearb,2,24999 end index 24999 permanent export gcarb,2,0 offset index 16666 = 240° goarb,2,16666 50000 [Sa/s] gtarb,2,0 grun,1,1,1 starts synchronously all three generators

The period frequency of 2 Hz results of a sample length of 25000 Sa and a sample rate of 50000 Sa/s.

You can find more examples on our homepage.

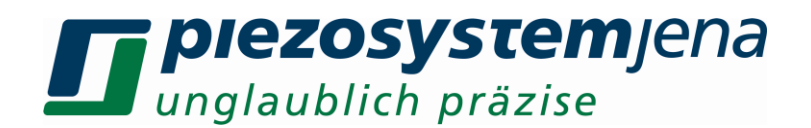

#### 10.3.3. vector generator

The vector generator has three internal buffers, which are permanently assigned to one channel. They consist of the target points of the exported curve (in 0 to 100%) and the corresponding operating time in seconds. The smallest time unit is 0.00002s and its multiple. The pair of values are in text file. The used file must be loaded in the buffer of the *d-Drive*<sup>pro</sup> using the command *gvecload*. The parameters for this are listed in table 3.

For saving the generated file on the device, it has to be connected with the PC via USB. The SD-card is shown as a removable medium in Windows in the explorer. In the folder \wav\_gen\, the self-generated text file can be saved. There are already some example files, which can be used for the first test.

For the loading of the file in the vector generator, the command gvecload, channel, path\file name is used. The loading process is displayed by the cyclic output "< percent , xx%". The process is finished by pressing "OK".

Before starting the generator the following parameters have to be adjusted:

grun,0,0,0switch off the function generatorgvecload,channel,path\file nameload the file in an internal buffergfkt,channel,7switch on the vector generator of the particular channelgrun,channel1,channel2,channel3starts the activated channels synchronously

#### Example for a 2D-Scan with vector generator:

The following files are used: channel 1: "scanxy x2.txt"

channel 2: "scanxy y2.txt"

These commands are used for the initialization:

grun,0,0,0 gvecload,0,wav\_gen\scanxy\_x2.txt gvecload,1,wav\_gen\scanxy\_y2.txt gcvec,0,0 gcvec,1,0 gfkt,0,7 gfkt,1,7 grun,1,1,0 stop all generators the data is loaded into the buffer from channel 1 the data is loaded into the buffer from channel 2 generator works permanently generator works permanently switch on the vector generator for channel 1 switch on the vector generator for channel 2 starts the generator synchronously

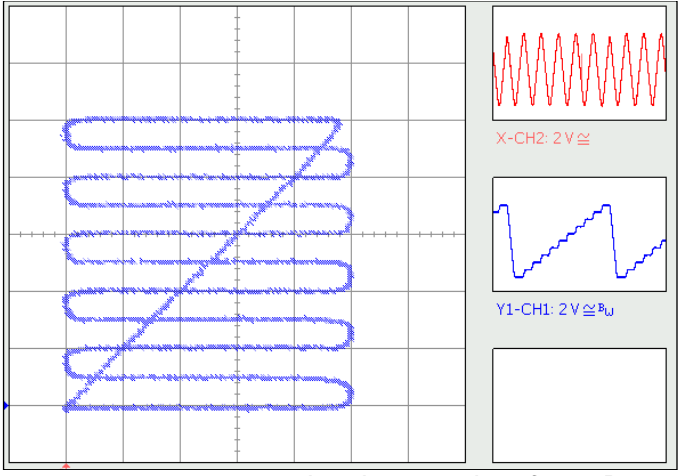

sketch 9: xy-plot of an 2D-scan

## 10.4. output of trigger signals

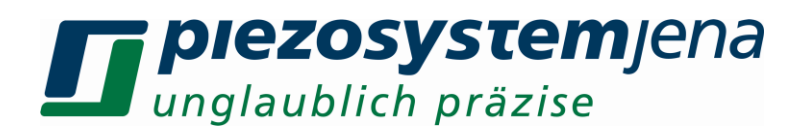

Trigger signals allow us to get an electrical signal when a position is reached or crossed. The trigger points refer to the measured value (stroke or tilt). The trigger is low-active, i.e. a high/low edge shows that you have reached a trigger point.

The active stroke/tilt-range for trigger generation is given by "trgss" (start (lower) position) and "trgse" (end (upper) position). The interval between the trigger points is given by "trgsi". It is possible to get trigger signals at the rising edge (trgedge,channel,1), the falling edge (trgedge,channel,2) or both edges (trgedge,channel,3). To disable the trigger generation set trgedge,channel,0.

The measurement unit for trgss, trgse, trgsi is the actuator specific unit (e.g.  $\mu$ m or mrad), the length of a trigger signal can be set to multiples of 20  $\mu$ s (standard is 1\*20  $\mu$ s).

Take care that is there no overlap between two trigger impulses. If this occurs, you must minimize the length of the impulses (trglen, channel, 1), or decrease the movement speed of the actuator.

Furthermore, you must be sure that the trigger range (between trgss and trgse) passes through plus 0.2% of the total stroke, otherwise no trigger will be generated because no change between the rising and falling edges will be detected.

Caution: Do not activate trigger function in sweep mode.

#### Example (trgedge = 1 to 3):

An actuator with a closed loop stroke of 80 microns is used as follows: rising edge (*trgedge,channel,1*), start point 10 microns (*trgss,channel,10*) end point (*trgse,channel,30*) and interval 5 microns (*trgsi,channel,5*), i.e. trigger points are at 10, 15, 20, 25, 30 microns. After reaching Position 10 microns (from a lower position; rising edge!) the trigger is set and the next trigger point will be calculated (15 microns), the trigger output will be reset after  $n*20 \ \mu s$  (*trglen,channel,n*) and the trigger function is waiting to reach the next trigger position (15 microns) and so on. After reaching the 30 microns position, the next Trigger position is set to 10 microns, the trigger impulse will be generated when the 10 microns position is reached from a lower position than 10 microns (rising edge).

#### 10.4.1. extended trigger functions

#### trgedge = 4 / 5 / 7:

trgedge,channel,4: put out a trigger at each reversal of motion trgedge,channel,5: the output is related to trgedge,channel,4 inverted. No parameters are needed. trgedge,channel,7: A short trigger signal of n \* 20µs at each reversal motion is generated (parameter n: trglen).

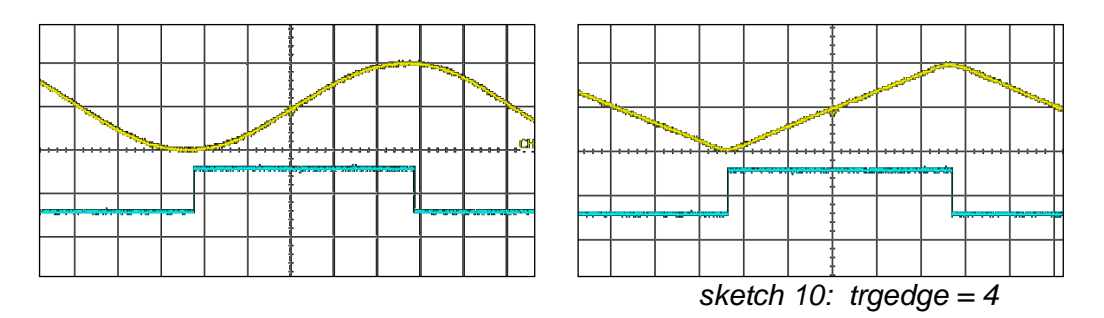
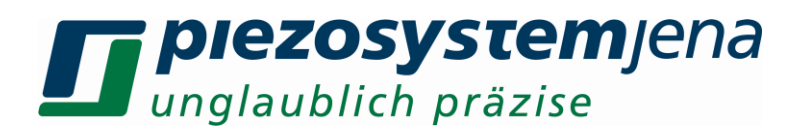

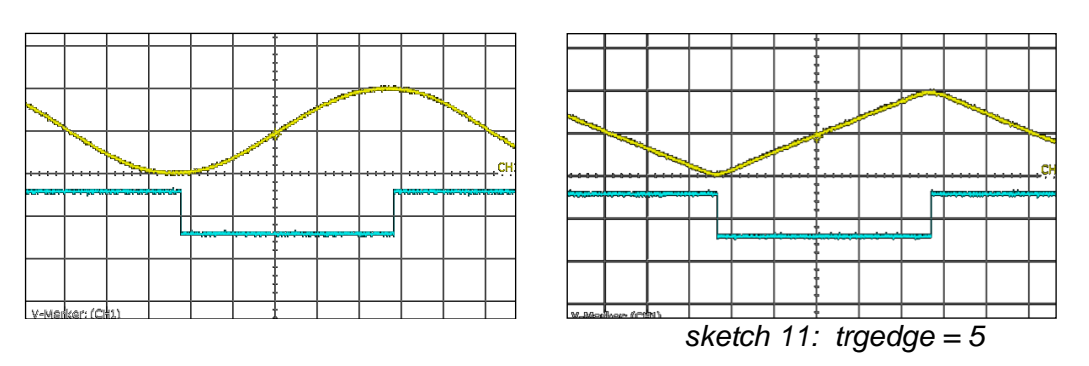

# 10.4.2. edge detecting

The recognition of edges works as follows:

During the rising edge, the highest measurement value (position) will be stored. If there is a decrease in the measurement value of more than 0.2% (of total stroke) under the stored value, a falling edge will be recognized. During the falling edge, the lowest measurement value (position) will be stored. If there is an increase in the measurement value of more than 0.2% (of total stroke) over the stored value, a rising edge will be recognized.

This principle depends on whether or not *trgss* and *trgse* are bordered by a working area that crosses at least 0.2% (of total stroke) out of the borders.

| command | description                                                                                                    | value range                                                                                                    |
|---------|----------------------------------------------------------------------------------------------------|----------------------------------------------------------------------------------------------------|
| trgss   | <b>lower trigger position</b><br>this is the lowest value where a trigger signal is<br>generated                      | minimum: >0.2% of total stoke to<br>maximum: total stroke minus<br>0.2% of total stroke [micron] or<br>[mrad]                                  |
| trgse   | upper trigger position:<br>this is the highest value where a trigger signal<br>is generated                           | minimum: >0.2% of total stoke to<br>maximum: total stroke minus<br>0.2% of total stroke [micron] or<br>[mrad],<br>always keep: trgse > trgss ! |
| trgsi   | trigger interval:<br>this is the distance between the trigger points                                                  | in % CL-stroke<br>>0.05% of total stroke in closed<br>loop<br>[micron] or [mrad]                                                               |
| trglen  | trigger length:<br>this values depends on the duration of a trigger<br>impulse                                        | (n*20 μs n=1 to 255)                                                                                                    |
| trgedge | trigger edge:<br>this value depends on which direction the<br>trigger point must be reached for trigger<br>generation | 0: trigger disabled<br>1: trigger at rising edge<br>2: trigger at falling edge<br>3: trigger at both edges                                     |
| trgedge | trigger edge:<br>The level changes at the trigger output, if an<br>inversion of the direction occurs                  | 0: trigger disabled<br>4: not inverting<br>5: inverting<br>7: like 4 with trglen                                                               |

table 5: parameters of trigger

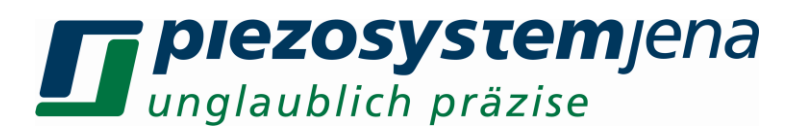

# 10.5. data recorder

The data recorder is a 3-channel recording device, which writes cyclical selected values in a data buffer every 20µs. These three channels run synchronously. Maximal 500000 values can be recorded per channel. This corresponds to a recording time of 10s at 50kS/s. Each channel of the data recorder can be connected with a data source (see below).

! Please note: These channels are not to be confused with the amplifier channels. The following sources are selectable:

| command: recsrc3,param1,param2,param3 |                                            |                                        |                          |
|---------------------------------------|--------------------------------------------|----------------------------------------|--------------------------|
| para-<br>meter                        | data source (see 10.2 commands in ON-mode) | content                                | designator in blocksheet |
| 0                                     | pos (channel1)                             | position sensor, scaled to 010         | pos                      |
| 1                                     | pos (channel2)                             | of closed loop nominal stroke          |                          |
| 2                                     | pos (channel3)                             | [µm / mrad/], overshoots will be shown |                          |
| 3                                     | mod (channel1)                             | applied analog modulation              | mod                      |
| 4                                     | mod (channel2)                             | voltage [V]                            |                          |
| 5                                     | mod (channel3)                             |                                        |                          |
| 6                                     | upa (channel1)                             | output voltage of output stage =       | Upa                      |
| 7                                     | upananoX (channel1)                        | voltage on piezo actuator in [V]       | Upa nanoX                |
| 8                                     | upa (channel2)                             |                                        |                          |
| 9                                     | upananoX (channel2)                        |                                        |                          |
| 10                                    | upa (channel3)                             |                                        |                          |
| 11                                    | upananoX (channel3)                        |                                        |                          |
| 12                                    | ipa (channel1)                             | output current of output stage =       | Ipa                      |
| 13                                    | ipananoX (channel1)                        | current into piezo actuator in         | Ipa nanoX                |
| 14                                    | ipa (channel2)                             | _ [mA]                                 |                          |
| 15                                    | ipananoX (channel2)                        |                                        |                          |
| 16                                    | ipa (channel3)                             |                                        |                          |
| 17                                    | ipananoX (channel3)                        |                                        |                          |
| 18                                    | control value (channel1)                   | control value for output stages,       | stell / control value    |
| 19                                    | control value (channel2)                   | scaled to 010 (0→-20V                  |                          |
| 20                                    | control value (channel3)                   | 10→ 130V)                              |                          |
| 22                                    | setpoint (channel1)                        | setpoint for controller / output       | setpoint                 |
| 23                                    | setpoint (channel2)                        | _ stage, scaled to 0…10                |                          |
| 24                                    | setpoint (channel3)                        |                                        |                          |
| 26                                    | set value (channel1)                       | digital given stepoint (set-           | set                      |
| 27                                    | set value (channel2)                       | command), scaled to 010                |                          |
| 28                                    | set value (channel3)                       |                                        |                          |
| 30                                    | position error (channel1)                  | position error (err= setpoint-         | err                      |
| 31                                    | position error (channel2)                  | pos), scaled to +/-10                  |                          |
| 32                                    | position error (channel3)                  |                                        |                          |
| 34                                    | monitor voltage (channel1)                 | voltage output on monitor              | MON                      |
| 35                                    | monitor voltage (channel2)                 | (nominal 010V), overshoots             |                          |
| 36                                    | monitor voltage (channel3)                 | will be shown                          |                          |

table 6: data recorder

After the selection of the data sources *recsrc3,offset* (at least one has to be selected) the number of the desired samples per channel is adjustable with *reclen,number*. For the reduction of the number of values to read out can be also recorded in longer intervals  $n^{*}20\mu s$  (recstr\*20 $\mu s$ ) *recstr,stride* = 1 to  $2^{23}$ -2.

The recorder can be started per command (*recstart*). For the recording of bounds respectively control behavior the auto boot can be activated *recast,1*. The *recording* begins automatically after

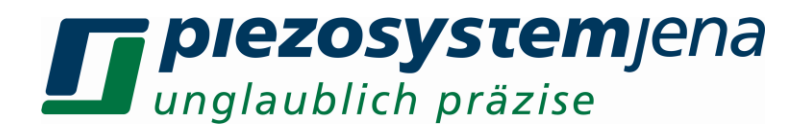

the next sent **set**-command. The recording ends, if the set number of values in **reclen** was recorded. Alternatively the recording can be canceled with **recstop**. The current writing position is readable simultaneously for all three recording channels with **recwridx3**.

Read-out procedure:

Before reading, read pointer are set: *recrdidx3,idx\_1,idx\_2,idx\_3* (0 to reclen-1), channels not used are indicated with 0. The reading index can be set arbitrarily in the buffer. The output occurs with the command *recrd*, which has different modi:

*recrd,channel* return incrementally three samples of the selected channel *recrd,channel,number* output of the selected number of samples (multiple of 3 rounded up) *recrd,3,number* output of n value triple (channel1, channel2, channel3)

#### 10.6. step smoothing

Basically, the **set** command can be used to set the actuator position in closed-loop operation. This generates a step change of the setpoint at the input of the PID controller. Unfiltered, however, this results in an unrealizable dynamic demand on the piezo actuator and the voltage amplifier. Furthermore, it usually results in a vibration excitation of the actuator. With the help of the integrated slewrate filter as well as a 4th order low pass filter, a jump by the **set** command, but also by voltage jumps at the analog modulation input can be filtered with respect to signal rate of change and frequency content.

Another possibility to specify a defined, physically realizable trajectory for the position change is offered by the commands **setst** and **setsj**, which allow for the direct creation of a smoothened jump. The commands generate a twofold continuously differentiable trajectory in the form of a cubic spline. This represents, with suitable parameterization, a setpoint trajectory that can be realized by the actuator and the amplifier. In conjunction with feedforward control, it is possible to perform dynamic position changes within a narrow tolerance band and, at the same time, to achieve steady-state accuracy and disturbance suppression by using a comparatively undynamically parameterized PID controller. When using the smoothened jumps by **setst** or **setsj**, the feedforward control can take into account both the influence of the required set position as well as that of the resulting velocity and acceleration profile on the actuator's voltage.

The command **setst**, **<pos>**, **<time>** ("set smooth time") can be used to set the target position **<pos>** and the jump duration **<time>** to be used for smoothing. In this way, position jumps can be performed in any amount of defined time, which can be useful for predictable timing of processes. With **setsj**, **<pos>**, **<jerk>** ("set smooth jerk") jumps to a target position **<pos>** can be performed with limited jerk **<jerk>**. The jerk is defined as the third time derivative of the position profile. This has the consequence that the jump duration is a function of the jump distance. Jumps with a small distance thus occur in a shorter time than those with a longer distance. The relationship between jump duration *T* and jerk *R* is defined by

$$T = \sqrt[3]{\frac{32|\mathbf{pos_1} - \mathbf{pos_0}|}{R}}$$

By defining the jerk, a high degree of usage of the available system dynamics, limited by the current and voltage limitation of the amplifier, can be achieved for each jump distance. Furthermore, the limited jerk does also limit the shock or vibration excitation to the overall system.

When using the commands **setst** and **setsj**, the slew rate as well as the input low-pass filter should be deactivated. In the block diagram of the controller (section 8.2.2.), it becomes clear that the setpoint input would otherwise be unnecessarily delayed and filtered. Both filters can be deactivated via the commands **sr,500** and **Ipon,0**.

In order to use the full dynamic potential of the step smoothing, the precontrol factors for position, velocity and acceleration must be set correctly with the **pcf** command. For the feedforward factor of the position a typical value of 0.8±0.1 can be selected for actuators calibrated with the PSJ standard. The velocity and acceleration feedforward factors are different for each actuator type. In addition, the load to be moved has a further influence on these factors. Their determination can be either

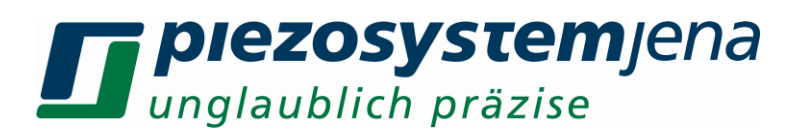

empirical or derived from modeling of the overall system. It should be noted that the feedforward factors are calculated with the internal controller variables. In the controller, the setpoint position is represented as a float value, normalized to the value range [0.0 ... 10.0]. The minimum stroke of the actuator is mapped to the value 0, the maximum stroke to the value 10. The control variable is also normalized to the value range [0.0 ... 10.0]. The value 0 corresponds to the minimum actuator voltage of -20 V, the value 10 corresponds to the maximum actuator voltage of +130 V. Likewise, the velocity and acceleration resulting from the step rounding are calculated in the controller as unitless quantities from the derivatives of the normalized setpoint position. This must be taken into account when selecting the velocity and acceleration feedforward factors. The figure below shows the resulting magnitudes and should give an impression for the magnitude of the necessary feedforward factors.

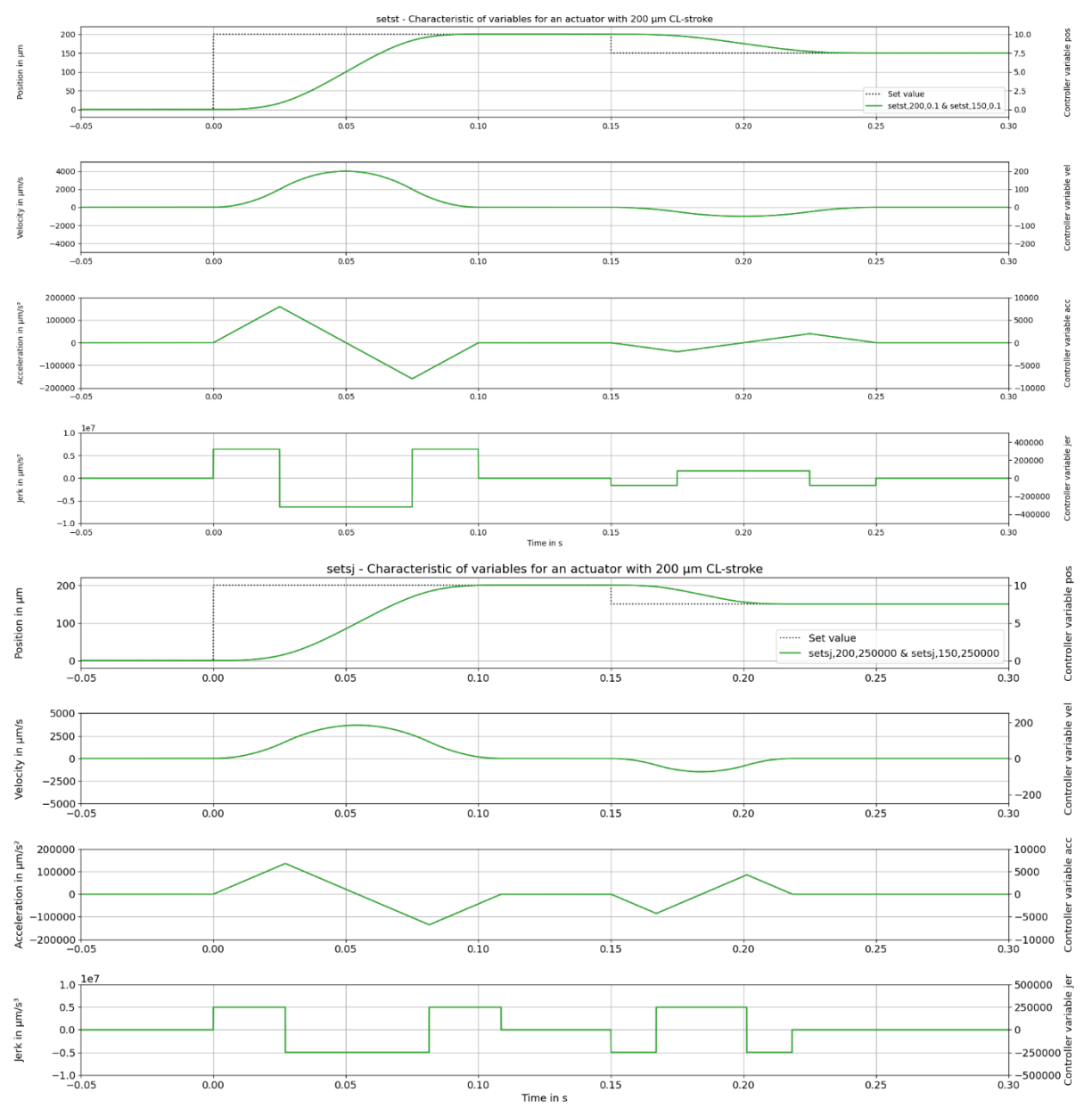

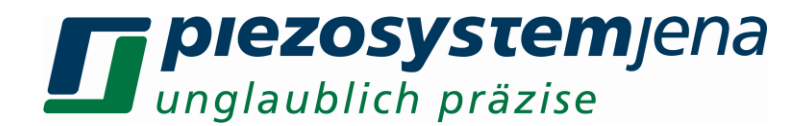

# 11. status register

The status register is a 32bit register, in which each bit describes different properties of the three amplifiers or actuators. The command for reading the register is *status*:

| bit      | description (true = 1)                   |  |  |
|----------|------------------------------------------|--|--|
| 0        | date is set                              |  |  |
| 1        | time is set                              |  |  |
| 2        | actuator 1 is connected                  |  |  |
| 3        | actuator 1 has a measurement system      |  |  |
| 4        | actuator 1 is a nanoX actuator           |  |  |
| 5        | actuator 1 is closed loop (CL)           |  |  |
| 6        | actuator 1 arbitrary file is loaded      |  |  |
| 7        | actuator 1 generator runs                |  |  |
| 8        | actuator 1 data recorder runs            |  |  |
| 9        | actuator 1 softstart runs                |  |  |
| 10       | actuator 2 is connected                  |  |  |
| 11       | actuator 2 has a measurement system      |  |  |
| 12       | actuator 2 is a nanoX actuator           |  |  |
| 13       | actuator 2 is closed loop (CL)           |  |  |
| 14       | actuator 2 arbitrary file is loaded      |  |  |
| 15       | actuator 2 generator runs                |  |  |
| 16       | actuator 2 data recorder runs            |  |  |
| 17       | actuator 2 softstart runs                |  |  |
| 18       | actuator 3 is connected                  |  |  |
| 19       | actuator 3 has a measurement system      |  |  |
| 20       | actuator 3 is a nanoX actuator           |  |  |
| 21       | actuator 3 is closed loop (CL)           |  |  |
| 22       | actuator 3 arbitrary file is loaded      |  |  |
| 23       | actuator 3 generator runs                |  |  |
| 24       | actuator 3 data recorder runs            |  |  |
| 25       | actuator 3 softstart runs                |  |  |
| 26,27,28 | not used, static low                     |  |  |
| 29       | device in ON-mode and runs               |  |  |
| 30       | device in boot-mode during bit 29 is low |  |  |
| 31       | device in Standby-mode                   |  |  |

table 7: status register

# 12. configuration register

The configuration register is a 16bit register. The single bits describe the different settings of the device. Read out the register with the command *config*:

| bit | Description                                       |
|-----|---------------------------------------------------|
| 0   | device sends date and time every minute           |
| 1   | device needs time input after reset               |
| 2   | time format: 0 = GE, 1 = US                       |
| 3   | number format: 0 = floating point, 1 = scientific |

**Spiezosystem**jena unglaublich präzise

| 4    | auto Power ON                            |
|------|------------------------------------------|
| 5    | output format of status and error in hex |
| 6    | global soft start                        |
| 7    | dprp active                              |
| 8-13 | not used                                 |
| 14   | internal used, static 1                  |
| 15   | internal used, static 0                  |

table 8: configuration register

# 13. handling

The actuator is connected to the "PIEZO" plug. The "ANALOG" plug offers an analog interface to control the amplifier using a voltage between 0 and +10 V. Please remove any analog input voltage from the amplifier before you turn the system on or off to avoid damage (*modon,channal,0*).

After switching on, the red status LED displays the initialization sequence of the function groups for the device. During this time all amplifiers transfer their stored specific values (DSP parameter) and the specific actuator values (read out from the ID chip of the connected actuator) to the main controller. The amplifier channels without a connected actuator will continue to blink.

The actuator is below the control range on the negative point of the whole travel range (position on the left, see image 3). Pressing the OL/CL button the device is now in closed loop mode, the actuator moves on the zero position of the control range (position "0 $\mu$ m"). The actuator can execute jumps depending on independent the adjusted position. If the max closed loop position is adjusted per set-command, then the max controlled travel range (position "max) is reached. The travel range depends on the specifications of the actuator and can vary according to the actuator type.

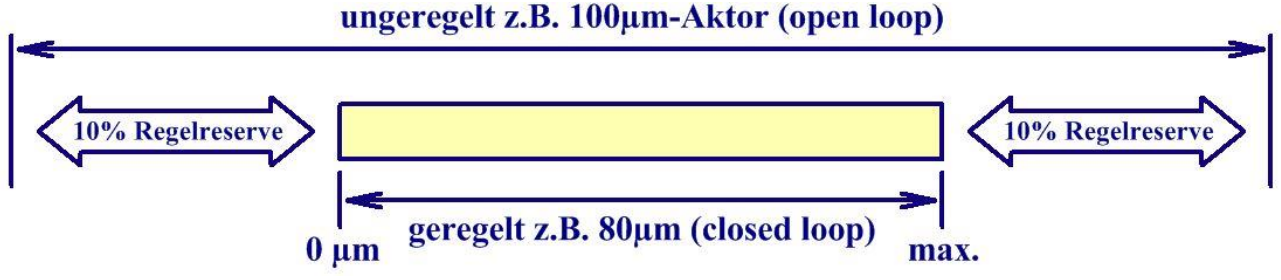

sketch 12: open loop / closed loop

The blinking OL/CL-LED shows an overload or underload. Please try to avoid this. When an external analog voltage is applied, try to decrease or remove it. If the LEDs is still blinking, check the connection between the amplifier and actuator. Additionally, a mechanical blocking or overload of the actuator can prevent actuators from reaching their position. If none of the described troubleshooting has worked, turn off the system and contact our support team. Please do not continue working after your actuator has been damaged.

The values of calibration are valid only for a specified assembly configuration. Any change in the assembly configuration can cause the modes OVL or UDL. Please provide us with your assembly configuration in advance.

# 14. controller adjustment

When any actuator made by *piezosystem jena* is connected to the *d-Drive*<sup>pro</sup>, their specific values are read from the actuator's ID-chip. The Digital Signal Processor (DSP) of the device is set with these values automatically. These parameters were investigated in the *piezosystem jena* laboratory and ensure safe function of the actuator.

# *Implezosystemjena unglaublich präzise*

There are no kp-, ki- and kd-values for actuators without a measurement system because the closed loop mode is impossible in this configuration. Closed loop is automatically switched off.

To adapt the controller properties to your special application, please start with the default values. First turn on the closed loop mode by pressing the OL/CL-button. Change one parameter step by step and check the result with the oscilloscope on the "ANALOG" socket of the pertaining amplifier. You must install the monitoring output to **Upos/OL** with the *monsrc* command.

In general, change the parameters in small steps and, depending on the actuator's reaction, slightly increase the step width. If the system begins to oscillate, switch off the closed loop immediately by pressing the OL/CL-button of the pertaining amplifier, then reset the last values entered!

First check the function of the notch filter. The notch filter is switched off as our factory standard setting. If the application has a new weight or special setups are given, the resonant frequency of the whole system will change (bigger mass = lower resonant frequency).

The sweep function of the internal function generator can be used to determine the resonant frequency. Please read 10.3.1 sweep generator. Set the amplitude to 5%, the offset to 0%, and the sweep time to 1 (1 sec/decade). Set the amplifier to open loop ("OL/CL" LED lights green). With the MOD/MON cable (MON plug) you can connect the oscilloscope to the ANALOG socket of the amplifier. The following adjustments on the oscilloscope are required: store function, time base = 0.5 sec/div, and input voltage = 0.1 V/div. The display shows the response of the actuator measured by the integrated measurement system. Before the measured curve swings out, there is a position where the amplitude is 0 Volts. This is the adjusted notch frequency. At the resonant frequency, the measured curve goes very high. At this point you have to adjust the notch frequency to the resonant frequency to linearize the curve. Using the notch filter might increase noise.

The correct ki-value is determined as follows:

In the function generator set rectangle to 1 Hz, amplitude to about 50%, and offset to 25%. Please set the monitoring output to **Upos/CL** with the *monsrc* command. The following adjustments on the oscilloscope are required: store function, time base=0.05 sec/div, and input voltage=1 V/div. Set the amplifier to closed loop (OL/CL-LED lights red). The oscilloscope display shows the step response of the actuator measured by the integrated measurement system. If the slew rate is too low, please increase the ki-value. The overswing after the rise time should be smaller than 1% of the total step.

# In these adjustments, the actuator system can begin to oscillate in resonant frequency. Please switch off the closed loop immediately by pressing OL/CL-button of the concerned amplifier. Then reset the last values entered! Continuous use at resonance can damage the actuator!

Now you can try to increase the slew rate, as long as no oscillation or large overshooting occurs. With the filter type **lpass** the settling curve can be settle down (reducing tpass = swinging settle down). However a lower low pass frequency increases the time delay between set and position value.

# 15. troubleshooting

| error                    | possible solution                                                                                                    |
|--------------------------|----------------------------------------------------------------------------------------------------|
| no reaction at switch on | Check the power cord.<br>Check whether the main switch on the back side is on.<br>In the main switch there are two fuses. Remove the power cord from<br>your device and check the fuses. If one is damaged please replace,<br>only using fuses of the same value. |

Please check all cables and connections first if the system is not working properly.

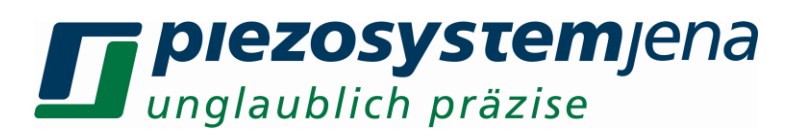

| OL/CL-LED is blinking                                                                             | Check the connection between actuator and amplifier.<br>Check the actuator cable for damage.                                                                                                    |
|---------------------------------------------------------------------------------------------------|----------------------------------------------------------------------------------------------------|
| OL/CL-LED is blinking<br>in closed loop mode                                                      | The actuator is not able to reach the commanded position.<br>Check the modulation input and offset.<br>Check your actuator for mechanical blocking.<br>Check whether your actuators move properly in open loop mode. |
| actuator oscillates in<br>resonant frequency in<br>closed loop                                    | Check the PID-controller adjustments, reduce the ki-value,<br>Reduce the kd-value.<br>Check whether the function generator is still working.                                                                         |
| read back parameters<br>always deviate with the<br>same level from the digital<br>target value    | Please switch off the analog modulation input when it's not used.<br>Command: <i>modon,channel,0</i> . External signals can cause<br>interference or a command value offset.                                         |
| actuator does not move in<br>spite of the applied analog<br>modulation signal on the<br>MOD input | Please switch on the analog modulation input by using command <i>modon,channel,1</i> .                                                                                                    |

table 9: errors

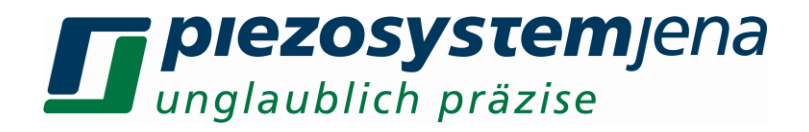

#### 15.1. error register

The error register is an 8bit register. Each bit describes different error. Once error has occurred the error register changes and error message will be issued via interface.

#### "error, value" CR LF.

| bit | Description                |
|-----|----------------------------|
| 0   | actuator 1 is in overload  |
| 1   | actuator 1 is in underload |
| 2   | actuator 2 is in overload  |
| 3   | actuator 2 is in underload |
| 4   | actuator 3 is in overload  |
| 5   | actuator 3 is in underload |
| 6,7 | not used, static 0         |

table 10: error register

#### 15.2. command error register

The command error register is a 16bit register, where each single bit describes a different error. If an error occurs the register change and an automatic error message will send to the computer:

| bit | Description               |
|-----|---------------------------|
| 0   | command to long           |
| 1   | parameter to long         |
| 2   | to many parameters        |
| 3   | command not found         |
| 4   | false count of parameters |
| 5   | false parameter           |
| 6   | command line to long      |
| 7   | internal used             |
| 8   | internal used             |
| 9   | empty command             |
| 10  | false channel used        |
| 11  | file not found            |
| 12  | internal used             |
| 13  | false device              |
| 14  | false date format         |
| 15  | false time format         |

table 11: command error register

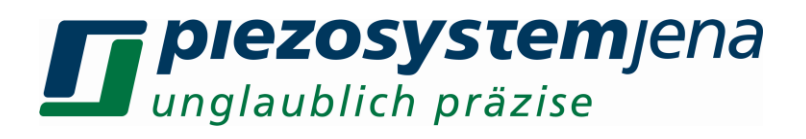

# 16. technical data *d-Drive*<sup>pro</sup>

| main device                        |                                                                                    |  |
|------------------------------------|------------------------------------------------------------------------------------|--|
| Operating voltage                  | 90 to 240 VAC / 50 to 60 Hz                                                        |  |
| Input current                      | typ. 2,4A @ 115V<br>typ. 1,2A @ 230V                                               |  |
| Power consumption                  | max. 175W (full load)                                                              |  |
| Standby current                    | <1mA                                                                               |  |
| Power On - LED                     | green blinking = Standby<br>green = ON                                             |  |
| Status - LED                       | orange = busy<br>green = ready                                                     |  |
| Primary fuses                      | 2x 6,3A slow blow / 250V 5x20mm                                                    |  |
| Power connector                    | IEC-60320 C13                                                                      |  |
| Safety functions                   | short circuit proof, temperature fuse                                              |  |
| Features                           | Standby, active cooling, auto power on                                             |  |
| operating temperature              | max. 35°C / 98F                                                                    |  |
| operating humidity                 | max. 90% RH, non-condensing                                                        |  |
| Channels                           |                                                                                    |  |
| channels                           | 3                                                                                  |  |
| output voltage *                   | -20 to +130V<br>(+130V to +20V for nanoX <sup>™</sup> - actuators)                 |  |
| output current (continuous) *      | 120mA<br>(2x 60mA nanoX <sup>™</sup> - actuators)<br>(optional: one channel 300mA) |  |
| output noise                       | <0,15mV <sub>RMS</sub>                                                             |  |
| actuator / measurement connector * | DSUB plug 15pin                                                                    |  |
| possible position sensors          | strain gage, capacitive<br>(user specific sensors adaptable)                       |  |
| modulation input *                 | 0 to +10V<br>(disconnectable)                                                      |  |
| modulation input impedance         | 25kΩ                                                                               |  |
| monitor output *                   | 0 to +10V<br>(signal source programmable)                                          |  |
| monitor output impedance           | 50Ω                                                                                |  |
| Triggereingang*                    | 0V/3.3V (input resistance 1.5kΩ)                                                   |  |
| trigger output (low active) *      | 0V/5V (output current ±25mA)                                                       |  |
| MOD/MON/TRG connector *            | DSUB receptacle 9pin                                                               |  |
| controller architecture*           | PID free programmable                                                              |  |

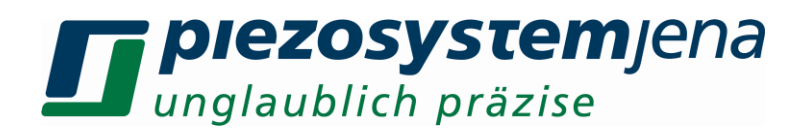

| OL/CL-LED*              | green = ready for use / open loop<br>yellow = closed loop<br>yellow blinking = overload / underload                                              |  |
|-------------------------|----------------------------------------------------------------------------------------------------|--|
| features*               | slew rate, notch filter, low pass, trigger-I/O, ASI, ASC,<br>integrated function generator, over temperature<br>protection, short circuit proved |  |
| Interface               |                                                                                                    |  |
| types                   | RS232, USB, Ethernet<br>(optional CAN, RS485, RS422)                                                                                             |  |
| resolution              | 24bit                                                                                                    |  |
| baud rate               | 115200baud                                                                                                    |  |
| Housing                 |                                                                                                    |  |
| dimensions (W/H/D) [mm] | 450/105/380                                                                                                    |  |
| units                   | 84TE 2HE                                                                                                    |  |
| Weight [kg]             | 5                                                                                                    |  |
| specifics               | active cooling                                                                                                    |  |
| alternative mounting    | assembly bracket                                                                                                    |  |
|                         | table 12: tabhiad data                                                                                                    |  |

table 12: technical data

# 17. pinning

# ANALOG: SUB-D socket 9pin

| pin | designation | description                 |
|-----|-------------|-----------------------------|
| 1   | MON+        | monitor output 0 to +10V    |
| 2   | MON-        | signal ground               |
| 4   | MOD+        | modulation input 0 to +10V  |
| 5   | MOD-        | signal ground               |
| 7   | TRG_OUT     | trigger output (low-active) |
| 8   | DGND        | digital ground trigger      |
| 9   | TRG_IN*     | trigger in                  |

table 13: pinning ANALOG

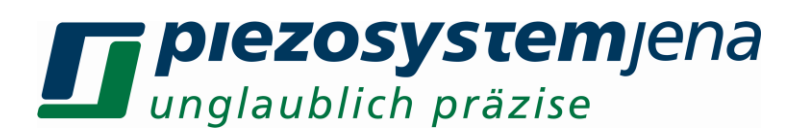

## PIEZO: SUB-D plug 15pin

| pin                      | designation | description                                            |
|--------------------------|-------------|--------------------------------------------------------|
| 1,2,11                   | AGND        | analog ground                                          |
| 3                        | +15V *      | operating voltage measurement +15V                     |
| 4,14                     | GND         | digital ground                                         |
| 5                        | SDA         | I <sup>2</sup> C-Bus SDA                               |
| 6                        | 5Veeprom *  | operating voltage ID-Chip                              |
| 7                        | Vout2       | actuator voltage 2 +130 to -20V for nanoX <sup>™</sup> |
| 8                        | Vout        | actuator voltage -20 to +130V                          |
| 9                        | +MESS       | position signal -8 to +8V                              |
| 10                       | -15V *      | operating voltage measurement -15V                     |
| 12                       | SCL         | I <sup>2</sup> C-Bus SCL                               |
| 13                       | DETECT      | actuator detection                                     |
| 15                       | Piezomasse  | actuator ground                                        |
| [*] Not for oxtornal upo |             | table 14: pipping PIEZO                                |

[\*] Not for external use

table 14: pinning PIEZO

The actuator is connected to this plug. The actuator voltage goes to the piezo, the position signal from the measurement system goes to the DSP, and the integrated actuator information is stored on an ID-chip which goes to the main controller. It is important that the locking screws are screwed into the front panel.

#### RS232: SUB-D socket 9pin

| Pin | Designation | description             |
|-----|-------------|-------------------------|
| 2   | TxD         | RS232 transceiver       |
| 3   | RxD         | RS232 receiver          |
| 5   | GND         | RS232 ground            |
|     |             | table 15: pinning RS232 |

#### USB 1.1: plug Series A

| Pin | Designation | description              |
|-----|-------------|--------------------------|
| 1   | VCC         | operating voltage +5V    |
| 2   | D-          | data -                   |
| 3   | D+          | data +                   |
| 4   | GND         | operating voltage Ground |

table 16: pinning USB

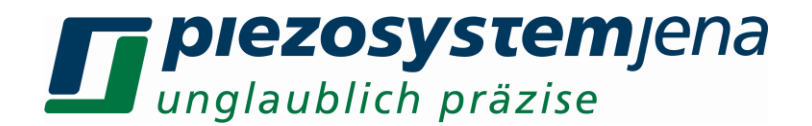

#### 18. important information

The device is calibrated at the factory. The actuators with an integrated measurement system are calibrated and have an ID chip, which store all actuator specifications. These will be transfer to the amplifier, when powered on.

For high precision positioning with nm-resolution, you must warm up the amplifier 2 hours before use. A constant temperature is beneficial. Consider that a variation of 5 Kelvin results in an elongation of 13 micron in steel with a length of 200 mm. The best results for resolution and accuracy can only be achieved by setting the digital target values. Therefore, please switch off the analog modulation input when it's not being used.

Equipment customization makes adaptations, according customer preferences, which are possible in terms of the technical threshold values, e.g. the main voltage or the output voltage. Please contact our technical service department in order to find out the possibilities for your specific application. Special adaptations must be paid for by the customer.

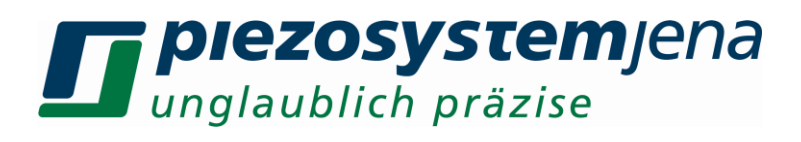

# 19. your notes